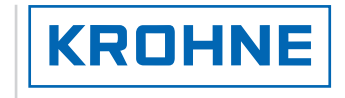

© KROHNE 11/2003

GR

7.30850.13.00

**Ultraschall Durchflussmesser** 

**ALTOSONIC V** 

Handbuch

# Bedienungsanleitung

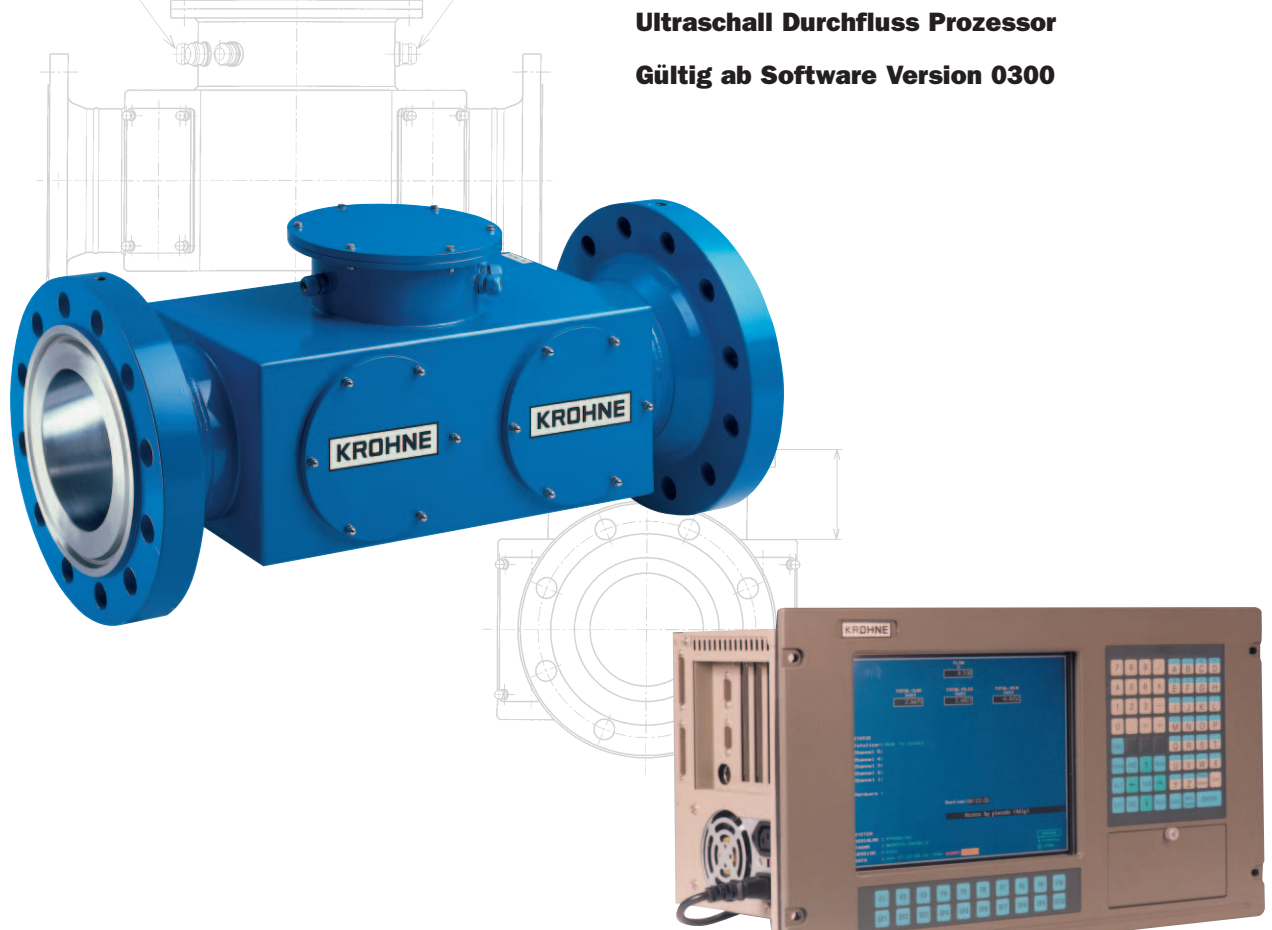

| Schwebekörper-Durchflussmessgeräte           |
|----------------------------------------------|
| Wirbelfrequenz-Durchflussmessgeräte          |
| Durchflusskontrollgeräte                     |
| Magnetisch-Induktive Durchflussmessgeräte    |
| Ultraschall-Durchflussmessgeräte             |
| Masse-Durchflussmessgeräte                   |
| Füllstand-Messgeräte                         |
| Kommunikationstechnik                        |
| Engineering-Systeme & -Lösungen              |
| Schaltgeräte, Zähler, Anzeiger und Schreiber |
| Energie                                      |
| Druck und Temperatur                         |
|                                              |

## **INHALTSVERZEICHNIS**

| 1 | SYSTEMKONFIGURATION                                                     | 5                      |
|---|-------------------------------------------------------------------------|------------------------|
|   | 1.1 HARDWAREKONFIGURATION                                               | 5                      |
|   | 1.2 UFP- Programm                                                       | 6                      |
|   | 1.2.1 Initialisierungsdateien                                           | 6                      |
|   | 1.2.2 Online konfigurierbare Dateien                                    | 6                      |
|   | 1.2.3 Funktionsweise                                                    | 6                      |
|   | 1.3 LEISTUNGSMERKMALE                                                   | /                      |
| 2 | UFP-V INBETRIEBNAHME                                                    | 9                      |
|   |                                                                         | a                      |
|   | 2.2 FINESEN DER INITIALISIERLINGSDATEIEN IM EINGABEBEREICH              | 11                     |
|   | 2.3 INBETRIEBNAHME' SYSTEMGENERIERTE FEHLERMELDUNGEN                    | 12                     |
|   | 2.4 STÖRUNGSWARNUNGEN FÜR SYSTEMKONFIGURATION                           | . 14                   |
| 2 |                                                                         | 4 6                    |
| ა | DE I RIED3-DEDIENFEN3 I ER                                              | . 15                   |
|   | 3.1 HAUPTMENÜ: F1 HAUPTFENSTER                                          | . 16                   |
|   | 3.2 HAUPTMENU: F2 STORUNGSFENSTER                                       | . 17                   |
|   | 3.3 HAUPTMENU: F3 KORREKTURFENSTER                                      | . 22                   |
|   | 3.4 HAUPTMENU: F4 STATISTIKFENSTER                                      | . 24                   |
|   | 3.5 HAUPTMENU: F5 TREND DURCHFLUSSVERLAUF-FENSTER                       | . 25                   |
|   | 3.0 HAUPTMENU: FO PROFILFENSTER                                         | . 20                   |
|   | 3.7 HAUPIMENU: F7 BAICHFENSIER                                          | . 21                   |
|   | 3.8 HAUPIMENU: F9 CONTROLSFENSTER                                       | . 28<br>20             |
|   | 3.8.2 Controlsmenii: F3 Externer Durchflussmesser-Fenster               | . 29<br>31             |
|   | 3.8.3 Controlsmenü: F4 Manueller Override-Fenster                       | . 33                   |
|   | 3.8.4 Controlsmenü: F5 Fenster für Dichtemesszellen                     | . 35                   |
|   | 3.8.5 Controlsmenü: F6 Zeitfenster                                      | . 36                   |
|   | 3.8.6 Controlsmenü: F7 Rücksetzung von Fehlermeldungen                  | . 37                   |
|   | 3.8.7 Controlsmenü: F8 Fenster für Rücksetzung von Zählwerken           | . 38                   |
|   | 3.8.8 Controlsmenu: F10 Messmodus-Fenster verlassen                     | . 39                   |
|   | 3.9 HAUPIMENU: FIU SERVICEFENSIER                                       | . 40                   |
|   | 3.9.1 Servicemenii: F2 Fenster für LIFC-Fehlermeldungen                 | .41<br>42              |
|   | 3.9.3 Servicementi: F4 UEC-Daten                                        | . <del>4</del> 2<br>43 |
|   | 3.9.4 Servicemenü: F5 Fenster für Modbus-Fehler                         | . 44                   |
|   | 3.9.5 Servicemenü: F6 Modbus-STATUS                                     | . 45                   |
|   | 3.9.6 Servicemenü: F7 Modbus-Datenfenster                               | . 46                   |
|   | 3.9.7 Servicemenü: F8 Parameterfenster                                  | . 51                   |
|   | 3.9.8 Servicemenü: F9 CRC-Datentenster                                  | . 52                   |
|   | 3.9.9 Servicemenu: FTU EIN-/Ausgabeienster                              | . 53                   |
| 4 | BERECHNUNG VON STANDARDVOLUMEN UND MASSE                                | . 54                   |
|   | 4.1 VOLUMETRISCHE STANDARDWERTE                                         | . 54                   |
|   | 4.1.1 Berechnung der Korrektur der Temperaturabhängigkeit Ct1           | . 54                   |
|   | 4.1.2 Berechnung der Korrektur der Druckabhängigkeit C <sub>pl</sub>    | . 55                   |
|   | 4.1.3 Betrieb bei Standarddichte                                        | . 56                   |
|   | 4.1.4 Betrieb bei Betriebsdichte                                        | . 5/                   |
|   | 4.2 DERECHUNG DER MASSE                                                 | . 30<br>50             |
|   | 4.3 DER EINGABEWERT DER SOLARTRON-DICHTE WIRD FOLGENDERMAßEN BERECHNET. | . 09<br>50             |
|   |                                                                         | . 59                   |
| 5 | BATCH MODUS                                                             | 60                     |
|   | 5.1 HARDWAREKONFIGURATION                                               | . 60                   |
|   | 5.2 TICKET-LAYOUT                                                       | . 60                   |
|   | 5.3 PARAMETER-ZUORDNUNGSADRESSEN                                        | . 63                   |
|   | 5.3.1 Ticketnummer:                                                     | . 63                   |
|   | 5.3.2 Zeitangaben:                                                      | . 63                   |
|   | 5.3.5 Demeusuezeichnungen (optional bei Datchkonniguration).            | נס.<br>רח              |
| • |                                                                         | . 00                   |

|             | 5.<br>5.                                                                                                    | <ul> <li>Nicht rücksetzbare Zählwerke (bei Start- und Stopp-Zeitpunkt):</li> <li>Durchflussgewichtete Batch-Durchschnittswerte:</li> </ul>                                                                                                    | 63<br>63                                                                                                    |
|-------------|----------------------------------------------------------------------------------------------------|----------------------------------------------------------------------------------------------------|----------------------------------------------------------------------------------------------------|
|             | 5.                                                                                                    | 3.7 Batch-Störungsmeldungen in Sekunden:                                                                                                    | 64                                                                                                    |
|             | 5.                                                                                                    | 3.8 API-Konfiguration usw.                                                                                                    | 64                                                                                                    |
|             | 5.<br>5                                                                                                    | 3.9 Sicherheit:                                                                                                    | 64                                                                                                    |
|             | 51                                                                                                    | S. 10 Sonderzeichen für Druckersleuerung.                                                                                                    | 66                                                                                                    |
|             | 5.5                                                                                                    | Ratchestatus                                                                                                    | 67                                                                                                    |
|             | 5.6                                                                                                    | DRICKERSTATUS                                                                                                    | 67                                                                                                    |
|             | 5.7                                                                                                    | DRUCKER-TASKSTATUS                                                                                                    | 67                                                                                                    |
|             | 5.8                                                                                                    | BATCHKONFIGURATION                                                                                                    | 69                                                                                                    |
|             | 5.                                                                                                    | 8.1 API-Konfiguration                                                                                                    | 70                                                                                                    |
|             | 5.                                                                                                    | 8.2 Textbasierte Batchkonfiguration                                                                                                    | 72                                                                                                    |
|             | 5.                                                                                                    | 8.3 Bereit zum Starten des Batch nach abgeschlossener Konfiguration                                                                                                    | 73                                                                                                    |
|             | 5.9                                                                                                    | BATCH STARTEN                                                                                                    | 73                                                                                                    |
|             | 5.10                                                                                                    | WÄHREND DES BATCHBETRIEBS                                                                                                    | 74                                                                                                    |
|             | 5.                                                                                                    | 10.1 Lesen / Drucken des letzten Batch-Tickets                                                                                                    | 75                                                                                                    |
|             | 5.11                                                                                                    | BAICH ANHALIEN                                                                                                    | 11                                                                                                    |
|             | 5.<br>5                                                                                                    | 11.1 DIUCKEII<br>11.2 Maß alarmiert Batch Gültigkeitserklärung                                                                                                    | 70                                                                                                    |
|             | 5 12                                                                                                    | 71.2 TICKETS FÜR FORTLAUFENDE ROHRI EITUNGS-DURCHELUSSMESSLING                                                                                                    | 81                                                                                                    |
|             | 5.12                                                                                                    | BEISPIEL EINES AUSZUGERENDEN TICKETS'                                                                                                    | 82                                                                                                    |
|             | 0.10                                                                                                    |                                                                                                    |                                                                                                    |
| 6           |                                                                                                    | DATENERFASSUNG                                                                                                    | 83                                                                                                    |
| 6           | 61                                                                                                    | DATENERFASSUNG                                                                                                    | <b>83</b>                                                                                                    |
| 6           | 6.1<br>6.2                                                                                                    | DATENERFASSUNG<br>EINGABEDATEN DER RS485-KARTE<br>Digitale Eingabedaten der MP103-Karte                                                                                                    | <b>83</b><br>83                                                                                                    |
| 6           | 6.1<br>6.2<br>6.3                                                                                                    | DATENERFASSUNG<br>EINGABEDATEN DER RS485-KARTE<br>DIGITALE EINGABEDATEN DER MP103-KARTE<br>FREQUENZEINGÄNGE MP103-KARTE                                                                                                    | <b>83</b><br>83<br>84<br>85                                                                                                    |
| 6           | 6.1<br>6.2<br>6.3<br>6 4                                                                                                    | DATENERFASSUNG<br>EINGABEDATEN DER RS485-KARTE<br>DIGITALE EINGABEDATEN DER MP103-KARTE<br>FREQUENZEINGÄNGE MP103-KARTE<br>ANAL OGEINGÄNGE AD-KARTE                                                                                                    | 83<br>83<br>84<br>85<br>86                                                                                                    |
| 6           | 6.1<br>6.2<br>6.3<br>6.4                                                                                                    | DATENERFASSUNG<br>EINGABEDATEN DER RS485-KARTE<br>DIGITALE EINGABEDATEN DER MP103-KARTE<br>FREQUENZEINGÄNGE MP103-KARTE<br>ANALOGEINGÄNGE AD-KARTE                                                                                                    | 83<br>83<br>84<br>85<br>86                                                                                                    |
| 6<br>7      | 6.1<br>6.2<br>6.3<br>6.4                                                                                                    | DATENERFASSUNG<br>EINGABEDATEN DER RS485-KARTE<br>DIGITALE EINGABEDATEN DER MP103-KARTE<br>FREQUENZEINGÄNGE MP103-KARTE<br>ANALOGEINGÄNGE AD-KARTE<br>AUSGABE                                                                                                    | 83<br>84<br>85<br>86<br>87                                                                                                    |
| 6<br>7      | 6.1<br>6.2<br>6.3<br>6.4<br>7.1                                                                                                    | DATENERFASSUNG<br>EINGABEDATEN DER RS485-KARTE<br>DIGITALE EINGABEDATEN DER MP103-KARTE<br>FREQUENZEINGÄNGE MP103-KARTE<br>ANALOGEINGÄNGE AD-KARTE<br>AUSGABE<br>FREQUENZAUSGANG DER MP103-KARTE                                                                                                    | <ul> <li>83</li> <li>84</li> <li>85</li> <li>86</li> <li>87</li> <li>87</li> </ul>                                                                                                    |
| 6<br>7      | 6.1<br>6.2<br>6.3<br>6.4<br>7.1<br>7.2                                                                                                    | DATENERFASSUNG<br>EINGABEDATEN DER RS485-KARTE<br>DIGITALE EINGABEDATEN DER MP103-KARTE<br>FREQUENZEINGÄNGE MP103-KARTE<br>ANALOGEINGÄNGE AD-KARTE<br>FREQUENZAUSGANG DER MP103-KARTE<br>ANALOGAUSGANG DER MP103-KARTE                                                                                                    | <ul> <li>83</li> <li>84</li> <li>85</li> <li>86</li> <li>87</li> <li>88</li> </ul>                                                                                                    |
| 6<br>7      | <ul> <li>6.1</li> <li>6.2</li> <li>6.3</li> <li>6.4</li> <li>7.1</li> <li>7.2</li> <li>7.3</li> </ul>                                                     | DATENERFASSUNG<br>EINGABEDATEN DER RS485-KARTE<br>DIGITALE EINGABEDATEN DER MP103-KARTE<br>FREQUENZEINGÄNGE MP103-KARTE<br>ANALOGEINGÄNGE AD-KARTE<br>FREQUENZAUSGANG DER MP103-KARTE<br>ANALOGAUSGANG DER MP103-KARTE<br>RELAISAUSGANG DER MP103-KARTE                                                                                                    | <ul> <li>83</li> <li>84</li> <li>85</li> <li>86</li> <li>87</li> <li>88</li> <li>88</li> </ul>                                                                                                    |
| 6<br>7      | 6.1<br>6.2<br>6.3<br>6.4<br>7.1<br>7.2<br>7.3<br>7.4                                                                                                    | DATENERFASSUNG<br>EINGABEDATEN DER RS485-KARTE<br>DIGITALE EINGABEDATEN DER MP103-KARTE<br>FREQUENZEINGÄNGE MP103-KARTE<br>ANALOGEINGÄNGE AD-KARTE<br>AUSGABE<br>FREQUENZAUSGANG DER MP103-KARTE<br>ANALOGAUSGANG DER MP103-KARTE<br>RELAISAUSGANG DER MP103-KARTE<br>ANALOGAUSGÄNGE DER AD-KARTE                                                                                                    | <ul> <li>83</li> <li>84</li> <li>85</li> <li>86</li> <li>87</li> <li>87</li> <li>88</li> <li>89</li> </ul>                                                                                                    |
| 6<br>7      | 6.1<br>6.2<br>6.3<br>6.4<br>7.1<br>7.2<br>7.3<br>7.4<br>7.5                                                                                               | DATENERFASSUNG<br>EINGABEDATEN DER RS485-KARTE<br>DIGITALE EINGABEDATEN DER MP103-KARTE<br>FREQUENZEINGÄNGE MP103-KARTE<br>ANALOGEINGÄNGE AD-KARTE<br>AUSGABE<br>FREQUENZAUSGANG DER MP103-KARTE<br>ANALOGAUSGANG DER MP103-KARTE<br>RELAISAUSGANG DER MP103-KARTE<br>DIGITALAUSGÄNGE DER AD-KARTE                                                                                                    | <ul> <li>83</li> <li>84</li> <li>85</li> <li>86</li> <li>87</li> <li>88</li> <li>89</li> <li>90</li> </ul>                                                                                                    |
| 6           | 6.1<br>6.2<br>6.3<br>6.4<br>7.1<br>7.2<br>7.3<br>7.4<br>7.5<br>7.6                                                                                        | DATENERFASSUNG<br>EINGABEDATEN DER RS485-KARTE<br>DIGITALE EINGABEDATEN DER MP103-KARTE<br>FREQUENZEINGÄNGE MP103-KARTE<br>ANALOGEINGÄNGE AD-KARTE<br>AUSGABE<br>FREQUENZAUSGANG DER MP103-KARTE<br>ANALOGAUSGANG DER MP103-KARTE<br>RELAISAUSGANG DER MP103-KARTE<br>ANALOGAUSGÄNGE DER AD-KARTE<br>DIGITALAUSGÄNGE DER AD-KARTE<br>MODBUS-KOMMUNIKATION                                                                                                    | <ul> <li>83</li> <li>84</li> <li>85</li> <li>86</li> <li>87</li> <li>88</li> <li>89</li> <li>90</li> <li>91</li> </ul>                                                                                                 |
| 6<br>7<br>8 | 6.1<br>6.2<br>6.3<br>6.4<br>7.1<br>7.2<br>7.3<br>7.4<br>7.5<br>7.6                                                                                        | DATENERFASSUNG<br>EINGABEDATEN DER RS485-KARTE<br>DIGITALE EINGABEDATEN DER MP103-KARTE<br>FREQUENZEINGÄNGE MP103-KARTE<br>ANALOGEINGÄNGE AD-KARTE<br>AUSGABE<br>FREQUENZAUSGANG DER MP103-KARTE<br>ANALOGAUSGANG DER MP103-KARTE<br>RELAISAUSGANG DER MP103-KARTE<br>ANALOGAUSGÄNGE DER AD-KARTE<br>DIGITALAUSGÄNGE DER AD-KARTE<br>MODBUS-KOMMUNIKATION                                                                                                    | <ul> <li>83</li> <li>83</li> <li>84</li> <li>85</li> <li>86</li> <li>87</li> <li>88</li> <li>89</li> <li>90</li> <li>91</li> <li>92</li> </ul>                                                                         |
| 6<br>7<br>8 | <ul> <li>6.1</li> <li>6.2</li> <li>6.3</li> <li>6.4</li> <li>7.1</li> <li>7.2</li> <li>7.3</li> <li>7.4</li> <li>7.5</li> <li>7.6</li> <li>8.1</li> </ul> | DATENERFASSUNG                                                                                                    | <ul> <li>83</li> <li>83</li> <li>84</li> <li>85</li> <li>86</li> <li>87</li> <li>87</li> <li>88</li> <li>89</li> <li>90</li> <li>91</li> <li>92</li> <li>92</li> </ul>                                                 |
| 6<br>7<br>8 | 6.1<br>6.2<br>6.3<br>6.4<br>7.1<br>7.2<br>7.3<br>7.4<br>7.5<br>7.6<br>8.1<br>8.1                                                                          | DATENERFASSUNG<br>EINGABEDATEN DER RS485-KARTE<br>DIGITALE EINGABEDATEN DER MP103-KARTE<br>FREQUENZEINGÄNGE MP103-KARTE<br>ANALOGEINGÄNGE AD-KARTE<br>AUSGABE<br>FREQUENZAUSGANG DER MP103-KARTE<br>ANALOGAUSGANG DER MP103-KARTE<br>RELAISAUSGANG DER MP103-KARTE<br>RELAISAUSGANG DER MP103-KARTE<br>DIGITALAUSGÄNGE DER AD-KARTE<br>MODBUS-KOMMUNIKATION<br>HARDWAREKONFIGURATION<br>MP103-KARTE<br>1.1 MP103 Version: 3.31300.02                                                                                                    | <ul> <li>83</li> <li>84</li> <li>85</li> <li>86</li> <li>87</li> <li>88</li> <li>89</li> <li>90</li> <li>91</li> <li>92</li> <li>92</li> <li>92</li> </ul>                                                             |
| 6<br>7<br>8 | 6.1<br>6.2<br>6.3<br>6.4<br>7.1<br>7.2<br>7.3<br>7.4<br>7.5<br>7.6<br>8.1<br>8.8                                                                          | DATENERFASSUNG         EINGABEDATEN DER RS485-KARTE         DIGITALE EINGABEDATEN DER MP103-KARTE         FREQUENZEINGÄNGE MP103-KARTE         ANALOGEINGÄNGE AD-KARTE         AUSGABE         FREQUENZAUSGANG DER MP103-KARTE         ANALOGAUSGANG DER MP103-KARTE         RELAISAUSGANG DER MP103-KARTE         RELAISAUSGANG DER MP103-KARTE         DIGITALAUSGÄNGE DER AD-KARTE         DIGITALAUSGÄNGE DER AD-KARTE         DIGITALAUSGÄNGE DER AD-KARTE         MODBUS-KOMMUNIKATION         HARDWAREKONFIGURATION         MP103-KARTE         1.1       MP103 Version: 3.31300.02         1.2       MP103 Version: 3.39993.01                                                                                                    | <ul> <li>83</li> <li>83</li> <li>84</li> <li>85</li> <li>86</li> <li>87</li> <li>88</li> <li>89</li> <li>90</li> <li>91</li> <li>92</li> <li>92</li> <li>92</li> <li>92</li> <li>92</li> <li>92</li> <li>92</li> </ul> |
| 6<br>7<br>8 | 6.1<br>6.2<br>6.3<br>6.4<br>7.1<br>7.2<br>7.3<br>7.4<br>7.5<br>7.6<br>8.1<br>8.<br>8.<br>8.<br>8.                                                         | DATENERFASSUNG         EINGABEDATEN DER RS485-KARTE         DIGITALE EINGABEDATEN DER MP103-KARTE         FREQUENZEINGÄNGE MP103-KARTE         ANALOGEINGÄNGE AD-KARTE         AUSGABE         FREQUENZAUSGANG DER MP103-KARTE         ANALOGAUSGANG DER MP103-KARTE         ANALOGAUSGANG DER MP103-KARTE         RELAISAUSGANG DER MP103-KARTE         DIGITALAUSGÄNGE DER AD-KARTE         DIGITALAUSGÄNGE DER AD-KARTE         DIGITALAUSGÄNGE DER AD-KARTE         MODBUS-KOMMUNIKATION         HARDWAREKONFIGURATION         MP103-KARTE         1.1       MP103 Version: 3.31300.02         1.2       MP103 Version: 3.39993.01         1.3       Die Signale der D-Konnektoren der MP103-Karten                                                                                       | <ul> <li>83</li> <li>83</li> <li>84</li> <li>85</li> <li>86</li> <li>87</li> <li>88</li> <li>89</li> <li>90</li> <li>91</li> <li>92</li> <li>92</li> <li>92</li> <li>92</li> <li>92</li> <li>93</li> </ul>             |
| 6<br>7<br>8 | 6.1<br>6.2<br>6.3<br>6.4<br>7.1<br>7.2<br>7.3<br>7.4<br>7.5<br>7.6<br>8.1<br>8.8<br>8.2<br>8.2                                                            | DATENERFASSUNG         EINGABEDATEN DER RS485-KARTE         DIGITALE EINGABEDATEN DER MP103-KARTE         FREQUENZEINGÄNGE MP103-KARTE         ANALOGEINGÄNGE AD-KARTE         AUSGABE         FREQUENZAUSGANG DER MP103-KARTE         ANALOGAUSGANG DER MP103-KARTE         ANALOGAUSGANG DER MP103-KARTE         ANALOGAUSGANG DER MP103-KARTE         DIGITALAUSGÄNGE DER AD-KARTE         DIGITALAUSGÄNGE DER AD-KARTE         MODBUS-KOMMUNIKATION         HARDWAREKONFIGURATION         MP103-KARTE         1.1       MP103 Version: 3.31300.02         1.2       MP103 Version: 3.39993.01         1.3       Die Signale der D-Konnektoren der MP103-Karten         RS485/422-KARTE       DOUDE/KONFIGURATION                                                                          | <ul> <li>83</li> <li>83</li> <li>84</li> <li>85</li> <li>86</li> <li>87</li> <li>88</li> <li>89</li> <li>90</li> <li>91</li> <li>92</li> <li>92</li> <li>93</li> <li>94</li> </ul>                                     |
| 6<br>7<br>8 | 6.1<br>6.2<br>6.3<br>6.4<br>7.1<br>7.2<br>7.3<br>7.4<br>7.5<br>7.6<br>8.1<br>8.8<br>8.2<br>8.2<br>8.2                                                     | DATENERFASSUNG         EINGABEDATEN DER RS485-KARTE         DIGITALE EINGABEDATEN DER MP103-KARTE         FREQUENZEINGÄNGE MP103-KARTE         ANALOGEINGÄNGE AD-KARTE         AUSGABE         FREQUENZAUSGANG DER MP103-KARTE         ANALOGAUSGANG DER MP103-KARTE         ANALOGAUSGANG DER MP103-KARTE         DIGITALAUSGÄNGE DER AD-KARTE         DIGITALAUSGÄNGE DER AD-KARTE         DIGITALAUSGÄNGE DER AD-KARTE         MODBUS-KOMMUNIKATION         HARDWAREKONFIGURATION         MP103-KARTE         1.1       MP103 Version: 3.31300.02         1.2       MP103 Version: 3.31300.02         1.3       Die Signale der D-Konnektoren der MP103-Karten         RS485/422-Karte       AX4285A         2.1       RS485/422-Karte: AX4285A         2.2       RS485/422-Karte: AX4285A | <ul> <li>83</li> <li>83</li> <li>84</li> <li>85</li> <li>86</li> <li>87</li> <li>88</li> <li>89</li> <li>901</li> <li>92</li> <li>92</li> <li>93</li> <li>94</li> <li>95</li> </ul>                                    |

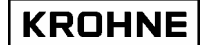

### EINFÜHRUNG

In diesem Handbuch wird der Betrieb des ALTOSONIC V Ultraschall-Durchflussmessers und die Verarbeitung der Daten beschrieben.

Ferner werden in diesem Handbuch der verwendete Computer, die eingesetzten Datenerfassungsund Steuerungskarten, Fehlermöglichkeiten und Empfehlungen beschrieben. Dieses Handbuch behandelt alle <u>standardmäßigen und optionalen</u> Spezifikationen des ALTOSONIC V.

Dieses Dokument darf ohne schriftliche Einwilligung von KROHNE Altometer weder auszugsweise noch vollständig kopiert oder wiedergegeben werden.

# **1 SYSTEMKONFIGURATION**

### 1.1 Hardwarekonfiguration

Das nachfolgende Flussdiagramm beinhaltet sämtliche Hardwarespezifikationen des ALTOSONIC V hinsichtlich der Durchflussmessung.

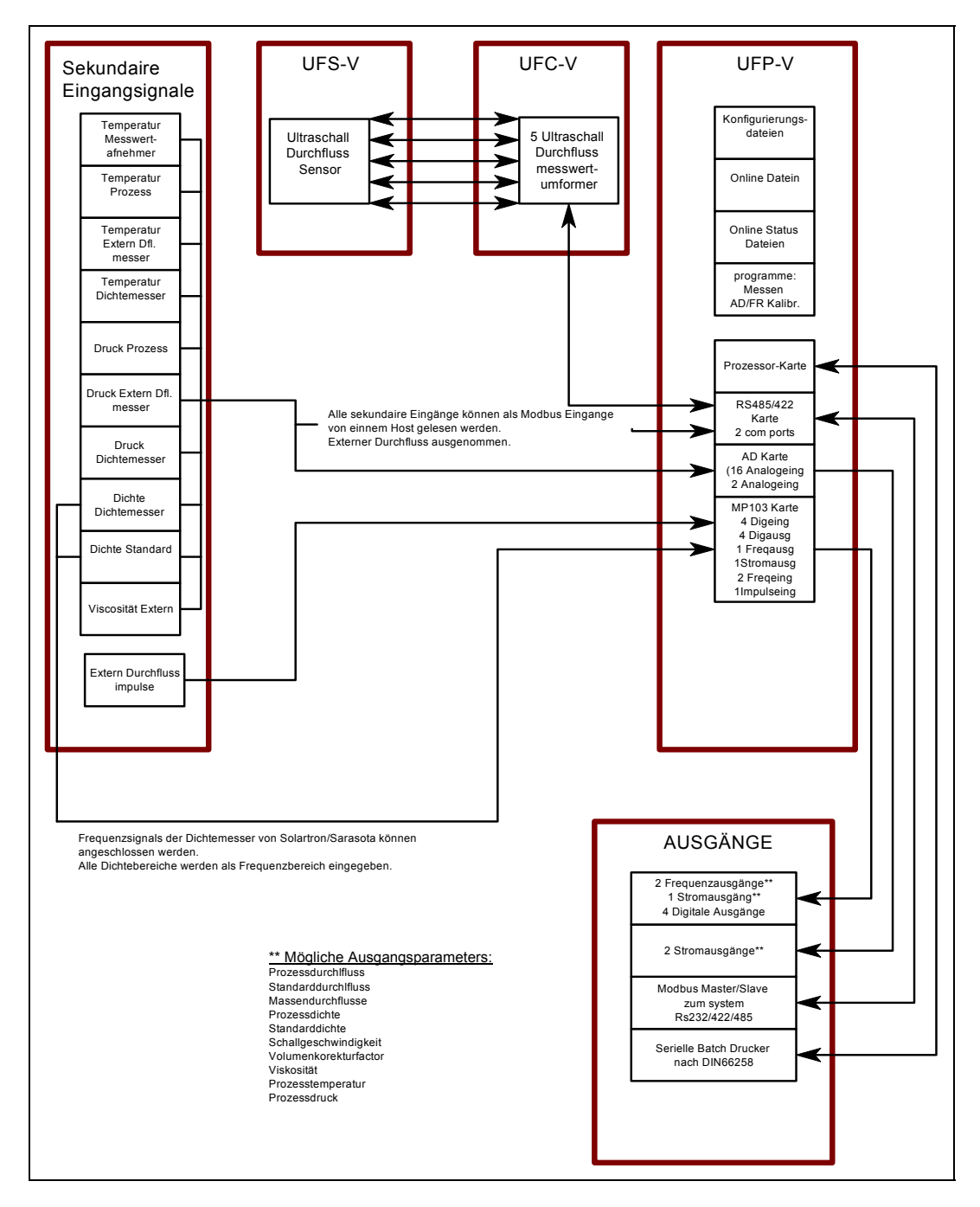

Ab hier werden in diesem Handbuch die folgenden Abkürzungen verwendet:

UFS-V : Ultraschall-Messwertaufnehmer (im Gehäuse des Messwertaufnehmers)

- UFC-V : Ultraschall-Messumformer (5 Messkanäle)
- UFP-V : Ultraschall-Durchflussprozessor

UFP-Programm: im UFP zur Durchflussmessung eingesetzte Software

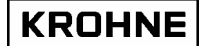

### 1.2 UFP- Programm

Als Betriebssystem wird DOS 6.22 eingesetzt, da es sich bei der Verwendung von Echtzeitsystemen durch hohe Betriebssicherheit auszeichnet.

Das UFP-Programm wird durch Initialisierungs-Dateien und online konfigurierbare Dateien gesteuert.

### 1.2.1 Initialisierungsdateien

Ein Editor im DOS-Modus kann nur auf diese Dateien zugreifen, wenn das UFP-Programm offline ist. Die Initialisierungsdateien sind in 3 Gruppen eingeteilt:

UFS-Dateien : Kalibrierungsdaten für den Messwertaufnehmer

- UFP-Dateien : Kalibrierungs- und Konfigurationsdateien für die Hardware im UFP (Karten u.s.w.)
- DAT-Dateien : Client-Konfigurationsdateien für Kommunikationsaufbau und
  - Ein- und Ausgangssignalen Messwertverarbeitung

### 1.2.2 Online konfigurierbare Dateien

| Auf diese binären Dateien kann nur zugegriffen werden, wenn das UFP-Programm abläuft. |                                                                     |  |  |  |
|---------------------------------------------------------------------------------------|---------------------------------------------------------------------|--|--|--|
| API.bin                                                                               | : API-Einstellungen für Standard-Volumenkorrektur                   |  |  |  |
| DENSITOx.bin : 4 Dateien mit Kalibrierungsdaten für die Dichtemesserzellen            |                                                                     |  |  |  |
|                                                                                       | Solartron 1 & 2 und Sarasota 1 & 2                                  |  |  |  |
| EXTERN.bin                                                                            | : Einstellungen für externe Durchflussmesser (falls angeschlossen). |  |  |  |
| OVERRIDE.bin : Einstellungen für Overridewerte                                        |                                                                     |  |  |  |

### 1.2.3 Funktionsweise

Beim UFP-Programm wird zwischen Primär- und Sekundärfunktionen unterschieden.

Primärfunktionen:

- Überwachung der Daten- und Systemintegrität
- Datenerfassung: Erfassung der Daten der fünf Messkanäle und optionaler Daten wie Temperatur, Druck, Dichte, Kontrollbits etc.
- Überprüfung der Messwerte der fünf Messkanäle und nötigenfalls Fehlerbehandlung
- Berechnung des aktuellen Durchflussvolumens auf Grundlage der Durchflussmessung der 5 Messkanäle.
- Berechnung des Standard-Durchflussvolumens (15 °C, 1,01325 bar), falls installiert. Die Standardtemperatur kann im Bereich von 0 - 30 °C eingestellt werden.
- Zählwerk für Prozess und Standarddurchfluss als gemessenes Volumen
- Gewogen Durchflussmittelwerte bei Batchbetrieb (Temperatur, Druck, Dichte etc.)
- Rücksetzbare und nicht rücksetzbare Zählwerke
- Externen Durchflussmesser kalibrieren, falls installiert.
- Ausgabe berechneter Daten und Fehler über: Frequenz-, Analog-, Digitalausgänge und Modbus-Kommunikation.
- Overridemöglichkeit für Eingabewerte (Temperatur, Druck, Dichte etc. online) Override wird als Störungswarnung signalisiert.
- Druck von Tickets für Batchfunktionen wie Lade- und Entladebetrieb und kontinuierliche Rohrleitungs-Durchflussmessung.

### Sekundärfunktionen:

- Statistiken
- Backup-Verlauf für Zählwerke, Mittelwerte und Störungswarnungen.
- Verschiedene Bildschirmfunktionen f
  ür Echtzeit
  überwachung

### 1.3 Leistungsmerkmale

### **Gemessene Werte**

 RS485

 UFC-V ↔ UFP-V:

 (Durchflussgeschwindigkeit f

 -fünf Sensoren (als Prozentwert angegeben)

 Laufzeitdifferenz

 -fünf Messfühler

 UFC-V-Status außerhalb des Messbereichs, Messpfadfehler, Kommunikationsfehler

| Analoge Eingänge         |                                                               |
|--------------------------|---------------------------------------------------------------|
| Temperatur               | : Gehäuse, Prozess, Dichtemesser*, externer Durchflussmesser* |
| Druck                    | : Prozess*, Dichtemesser*, externer Durchflussmesser*         |
| Dichte                   | : Prozess*, Standard*, Dichtemesser                           |
| Viskosität               | : extern*                                                     |
| Externe Durchflussmesser | : Pulszähler*                                                 |

#### Digitale Eingänge

Start- und Stoppsignale zur Kalibrierung (von KROHNE verwendet) oder Umschalten auf Kalibrierungsdaten für Dichtemesser Rücksetzung von Volumina und Fehlermeldungen Rücksetzung von Fehlermeldungen

### Daten verarbeitet zur Ausgabe an Benutzer

| Durchfluss              | : Betriebs-Durchfluss, Standard-Durchfluss*, Masse-Durchfluss*            |
|-------------------------|---------------------------------------------------------------------------|
| Schallgeschwindigkeit   | : Werte der fünf Messkanäle, Mittelwert                                   |
| Rücksetzbare Summen     | : Betriebsvolumen, Standardvolumen*, Masse*. Vorwärts, rückwärts, gesamt. |
| Nicht rücksetzb.Zählers | : Betriebsvolumen, Standardvolumen*, Masse*. Vorwärts, rückwärts, gesamt. |
| API-Dichte              | : Betrieb*, Standard*, Dichtemesser*                                      |
| Temperatur              | : Gehäuse, Prozess*, Dichtemesser*, externer Durchflussmesser*            |
| Druck                   | : Betrieb*, Dichtemesser*, externer Durchflussmesser*                     |
| Dichte                  | : Dichtemesser*, Standard*                                                |
| Viskosität              | : Externe Eingabe*                                                        |
|                         | -                                                                         |

Gewichtsbezogene Durchflussmittelwerte:

| Temperatur     | : Gehäuse, Prozess*, extern*, Standard*, Dichtemesser*                   |
|----------------|--------------------------------------------------------------------------|
| Druck          | : Prozess*, extern*, Dichtemesser*                                       |
| Dichte         | : Prozess*, Standard*, extern*, Dichtemesser*                            |
| Korrekturwerte | : Ctl & Cpl-Werte*                                                       |
| Viskosität     | : extern kinematische*                                                   |
|                | [2 Reihen von Durchschnittswerten (= in zwei Zeitintervallen erstellt*)] |

### Ausdruck von Batch-Tickets:

Alle Ausgabewerte können in einem frei wählbarem Layout ausgedruckt werden.

### Datenintegrität

Störungswarnungen für Durchflussdaten Störungswarnungen für System Störungswarnungen für niedrige/hohe analoge Eingangswerte\*

### Datenkorrektur unter Normalbedingungen

Reynolds-Korrektur Verwirbelungs-Korrektur\* Temperaturausdehnungs-Korrektur\* Standard-Volumenkorrektur nach API 2540\*

### Datenkorrektur bei Störungswarnungen

Echtzeit-Profilkorrektur bei Messkanalfehler Online-Overridewerte bei analogen Eingangswerten\* Filtermöglichkeiten für Messwerte\*

### Betriebswerte für Modbus (vom UFP gemessen, aber nicht direkt für Verarbeitung genutzt)

Alle Temperaturen, Drücke, Dichten und Viskositäten

\* = optional

| Sekundäreingang          | Funktion                                                                     |
|--------------------------|------------------------------------------------------------------------------|
| Gehäusetemperatur        | Für Korrektur der Ausdehnung des UFS, Korrekturfaktor K <sub>b</sub> für     |
|                          | gemessenen Durchfluss                                                        |
| Betriebstemperatur*      | Für Standard-Volumenkorrektur                                                |
|                          | Korrekturfaktor C <sub>tl 15 zu Prozess</sub> für gemessenen Durchfluss      |
| Betriebstemperatur**     | Für Korrektur bei Kalibrierungs-Standardvolumen (nur von Altometer           |
|                          | verwendet). Diese Funktion kommt nur zum Einsatz, wenn die                   |
|                          | Kalibrierung sowohl von der Kalibrierungseinrichtung als auch vom UFP        |
|                          | über ein digitales Start/Stopp-Signal überwacht wird. Das Standard-          |
|                          | Kalibrierungsvolumen ist das bei Standard-Temperatur gemessene               |
|                          | Volumen.                                                                     |
| Temperatur Dichtemesser* | Für Standard-Volumenkorrektur                                                |
|                          | Korrekturfaktor C <sub>tt 15 zu Dichtemesser</sub> für gemessenen Durchfluss |
| Temperatur externer      | Für Standard-Volumenkorrektur                                                |
| Durchflussmesser*        | Korrekturfaktor C <sub>tl 15 zu Kalibrierung</sub> für gemessenen Durchfluss |
| Betriebsdruck*           | Für Standard-Volumenkorrektur                                                |
|                          | Korrekturfaktor C <sub>pl Prozess</sub> für gemessenen Durchfluss            |
| Druck Dichtemesser*      | Für Standard-Volumenkorrektur                                                |
|                          | Korrekturfaktor C <sub>pl Dichtemesser</sub> für gemessenen Durchfluss       |
| Druck externer           | Für Standard-Volumenkorrektur                                                |
| Durchflussmesser*        | Korrekturfaktor C <sub>pl Kalibrierung</sub> für externen Durchfluss         |
| Dichte Dichtemesser*     | Die vom Dichtemesser ermittelte Dichte                                       |
| Standard-Dichte*         | Standard-Dichte bei voreingestellter Standard-Temperatur                     |
| Externe Viskosität*      | Externe kinematische Viskosität, für Anzeige und Kalibrierung                |

\* = optional

\*\*= nur von KROHNE Altometer zur Kalibrierung verwendet

## 2 UFP-V Inbetriebnahme

Nach dem Einschalten des UFP startet das UFP-Programm automatisch.

Um unerwartete Veränderungen der Initialisierungsdateien zu verhindern, werden diese bei der Inbetriebnahme gesichert durch:

- Berechnung von CRC-Prüfsummen
- Prüfdaten aus Dateien für Erreichen von Eingabebereichsgrenzen
- Passwort

### 2.1 Berechnung von CRC-Prüfsummen

Jede Datei besitzt eine CRC-Prüfsumme. Bei Änderungen der Datei ändert sich auch die CRC-Prüfsumme.

Bei der Inbetriebnahme des UFP-V werden die CRC-Prüfsummen berechnet und überprüft:

#### Inbetriebnahme:

|                                                                                                    | Alle Dateien besitzen eine CRC-Prüfsumme                                                                                                    |
|----------------------------------------------------------------------------------------------------|----------------------------------------------------------------------------------------------------|
| reyn0300.ufs: CRC richtig<br>swr10300.ufs: CRC richtig<br>crc_date.ufs: CRC richtig<br>crc_norm.ufs: CRC richtig                                                                                  | CRC-Prüfsummen werden in den folgenden Dateien gesicher<br>CRC_NORM.ufs<br>CRC_NORM.ufp                                                                                                    |
| hset0300.ufp: CRC richtig<br>adca0300.ufp: CRC richtig<br>mpca0300.ufp: CRC richtig<br>defad.ufp: CRC richtig<br>defmp.ufp: CRC richtig<br>crc_date.ufp: CRC richtig<br>crc_norm.ufp: CRC richtig | CRC_NORM.dat<br>Backups aller Dateien werden gesichert in:<br>CRC_FILE.ufs<br>CRC_FILE.ufp<br>CRC_FILE.dat                                                                                                   |
| omsØ300.dat: CRC richtig<br>ystØ300.dat: CRC richtig<br>IntØ300.dat: CRC richtig<br>ickØ300.dat: CRC richtig<br>rc_date.dat: CRC richtig<br>ritØ300.dat: CRC richtig<br>rc_norm.dat: CRC richtig  | Die CRC-Prüfsummen und die Größe jeder Datei werden<br>gesichert in:<br>CRC_BACK.ufs<br>CRC_BACK.ufp<br>CRC_BACK.dat<br>(CRC-Prüfsummen dieser Dateien werden innerhalb der<br>jeweiligen Datei gespeichert) |

Wenn die Prüfsumme einer Datei nicht mit der bei der letzten Inbetriebnahme in der Datei CRC\_NORM abgespeicherten Prüfsumme übereinstimmt, schaltet das UFP-Programm in den Störungsmodus um.

| CRC-Prüfsumme falsch!<br>Fehlernummer= 25                      | <u>Störungsmodus:</u><br>Möglicher Fehler:<br>Die Daten in der Datei haben sich<br>geändert |
|----------------------------------------------------------------|---------------------------------------------------------------------------------------------|
|                                                                | Kann nur durch folgenden PIN-Code<br>abgebrochen werden:<br>1357                            |
| Kommunikation mit Messsumformer aktiv<br>Modbus Treiber aktiv. |                                                                                             |
| Stopp mit PINKode (4St)                                        |                                                                                             |
| Fehl.Zeit: 00:00:03.36                                         |                                                                                             |

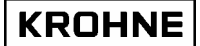

### Fehlerhafte CRC-Prüfsumme

Wenn der Störungsmodus durch eine fehlerhafte CRC-Prüfsumme aktiviert wird, stehen drei Möglichkeiten zur Auswahl:

- 1. Eine neue CRC-Prüfsumme berechnen. Die Berechnung ist passwortgeschützt.
- 2. Die Backup-Datei laden
- 3. Abbrechen

| CRC FALSCH :mache | neue CRCPrüfsummendatei<br>reserve Datei laden<br>ausbrechen | Taste (1)<br>Taste (2)<br>Taste (3) | <u>Ursachen:</u><br>1 Die Datei wurde verändert<br>2 plötzlicher Prüfsummenfehler (sehr<br>unwahrscheinlich)                                                                                                    |
|-------------------|--------------------------------------------------------------|-------------------------------------|----------------------------------------------------------------------------------------------------|
| IHRER WAHL :      |                                                              |                                     | Mögliches Vorgehen:         1 neue CRC-Prüfsumme.         2 Backup-Datei laden:         Wenn die CRC-Prüfsumme         der Backup-Datei ebenfalls         fehlerhaft ist, kann diese         nicht geladen werden.         Überprüfen Sie die         Parameter-Datei.         3. Abbrechen |

#### Berechnung einer neuen CRC-Prüfsumme

| Neue CRCDatei, Passwort eingeben<=max 10 Zeichen><br>Aktuelles Passwort Eingeb: <u>****</u> | Erstellen Sie die neue CRC-Datei:<br>1 Geben Sie das Passwort ein<br>Im Lieferzustand ist dieses Passwort<br>7531<br>2 Eingabe                                                   |
|---------------------------------------------------------------------------------------------|----------------------------------------------------------------------------------------------------|
|                                                                                             | Wenn für das Passwort mehr als 30<br>Zeichen eingegeben werden, beendet<br>das UFP-Programm die Sitzung und<br>muss zur Erstellung der neuen CRC-<br>Datei neu gestartet werden. |

### Um eine neue CRC-Prüfsumme zu erstellen und den Messmodus zu starten, gehen Sie folgendermaßen vor:

- 1. **MEAS0300** (Batchdatei für den Start des Messmodus) [Eingabe]Taste
- 2. 1357
- 3. 1
- 4. "Ihr Passwort"
- 5. **MEAS0300**

- (PIN-Code zur Beendigung des Störungsmodus)
  - (Wählt 'neue CRC-Prüfsumme erstellen') (PIN-Code für Erstellung der neuen CRC-Prüfsumme)
  - (Batchdatei für den Start des Messmodus)
- [Eingabe]Taste

Merken, daß das Kennwort nur geändert werden kann, wenn das UFP-Programm läuft. Es ändern:

- zum Hauptfenster gehen
- Typencode: PSSWRD

- den Richtungen in das Fenster folgen

Nachdem das Kennwort geändert ist, schließt das Programm automatisch und ein neues CRCchecksum muß verursacht werden. Das UFP-Programm beginnen und das neue CRC-checksum bilden, indem Sie Ihr neues Kennwort verwenden

#### 2.2 Einlesen der Initialisierungsdateien im Eingabebereich

Jeder Parameter wird auf seinen Eingabebereich überprüft.

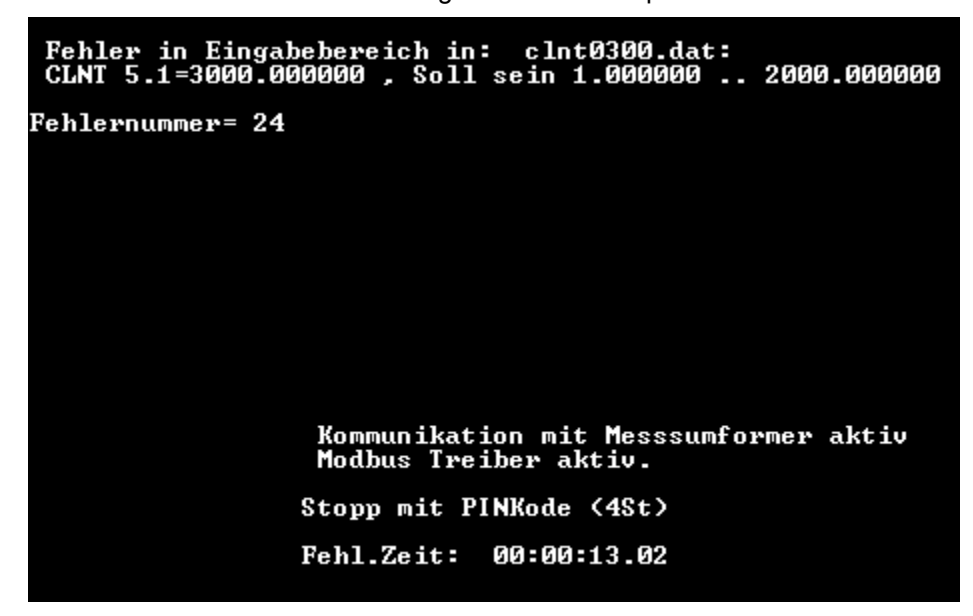

1. Wenn sich ein Parameter außerhalb des Eingabebereichs befindet, schaltet das Programm auf Störungsmodus um.

(Kann nur durch PIN-Code 1357 abgebrochen werden)

- 2. Im Störungsmodus wird ein systemgenerierter Fehlercode ausgegeben. Der Parameter und sein Eingabebereich werden am Bildschirm angezeigt. Wenn die Modbus-Kommunikation aktiv ist, steht der generierte Fehlercode auch bei dieser Ausgabemöglichkeit zur Verfügung.
- 3. Wenn bei der Inbetriebnahme keine Probleme vorliegen, überprüft das Programm, ob die CRCgeprüften Dateien mit der Backup-Dateien CRC FILE.UFS, CRC FILE.UFP und CRC FILE.DAT übereinstimmen. Diese Backup-Dateien besitzen ebenfalls CRC-Prüfsummen. Nur wenn die Dateien nicht

übereinstimmen oder die Backup-Prüfsumme einen Fehler melden, werden eine neue Backup-Datei und eine neue Prüfsumme erstellt.

#### 2.3 Inbetriebnahme: Systemgenerierte Fehlermeldungen

Vom System GENERIERTE FEHLERMELDUNGEN werden durch falsche Initialisierung durch z. B. veränderte Dateien usw. hervorgerufen.

Wenn vom UFP-V ein systemgenerierter Fehlercode erkannt wird, schaltet dieser auf den Störungsmodus um.

Im Störungsmodus wird der gefundene Fehlercode und die Dauer der Betriebsstörung angezeigt. Der Modus kann nur durch den PIN-Code 1357 beendet werden.

Erkannte generierte Fehlermeldungen sind:

| Fehler-<br>meldung<br>Nr. | Funktion                                      | Problem                                                                                                    | Lösung                                                                                                    |
|---------------------------|-----------------------------------------------|----------------------------------------------------------------------------------------------------|----------------------------------------------------------------------------------------------------|
| 1                         | CRC                                           | Fehler beim Öffnen von: Datei (Dateiname) bei<br>CRC-Prüfung                                                              | Versuchen Sie, ein Backup zu laden<br>(CRC-Funktion)                                                           |
| 2                         | CRC                                           | Fehler beim Schließen von: Datei (Dateiname)<br>bei CRC-Prüfung                                                           | Versuchen Sie, ein Backup zu laden<br>(CRC-Funktion)                                                           |
| 3                         | CRC                                           | Fehler beim Öffnen von: CRC-Code-Datei<br>(Dateiname)                                                                     | Versuchen Sie, ein Backup zu laden<br>(CRC-Funktion)                                                           |
| 4                         | CRC                                           | Fehler beim Schließen von: CRC-Code-Datei (Dateiname)                                                                     | Versuchen Sie, ein Backup zu laden<br>(CRC-Funktion)                                                           |
| 5                         | CRC                                           | Fehlerlänge: CRC-Code-Datei (Dateiname)                                                                                   | Berechnen Sie eine neue CRC-<br>Prüfsumme                                                                      |
| 6                         | Allgemein, Datei<br>öffnen                    | Fehler in Messpfad: Datei (Dateiname) nicht gefunden                                                                      | Versuchen Sie, ein Backup zu laden<br>(CRC-Funktion)                                                           |
| 7                         | Allgemein, Datei<br>öffnen Nicht belegt       | Fehler in Messpfad: Datei (Dateiname) nicht gefunden                                                                      | Versuchen Sie, ein Backup zu laden<br>(CRC-Funktion)                                                           |
| 8                         | Allgemein, Lesen aus<br>Tabelle               | Datei (Dateiname), maximale Zeilenanzahl<br>überschritten                                                                 | Geben Sie weniger Daten ein                                                                                    |
| 9                         | Allgemein, Datei<br>schließen                 | Fehler beim Lesen aus Datei (Dateiname)                                                                                   | Versuchen Sie, ein Backup zu laden<br>(CRC-Funktion)                                                           |
| 10                        | Allgemein, Datei<br>schließen                 | Fehler beim Schreiben in Datei (Dateiname)                                                                                | Versuchen Sie, ein Backup zu laden<br>(CRC-Funktion)                                                           |
| 11                        | Lesen in Profilen                             | Fehler in Datei (Dateiname): ein<br>Parameter< 0,01                                                                       | Versuchen Sie, ein Backup zu laden<br>(CRC-Funktion)                                                           |
| 12                        | Aufbau Backup                                 | Fehler im aufbau Backup                                                                                                   | Überprüfen Sie die Datei-Speicherorte in<br>HSET0300.ufp                                                       |
| 13                        | Überprüfung von<br>Seriennummern              | Seriennummern in Parameterdateien stimmen nicht überein                                                                   | Überprüfen Sie die Seriennummer in den<br>Dateien                                                              |
| 14                        | Grafiktreiber<br>initialisieren               | Grafikfehler                                                                                                    | Befindet sich Datei egavga.bgi im<br>Verzeichnis ASV0300?                                                      |
| 15                        | Speicherort der Datei                         | Fehler beim Auffinden des Laufwerks                                                                                       | Überprüfen Sie die Datei-Speicherorte in<br>HSET0300.ufp                                                       |
| 16                        | Nicht belegt                                  | Nicht belegt                                                                                                    |                                                                                                    |
| 17                        | Allgemein, Lesen in<br>Parameter              | Fehler in einer Parameterdatei, schadhafte<br>Aktualisierung, sicherstellen, dass '#' am Anfang<br>steht                  | Überprüfen Sie die zuletzt aktualisierte<br>Datei oder laden Sie das Backup (CRC-<br>Funktion)                 |
| 18                        | Allgemein, Lesen in<br>Parameter              | Fehler in einer Parameterdatei, Zeichenanzahl zu groß (mehr als x Zeichen)                                                | Überprüfen Sie die zuletzt aktualisierte<br>Datei oder laden Sie das Backup (CRC-<br>Funktion)                 |
| 19                        | Verarbeitung der<br>Reynoldstabelle           | Fehler in Datei (Dateiname), Spalte x keine kontinuierliche Kurve                                                         | Korrigieren Sie in dieser Datei die<br>vorgegebene Steigung                                                    |
| 20                        | Verarbeitung der<br>Verwirbelungstabelle      | Fehler in Datei (Dateiname), Spalte x keine kontinuierliche Kurve                                                         | Korrigieren Sie in dieser Datei die<br>vorgegebene Steigung                                                    |
| 21                        | Nicht belegt                                  | Nicht belegt                                                                                                    |                                                                                                    |
| 22                        | Speicherort der .exe-<br>Datei überprüfen     | Fehler in LOCATION_EXE, Ausführungsort ist<br>Disk x                                                                      | Ändern Sie LOCATION_EXE in<br>HSET0300.ufp                                                                     |
| 23                        | Nicht belegt                                  | Nicht belegt                                                                                                    |                                                                                                    |
| 24                        | Parameter auf<br>Eingabebereich<br>überprüfen | Fehler in Eingabebereich (außerhalb) in Datei<br>(Dateiname), Parameter (Parametername)=x,<br>Muss in Bereich x1x2 liegen | Folgen Sie den Anweisungen auf dem<br>Bildschirm                                                               |
| 25                        | Ergebnis CRC-<br>Prüfsumme                    | CRC-Prüfsumme falsch!                                                                                                    | Erstellen Sie eine neue Prüfsumme oder<br>bei Unklarheit über die Daten laden Sie<br>das Backup (CRC-Funktion) |
| 26                        | Nicht belegt                                  | Nicht belegt                                                                                                    | ,                                                                                                    |
| 27                        | CRC-Prüfsumme                                 | Prüfsumme der CRC-Backup-Dateien ist falsch                                                                               | Geben Sie im Backup der aktuellen<br>Dateien die richtigen Werte ein                                           |

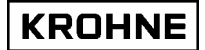

| 28 | Batch-Statusdateien             | Der Batchmodus ist aktiv und die Batch-<br>Statusdateien werden beim Programmstart nicht gefunden.      | Nach Abbruch des Störungsmodus<br>folgen Sie den Anweisungen auf dem<br>Bildschirm, um Ihre letzte Ticketnummer<br>einzugeben. |
|----|---------------------------------|----------------------------------------------------------------------------------------------------|----------------------------------------------------------------------------------------------------|
| 29 | Initialisierung des<br>Druckers | Wenn der Batchmodus aktiv ist, wird das<br>Druckerprogramm initialisiert. Bei<br>Initialisierungsfehler | Überprüfen Sie COMS0300.dat auf<br>Fehler im Druckersetup                                                                      |
| 30 | Passwort                        | Bei Passwortverlust                                                                                     | Versuchen Sie, ein Backup zu laden<br>(CRC-Funktion)                                                                           |

Bei der Initialisierung des Modbus-Treibers und des Treibers für die Kommunikation mit den Ultraschallwandlern können eventuell Fehler auftreten. Diese sind im Folgenden aufgelistet.

• Weitere Informationen zu den vom Kommunikationssystem generierten Fehlermeldungen finden Sie im **ALTOSONIC V ModBus Handbuch.** 

Ausgegebene Fehlernummern:

| Fehler<br>Nr. | Problem                                                                                                    | Lösung                                                                                                    |
|---------------|----------------------------------------------------------------------------------------------------|----------------------------------------------------------------------------------------------------|
| 1001          | Modbus-Treiber: Angeforderter Interrupt wird nicht unterstützt                                                                 | Stellen Sie sicher, dass MODBUS_UART_INTERRUPT innerhalb der<br>vorgegebenen Werte liegt (3 oder 4)                                                                                                    |
| 1002          | Modbus-Treiber: Angeforderte Baudrate wird<br>nicht unterstützt                                                                | Stellen Sie sicher, dass MODBUS_UART_BAUDRATE innerhalb der vorgegebenen Werte liegt (1200, 2400, 4800, 9600, 19200)                                                                                              |
| 1003          | Modbus-Treiber: Paritäts-Einstellungsfehler                                                                                    | Stellen Sie sicher, dass MODBUS_UART_PARITY innerhalb der<br>vorgegebenen Werte liegt (0, 1, 2)                                                                                                    |
| 1004          | Modbus-Treiber: Stoppbit-Fehler                                                                                                | Stellen Sie sicher, dass MODBUS_UART_STOPBITS innerhalb der<br>vorgegebenen Werte liegt (1, 2)                                                                                                    |
| 1005          | Modbus-Treiber: RTS_MODE wird nicht<br>unterstützt                                                                             | Stellen Sie sicher, dass MODBUS_UART_RTS_MODE innerhalb der<br>vorgegebenen Werte liegt (0 oder 1)                                                                                                    |
| 1006          | Modbus-Treiber: Anzahl der Bits wird nicht<br>unterstützt                                                                      | Stellen Sie sicher, dass MODBUS_UART_DATABITS innerhalb der<br>vorgegebenen Werte liegt (7 oder 8)                                                                                                    |
| 1007          | UFC-Treiber: UART_init-Parameterfehler                                                                                         | Stellen Sie sicher, dass die Einstellungen für die UFC-Kommunikation<br>korrekt sind                                                                                                    |
| 1008          | Modbus-Treiber: zu viele Pollblocks installiert                                                                                | Stellen Sie sicher, dass NUMBER_OF_POLLBLOCKS_TO_USE<br>nicht größer als 20 ist.                                                                                                    |
| 1009          | Modbus-Treiber: Funktion 6 unterstützt nur<br>Integertypen in Modicon-kompatiblem Modus                                        | Wenn der Modbus-Mastermodus in Modicon-kompatiblem Modus<br>eingesetzt wird, unterstützt Funktion 6 nur Integertypen. Bei anderen<br>Typen (Gleitpunkt, doppelte Wortlänge) muss Funktion 16<br>verwendet werden. |
| 1010          | Modbus-Treiber: Slave ID nicht in Bereich 0247                                                                                 | Bei einer Pollblock-Anforderung muss die Slave ID zwischen 1 und 247 liegen oder bei einer allgemeine Übertragung 0 betragen.                                                                                     |
| 1011          | Modbus-Treiber: Übertragung im Netzwerk bei dieser Funktion nicht möglich (Pollblock x)                                        | Wählen Sie eine gültige Slave ID, um nur auf einen Slave<br>zuzugreifen.                                                                                                    |
| 1012          | Modbus-Treiber: Funktion 5 und 6 können nur<br>ein Abfrageelement verarbeiten (Pollblock x)                                    | Stellen Sie bei der Verwendung der Funktionen 5 oder 6 sicher, dass<br>die Anzahl der Abfrageelemente 1 beträgt, da diese Funktionen nur<br>ein Abfrageelement verarbeiten können.                                |
| 1013          | Modbus-Treiber: Die Mindestanzahl an<br>Abfrageelementen beträgt 1 (Pollblock x).                                              | Stellen Sie sicher, dass für diese Anwendung mindestens 1<br>Abfrageelement verwendet wird.                                                                                                    |
| 1014          | Modbus-Treiber: Datentyp nicht unterstützt<br>(Pollblock x)                                                                    | Der Datentyp des Pollblock entspricht nicht dem Datentyp in der<br>Modbus-Zuordnung                                                                                                    |
| 1015          | Modbus-Treiber: nicht unterstützte<br>Datenadresse, oder Anzahl der<br>Abfrageelemente außerhalb des gültigen<br>Wertebereichs | Die Abfrageelement müssen in der verfügbaren Modbus-Zuordnung vorhanden sein.                                                                                                    |
| 1016          | Modbus-Treiber: Datentyp / Funktion stimmen<br>nicht überein                                                                   | Stellen Sie sicher, dass die Modbus-Funktion und der zulässige<br>Datentyp übereinstimmen                                                                                                    |
| 1017          | Modbus-Treiber: Zu viele Abfrageelemente                                                                                       | Stellen Sie sicher, dass die Modbus-Nachrichtenlänge nicht<br>überschritten wird, wählen Sie weniger Abfrageelemente.                                                                                             |
| 1018          | Allgemeines: Die Kommunikationssetup-Datei kann nicht geöffnet werden.                                                         | Stellen Sie sicher, dass COMS0300.DAT in diesem Verzeichnis<br>gespeichert ist.                                                                                                    |
| 1019          | Allgemeines: Die Kommunikationssetup-Datei kann nicht geschlossen werden                                                       | Stellen Sie sicher, dass das Laufwerk noch an die Stromversorgung<br>angeschlossen ist.                                                                                                    |
| 1020          | Allgemeines: Fehler beim Lesen von<br>Kommunikationssetup-Datei in Parameter x                                                 | Ein Parameter wurde erwartet, konnte aber nicht gelesen werden.<br>Stellen Sie sicher, dass alle Variablen mit <b>#</b> beginnen.                                                                                 |
| 1021          | Allgemeines: Fehler beim Lesen von<br>Kommunikationssetup-Datei in Parameter x,<br>außerhalb des gültigen Wertebereichs        | Ein Parameter wurde gelesen, lag aber nicht innerhalb des gültigen Wertebereichs.                                                                                                    |
| 1022          | Allgemeines: Initialisierung der Systemzeit fehlgeschlagen.                                                                    | Versuchen Sie, den Durchflussprozessor neu zu starten (Kaltstart),<br>nehmen Sie gegebenenfalls Kontakt mit KROHNE Altometer auf                                                                                  |

### 2.4 Störungswarnungen für Systemkonfiguration

Die Störungswarnungen für Systemkonfiguration (SSW) werden hervorgerufen von:

- Ungültige Initialisierung des Modbus-Treibers Auf Modbus kann nicht zugegriffen werden. In diesem Fall bleibt die Störungswarnung aktiv.

## **3 BETRIEBS-BEDIENFENSTER**

Im Messmodus ist der Bildschirm stets zweigeteilt.

- Statusfenster in der unteren Bildschirmhälfte
- Das Laufzeit-Bedienfenster ist über dem Statusfenster angeordnet

Die Betriebs-Bedienfenster werden durch Funktionstasten gesteuert. Unter dem Statusfenster werden die für das jeweilige Betriebs-Bedienfenster verfügbaren Funktionen angezeigt.

### Das Statusfenster:

| SerienN: | 101526       |           | Fenste | er : HAUP | т            | Batch  | : KEI | NE    | K    | ROH  | NE   |
|----------|--------------|-----------|--------|-----------|--------------|--------|-------|-------|------|------|------|
| Version: | 03.00.0      | 12        | Alarms |           |              | Haufg. | KEI   | NE    | A1   | tome | eter |
| Daten :  | 24244 4      | 6654 5676 | 5      |           |              | DUMMY  | NO    | AMAL  | 15   | :19  |      |
| F1       | ALARME<br>F2 | F3        | F4     | F5        | PROFIL<br>F6 | F7     | F8    | CUNTR | SOL2 | 2.EH | FIO  |

Dieses zeigt an:

- SerienN : von KROHNE Altometer zugewiesene Seriennummer
- Tag # : Markierungs-Nummer vom Benutzer definierbar
- Version : Softwareversion
- Daten : CRC-Prüfsumme der 3 Datensätze (UFS, UFP, und DAT).
  - Dies kann eine erste Überprüfung auf Datenintegrität sein (jede Änderung eines Datensatzes verändert die entsprechende Prüfsumme).
    - Details können mit F10 (Service) oder F9 (CRC-Daten) angezeigt werden
- Fenster : Der Name des oben angezeigten Betriebs-Fensters
- Warnunge : Anzahl der tatsächlichen Störungswarnungen.
- Weitere Informationen können im Alarmfenster (F2) angezeigt werden.
- Alarms : Anzahl der tatsächlichen Störungsmeldungen.
  - Weitere Informationen können im Alarmfenster (F2) angezeigt werden.

Die folgenden Punkte werden nur angezeigt, wenn der Batchmodus in der Initialisierungsdatei CLNT0300.DAT aktiviert ist

- Batch : Batchstatus
- Drucker : Druckerstatus
- Aufgabe : Druck-Task

Weitere Details zum Batchmodus siehe Kapitel 5.

### 3.1 Hauptmenü: F1 Hauptfenster

Das Hauptfenster ist standardmäßig als Startfenster eingestellt. Dieses Fenster dient als Systemüberblick und kann immer über die Funktionstaste F1 geöffnet werden.

| UFP-RECHNEN<br>Prozess : 1300.19 [m3/h]<br>Standard : 1316.59 [m3/h]<br>Masse : 1105.80 [ton/h                                                                         | EXTERNAL DUR<br>DFlss Prozes<br>Total Standa<br>I Error Gr.st.<br>Viskositat E | ACHFLUSSMESSER           is:         0.00 [m3/F           ind:         0.000 [m3]           su:         100.000 [x]           sxt::         0.00 [cst]                                 | 1<br>1                                                   | Optional:<br>- externer<br>Durchflussmesser<br>- externe Viskosität |
|----------------------------------------------------------------------------------------------------|--------------------------------------------------------------------------------|----------------------------------------------------------------------------------------------------|----------------------------------------------------------|---------------------------------------------------------------------|
| BRUTO         Frozess         Standar           Uoru         24.055         24.1           Rucku         0.000         0.1           Sunne         24.059         24.3 | E ZAHLER<br>d Masse<br>[ton]<br>175 20.494<br>00 0.000<br>175 20.494           | NICHT         BüCKSETZBAR           Prozess         Standard           CH31         CH31           24.059         24.375           0.000         0.000           24.059         24.375 | RE ZÄHLER<br>Masse<br>[ton]<br>20.494<br>0.000<br>20.494 |                                                                     |
| SerienN:101526<br>Tag #:Nicht_Def<br>Version:03.00.02                                                                                                    | Fenster :HAUPT<br>Harnunge: <b>2</b><br>Alarms :5                              | Batch : KEINE<br>Drucker: FERTIG<br>'Aufg. : KEINE                                                                                                    | KROHNE<br>Altometer                                      | Das Statusfenster wird in jedem Fenster des Messmodus angezeigt.    |

Aufbau des Hauptfensters:

### UFC-DATEN zeigt an:

- Rohdaten der 5 Messkanäle bezüglich Durchfluss in % und Schallgeschwindigkeit (V.O.S.)
- Pro Kanal zeigt eine rote Markierung(•) einen aktuellen Messkanalfehler und eine grüne Markierung (•) einen behobenen Messkanalfehler an.
- •

### BEDINGUNGEN zeigt an:

- Gemessene oder ermittelte Temperaturen, Drücke und Dichten für die Bedingungen der Prozess, Standard, Dichtemesser oder optionaler externer Durchflussmesser.
- Eine rote Markierung (X) vor einem Parameter zeigt eine Störungsmeldung für einen Zustand außerhalb des gültigen Wertebereichs oder eine manuelle Onlinekorrektur, eine grüne Markierung (X) eine behobene Störungsmeldung an.

### UFP-RECHNEN zeigt an:

• Durchflussraten bei Betriebsbedingungen, Standardbedingungen und Masse

### EXTERNAL DURCHFLUSSMESSER zeigt an (wenn aktiviert):

- Durchflussrate bei externen Bedingungen
- Zählwerk für Standardvolumen (Addition vorwärts und rückwärts)
- Differenz zwischen extern und durch ALTOSONIC V ermitteltem Volumen

### RÜCKSETZBARE ZÄHLERS zeigt an:

- Vorwärts- und Rückwärtssummierung der Zählwerke bei Prozessbedingungen, Standardbedingungen und Masse.
- Die rücksetzbaren Zählwerke können im Steuerungsmenü zurückgesetzt werden: F8 TOT-RÜZ. Die Zählwerke können auch durch digitale Eingabesignale oder Boolesche Modbusfunktionen zurückgesetzt werden.

### NICHT RÜCKSETZBARE ZÄHLERS zeigt an:

• Vorwärts- und Rückwärtssummierung der Zählwerke bei Prozessbedingungen, Standardbedingungen und Masse.

### 3.2 Hauptmenü: F2 Störungsfenster

Im Störungsfenster werden alle aufgetretenen Störungsmeldungen und Störungswarnungen angezeigt in [s].

| KANALFEHLER                               |                        |             |                      |         |  |  |  |
|-------------------------------------------|------------------------|-------------|----------------------|---------|--|--|--|
| AHB[s] Pfad[s                             | ] Abw.c[s]             | commu[s]    | comfa[s]             |         |  |  |  |
| Kanal 5 :                                 |                        |             |                      |         |  |  |  |
| Kanal 4 :                                 |                        |             |                      |         |  |  |  |
| Kanal 3 :                                 |                        |             |                      |         |  |  |  |
| Kanal 2 :                                 |                        |             |                      |         |  |  |  |
| Kanal 1 :                                 |                        |             |                      |         |  |  |  |
| 1                                         |                        |             |                      |         |  |  |  |
| EINGABE ALARM M                           | anual[s] g             | jemessen[s] | I BERECHNUNG         | [s]     |  |  |  |
| Temperatur Messwertafn.:X                 | 85.75                  | 0.00        | Fehler API Gruppe :  | 0.00    |  |  |  |
| Temperatur Prozess :X                     | 85.75                  | 0.00        |                      |         |  |  |  |
| Temperatur Extern Dfl :X                  | 0.00                   | 21.80       | ALGEMEINER DURCHFLUS | S [s]   |  |  |  |
| Temperatur Dichtemesser:                  | 0.00                   | 0.00        | 1-4 Messkanäle aus:  | 0.00    |  |  |  |
| Druck Prozess :                           | 0.00                   | 0.00        | 5 Messkanäle aus:    | 4156.00 |  |  |  |
| Druck Extern Df1 :X                       | 0.00                   | 22.08       |                      |         |  |  |  |
| Druck Dichtemesser:                       | 0.00                   | 0.00        | REAL PROFIEL         | [s]     |  |  |  |
| Dichte Dichtemes. AD-ein:                 | 0.00                   | 0.00        | Ausserhalb Bereich:  | 0.00    |  |  |  |
| Dichte Standard :                         | 0.00                   | 0.00        |                      |         |  |  |  |
| Kinematische Viscositat :X                | 0.00                   | 26.67       | KORREKTUR WARNUNGEN  | [s]     |  |  |  |
|                                           |                        |             | Korrekt angehalten:  |         |  |  |  |
| SYSTEMFEHLER                              |                        |             | REAL-P angehalten :  |         |  |  |  |
|                                           |                        |             |                      |         |  |  |  |
|                                           |                        |             |                      |         |  |  |  |
|                                           |                        |             |                      |         |  |  |  |
| Kein Hardwarefehler                       |                        |             |                      |         |  |  |  |
| SerienN:101526 F                          | enster :AL             | ARME        | Batch : KEINE        |         |  |  |  |
| Tag #:Nicht_Def Warnunge:0 Drucker:FERTIG |                        |             |                      |         |  |  |  |
| Version: 03.00.02 A                       | larms : <mark>5</mark> |             | HAUFG. : KEINE       | 15:37   |  |  |  |
| HOURT OLOPME KOPPEKT STOT                 |                        | PROFIL      | POTCH CONTRO         | SEPUICE |  |  |  |
| F1 F2 F3 F                                | 4 F5                   | F6          | F7 F8 F9             | F10     |  |  |  |

Aufbau des Störungsfensters:

### KANALFEHLER zeigt an:

Es gibt 5 Fehlerarten

- AHB außerhalb des gültigen Wertebereichs, Durchflussdaten vom UFC befinden sich außerhalb des gültigen Wertebereichs -125...+125% der Durchflussrate. Mögliche Ursachen sind:
  - Durchfluss außerhalb des gültigen Wertebereichs
  - Leeres Rohr, Signale mit Übersprache zwischen Kanälen
  - Problem mit dem Sensor
  - Problem mit dem Wandler
  - Allgemeine Überprüfungsmöglichkeit:
  - Wert der Betriebs-Durchflussrate
- PFAD, Messpfadfehler. Das von einem Sensor übertragene Signal wird vom anderen Sensor fehlerhaft empfangen.
  - Mögliche Ursachen sind:
  - Leeres Rohr
  - Partikel oder Festkörper im Medium
  - Kavitation auf Grund niedrigen Betriebsdrucks, resultiert in Gasblasen
  - Problem mit dem Wandler
  - Allgemeine Überprüfungsmöglichkeiten:
  - Betriebsdruck
  - Wert der Betriebs-Durchflussrate
- ABW.C, Abweichung bei der Schallgeschwindigkeit Der UFP berechnet die mittlere Schallgeschwindigkeit aus den Werten der drei nächstgelegenen Messkanäle (fünffach) und überprüft anschließend alle Messkanäle auf die Abweichung von diesem Mittelwert

Der Grenzwert dieser Abweichung ist standardmäßig auf -0,5...+0,5 % der durchschnittlichen Schallgeschwindigkeit festgelegt.

- Mögliche Ursachen sind:
- Lokale Dichteschwankungen verursacht durch Schlacken, Stoffmischungen oder Temperaturschwankungen
- Leeres Rohr, Signale mit Übersprache zwischen Kanälen

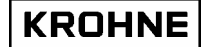

- Problem mit dem Wandler

- Problem mit dem Sensor

Allgemeine Überprüfungsmöglichkeiten:

- Durchfluss und Schallgeschwindigkeit je Messkanal
- 4. **COMMU**, Kommunikationsfehler zwischen UFP und UFC verursacht von RS485. Die Kommunikation wird auf Kommunikationsfehler überprüft. Die eingehenden RS485-Daten werden auf Gültigkeit überprüft. Einzelfehler werden übergangen (COMFAs), bei mehr als 120 aufeinander folgende erfolglose Anfragen werden diese Störungsmeldungen ausgelöst. *Mögliche Ursachen sind:*

- wenn alle Kanäle ausfallen, wird der UFC möglicherweise nicht mit Strom versorgt

- wenn alle Kanäle ausfallen, ist möglicherweise die Verbindung oder das Anschlusskabel zwischen dem UFP und UFC mangelhaft

- wenn einige Kanäle ausfallen, liegt der Fehler im entsprechenden Wandler des UFC

- das Konfigurationsmenü des jeweiligen Wandlers ist aktiv
- Der jeweilige Wandler ist nicht richtig konfiguriert

Allgemeine Überprüfungsmöglichkeiten:

- Speisung des UFC-V

- Wandleranzeigen
- überprüfen Sie die Konfiguration eines neu installierten Wandlers
- Kabel
- Anschlüsse

- überprüfen Sie den Wandler, indem Sie die Anschlüsse eines funktionierenden Wandlers mit denen eines vermeintlich defekten austauschen. Beachten Sie, dass die Kanalnummer im Wandler konfiguriert ist

### 5. **COMMFA** einzelne Kommunikationsfehler, bis zum Erreichen von COMMU

Messkanalfehler Typen 1 bis 4 werden dazu verwendet, allgemeine Durchfluss-Störungsmeldungen zu erzeugen. Bei allgemeinen Durchfluss-Störungsmeldungen wird das REAL-Profil zur Korrektur der fehlerhaften Messkanäle verwendet.

Wenn COMFAs auftreten wird der vorhergehende Messwert dieses Messkanals für die Berechnung verwendet.

Bei langsameren Systemen wie alten 486DX4-100-Rechnern kann das Wechseln zwischen Fenstern manchmal einen einzelnen COMFA hervorrufen.

Hintergrund:

- Jeder Messkanal führt ungefähr 97.200 Messungen pro Stunde durch

- Aufeinanderfolgende Messungen unterscheiden sich nicht mehr als 5 % voneinander

Um also die Messungenauigkeits-Grenzwerte von 0,01 % einzuhalten, sind ungefähr 194 Messungen oder 6,8 Sekunden von einzelnen COMFAs pro Stunde zugelassen.

Mögliche Ursachen sind:

- mehrfache schnelle Wechsel zwischen den Anwendungsfenstern bei langsameren Computern

- EMV-Störungen hervorgerufen durch schlechte Verdrahtung

### EINGABE ALARM zeigt an:

Für jeden unten als EINGABE ALARM aufgeführten Parameter sind in der CLNT0300.dat Einstellungen für Störungsmeldungen aufgeführt.

Wenn die Störungsmeldung aktiviert ist und der Parameter bei der Berechnung verwendet wird, wird bei einer Störungsmeldung die Häufigkeit des Auftretens gezählt.

Wenn sich der Parameter im manuellen Overridemodus befindet, wird die Häufigkeit der vorkommenden manuellen Overrides gezählt.

### BERECHNUNG zeigt an:

Bei der Berechnung des Standardvolumens nach API wird eine Störungsmeldung ausgegeben, wenn die Dichte außerhalb des gültigen Wertebereichs für die jeweilige verwendete API-Gruppe liegt (siehe Kapitel 4).

### ALGEMEINER DURCHFLUSS zeigt an:

Die kombinierten Messkanalfehler erzeugen eine Störungsmeldung für "1-4 Messkanäle aus" und "5 Messkanäle aus" in der zeitlichen Abfolge des Auftretens.

Wenn die Stromversorgung des UFP ausfällt, wird die Zeitspanne zwischen Neustart und Einsatzbereitschaft des Programms berechnet und beim Starten des UFP-Programm hinzuaddiert.

### REAL PROFIEL:

Bei ALGEMEINER DURCHFLUSS -Fehler "1-4 Messkanäle ausgefallen" wird das REAL-Profiel zur Fehlerbereinigung der Messkanäle verwendet. Das REAL-Profiel wird bei anstehender Durchflussrate ermittelt.

- Die REAL-Profiel-Korrektur besitzt nur eine begrenzte Gültigkeitsdauer. Bei größeren Änderungen des aktuellen Profils könnte das zuvor ermittelte REAL-Profiel nicht mehr ausreichend zuverlässig sein. In der Version 0300 wird die Überprüfung auf Profiländerungen über die Differenz der Durchflussrate durchgeführt.
- Wenn die Durchflussrate des ermittelten REAL-Profiels während der REAL-Profiel-Korrektur zu stark von der aktuellen Durchflussrate abweicht, wird eine Störungsmeldung ausgegeben, die nach Häufigkeit des Auftretens gezählt wird.

### KORREKTUR WARNUNGEN zeigt an:

- Durchfluss schwankt zu stark f
  ür Korrekturen, Korrekturfunktion h
  ält an. Wenn die Korrekturfunktion angehalten ist, wird das REAL-Profiel als Vorlage f
  ür die Durchflusskorrektur verwendet..
- Bei zu vielen Durchflussschwankungen oder Messkanalfehlern hält die Abfrage für das REAL-Profiel an. Bei Freigabe wird die Abfragefunktion bei der Höchstzeit für die Ermittlung eines Profils gestartet.

### SYSTEM FEHLER zeigt an:

Der Systemstatus wird unterteilt in:

- System-Störungswarnungen. Diese werden durch Systemfehlfunktionen hervorgerufen. Diese Fehlfunktionen haben keinen Einfluss auf die Durchflussmessung.
- System-Störungsmeldungen. Diese werden durch Systemfehlfunktionen hervorgerufen. Diese Fehlfunktionen können einen Einfluss auf die Durchflussmessung haben. Die dokumentierten System-Betriebsfehler sind von 1 bis 60 nummeriert.

Die dokumentierten System-Betriebsfehler sind von 1 bis 60 nummeriert, wobei A = Störungsmeldung und W = Störungswarnung bedeuten:

| Fehler- | In Funktion                          | Problem                                                                     | Auswirkung                                                                  |
|---------|--------------------------------------|-----------------------------------------------------------------------------|-----------------------------------------------------------------------------|
| Meldung |                                      |                                                                             | _                                                                           |
| Nr.     |                                      |                                                                             |                                                                             |
| A : 1   | RS485-Daten von<br>Wandlern abfragen | Overrun, Fehlzugriff auf Daten                                              | Fehlzugriff auf Daten, Meldung                                              |
| A:2     | Selbstprüfung                        | Fehler bei Selbstprüfung                                                    | Unzuverlässiger Speicher                                                    |
| A : 3   | Batch Start/Stop                     | Fehler beim Sichern von Start-/Stopp-<br>Dateien                            | Datei ging verloren, Ticket wurde jedoch erstellt                           |
| A : 4   | Profilkorrektur (REAL)               | Fehler bei Zustandskorrektur                                                | Versuch, durch Null zu teilen                                               |
| W: 5    | alle Backup-Dateien lesen            | Fehler während Lesen von Backup-Datei                                       | Möglicher Verlust der Backup-<br>Datei                                      |
| W: 6    | Laufwerk wechseln                    | Kein Laufwerk gefunden                                                      | Meldung                                                                     |
| W: 7    | Systemzeit                           | Benachrichtigung über Änderung der<br>Systemzeit manuell oder durch Modbus. | Keine Auswirkung auf Zählwerke<br>oder Betriebszeit, nur auf<br>Ticketzeit. |
| W: 8    | Kalibrierungsende                    | Fehler beim Schreiben in<br>Kalibrierungsberichts                           | Dateiverlust, Meldung                                                       |
| A: 9    | Batchstatus-Backup                   | Statusdatei fehlerhaft                                                      | Möglicher Verlust des<br>Batchstatus                                        |
| W: 10   | Dateien für Overridewerte            | Fehler beim Öffnen/Schließen von Datei für<br>Overridewerte                 | Overridewerte wurden nicht gespeichert, sind aber noch aktiv                |
| A: 11   | Batch-Zählwerk-Backup                | Backup-Datei für Zählwerk fehlerhaft                                        | Dateiverlust, Meldung                                                       |
| A: 12   | Batch-Mittelwert-Backup              | Backup-Datei für Mittelwert fehlerhaft                                      | Dateiverlust, Meldung                                                       |
| A: 13   | Batch-Ticket erstellen               | Fehler bei der Erstellung von Batch-Ticket-<br>Datei                        | Ticket wurde für Druck erstellt,<br>aber beim Speichern verloren            |

|        |                                        |                                                                                                    | gegangen                                                                                       |
|--------|----------------------------------------|----------------------------------------------------------------------------------------------------|------------------------------------------------------------------------------------------------|
| W: 14  | Datei Öffnen (für<br>Aktualisierung)   | Batch Zettel aufbau felerFehler beim Öffnen von REAL-Datei                                              | Dateiverlust, Meldung                                                                          |
| W: 15  | Datei schließen (für Aktualisierung)   | Fehler beim Schließen von REAL-Datei                                                                    | Dateiverlust, Meldung                                                                          |
| W: 16  | API-Einstellungen                      | Fehler in Datei, Werkseinstellungen werden geladen und abgespeichert                                    | vorherige Einstellungen nicht<br>mehr vorhanden                                                |
| W: 17  | Batch 2                                | Störungsmeldung für Batch 2-Datei (Batch<br>2 wird nur von Modbus mit einem Scada-<br>System verwendet) | Dateiverlust, Meldung                                                                          |
| W: 18  | Freien Speicherplatz<br>überprüfen     | Fehler beim Aufrufen von dos_getdiskfree()                                                              | Timeout-Funktion 30 s                                                                          |
| W: 19  | Freien Speicherplatz<br>überprüfen     | Geringer Speicherplatz vorhanden                                                                        | Timeout-Funktion 30 s                                                                          |
| W: 20  | Ad-Karten-Overrun                      | Die angeforderte AD-Karte wird nicht<br>erkannt                                                         | Problem lösen                                                                                  |
| W: 21  | Datei Öffnen (für<br>Aktualisierung)   | Fehler beim Öffnen der API-Tabellen-Datei                                                               | Dateiverlust, Meldung                                                                          |
| W: 22  | Werteprüfung                           | 1 oder mehr API-Werte voreingestellt                                                                    | Installierte Parameter überprüfen                                                              |
| W: 23  | Datei Öffnen (für<br>Aktualisierung)   | Fehler beim Öffnen der Datei für externen<br>Durchflussmesser                                           | Dateiverlust, Meldung                                                                          |
| W: 24  | Werteprüfung                           | Voreingestellter K-Faktor für externen<br>Durchflussmesser                                              | installierten K-Faktor überprüfen                                                              |
| W: 25  | Zähler-Eingabewert                     | Lesen von Zählerwert nicht möglich                                                                      | nächsten Eintrag lesen                                                                         |
| A : 26 | Kalibrierung der MP103-<br>Karte       | MPCA-Datei fehlerhaft                                                                                   | Backup installieren                                                                            |
| A : 27 | Kalibrierung der AD-Karte              | ADCA-Datei fehlerhaft Datei fehlerhaft                                                                  | Backup installieren                                                                            |
| A : 28 | Kalibrierungsdaten der<br>Dichtemesser | Dichte Datei fehlerhaft                                                                                 | Automatische Installation der<br>Standardwerte<br>korrekte Werte online eingeben               |
| A : 29 | Batch-Ticket wird gesichert            | Ein angefordertes Batch-Ticket kann nicht gedruckt werden                                               | ein Ticket dieses Namens wurde<br>nicht gespeichert oder beim<br>Speichern trat ein Fehler auf |
| A : 30 | Batch-Ticket                           | CRC-Fehler in einem Batch-Ticket                                                                        | ein Ticket wurde nicht richtig<br>gespeichert oder manuell<br>geändert                         |
| W: 31  | Gespeichertes Batch-<br>Ticket lesen   | Ein angefordertes Batch-Ticket kann nicht<br>gedruckt werden                                            | ein Ticket dieses Namens wurde<br>nicht gespeichert oder beim<br>Speichern trat ein Fehler auf |
| W : 32 | Batch-Ticket-Datei<br>schließen        | Fehler beim Schließen einer Ticket-Datei                                                                | Ticket-Datei ist nicht<br>geschlossen, wahrscheinlich weil<br>sie nicht geöffnet werden konnte |

··Weitere Informationen zu Kommunikations-Laufzeitfehlern finden Sie im ALTOSONIC V ModBus Handbuch.

| Fehler | In Funktion   | Problem                                     | Auswirkung |
|--------|---------------|---------------------------------------------|------------|
| Nr.    |               |                                             |            |
| W: 33  | Modbus Master | Pollblock nicht gesendet wegen              |            |
|        |               | Übertragungsfehler                          |            |
| W: 34  | Modbus Master | Antwortzeit für Pollblock überschritten     |            |
| W: 35  | Modbus Master | Ungültige Slave ID in Antwort               |            |
| W: 36  | Modbus Master | Ungültige Funktion in Antwort               |            |
| W: 37  | Modbus Master | Antwort nicht korrekt                       |            |
| W: 38  | Modbus Master | Fehler bei der Verarbeitung der Funktionen  |            |
|        |               | 1 und 2                                     |            |
| W: 39  | Modbus Master | Fehler bei der Verarbeitung der Funktionen  |            |
|        |               | 3 und 4                                     |            |
| W: 40  | Modbus Master | Fehler bei der Verarbeitung der Funktion 5  |            |
| W: 41  | Modbus Master | Fehler bei der Verarbeitung der Funktion 6  |            |
|        |               |                                             |            |
| W: 42  | Modbus Master | Fehler bei der Verarbeitung der Funktion 15 |            |
| W: 43  | Modbus Master | Fehler bei der Verarbeitung der Funktion 16 |            |
| W: 44  | Modbus Master | Ausnahme empfangen                          |            |
| W: 45  | Modbus Master | Fehler beim Entpacken von Booleschen        |            |
|        |               | Daten                                       |            |
| W: 46  | Modbus Master | Fehler beim Entpacken von ganzen Zahlen     |            |
| W: 47  | Modbus Master | Fehler beim Entpacken von erweiterten       |            |
|        |               | ganzen Zahlen                               |            |
| W: 48  | Modbus Master | Fehler beim Entpacken von Pufferdaten       |            |
| W: 49  | Modbus Master | Fehler beim Entpacken von doppelt langen    |            |
|        |               | Worten                                      |            |

| W: 50 | Modbus Master/Slave | Fehler - falsche Länge des Berichtes       |  |
|-------|---------------------|--------------------------------------------|--|
| W: 51 | Modbus Master/Slave | Ungültige CRC- oder LRC-Prüfsumme          |  |
|       |                     | empfangen                                  |  |
| W: 52 | Modbus Master/Slave | Fehler - Empfangspuffer voll               |  |
| W: 53 | Modbus Master/Slave | UART Fehler (Parität, Rahmung, Overrun)    |  |
| W: 54 | Modbus Master/Slave | Sendepuffer nicht leer für neue            |  |
|       |                     | Übertragung                                |  |
| W: 55 | Modbus Slave        | Angeforderte Funktion nicht unterstützt    |  |
| W: 56 | Modbus Slave        | Angeforderte(s) Register nicht unterstützt |  |
| W: 57 | Modbus Slave        | Angeforderte Daten – Level und Funktion    |  |
|       |                     | stimmen nicht überein                      |  |
| W: 58 | Modbus Slave        | Zu viele Abfrageelemente (Register)        |  |
|       |                     | angefordert                                |  |
| W: 59 | Modbus Slave        | Fehler beim Entpacken der empfangenen      |  |
|       |                     | Daten                                      |  |
| W: 60 | Modbus Slave        | Übertragung an Alle nicht zulässig         |  |

<u>Bitte beachten:</u> Störungsmeldungen(alarm) und Störungswarnungen(warnung) können im CONTROLSmenu über F7 FEH-RÜZ zurückgesetzt werden. Auch möglich durch digitale Eingabesignale oder Boolesche Modbusfunktionen zurückgesetzen.

### 3.3 Hauptmenü: F3 Korrekturfenster

| BEAL-P         Kanal 5       5.00 Real-p năchst[s]:       180 HALT         Kanal 4       4.60 Dhfl Kor. Grenze:       0001 %         Kanal 3       4.30         Kanal 2       4.60         Kanal 1       5.00         v[m/s]       0.05                                                                                                    |               |            |                  |  |  |  |  |
|----------------------------------------------------------------------------------------------------|---------------|------------|------------------|--|--|--|--|
| KORREKTUR Reynolds Wirbl Temperatur-Ausdehnung                                                                                                    |               |            |                  |  |  |  |  |
| Re-geschw: 0                                                                                                    | Verwirbel Nr: | 0.000 Aufn | .Temp[°C1:X 0.00 |  |  |  |  |
| Visk[cSt]:X 0.00                                                                                                    | Uwirbel Verh: | 0.000 Kb   | : • 0.9994       |  |  |  |  |
| HL 1.071                                                                                                    | Abusish dP    | 0.000      |                  |  |  |  |  |
| BE-a&b 160225                                                                                                    |               |            |                  |  |  |  |  |
| Uisc-a&b : 0.08                                                                                                    | KS IIIEI.     | 1.0000     |                  |  |  |  |  |
| Kr HALT: 1.0001                                                                                                    |               |            |                  |  |  |  |  |
| STANDARD VOLUMEN KORREKTUR         Dichte         KORREKTURFAKTOREN           BEDINGUNGEN         Tenperatur         Druck         Dichte         KORREKTURFAKTOREN           Prozess         :*         0.00         0.00         B50.49         Prozess :         1.0126         1.0000           Standard         :         15.00         0.00         B39.90         Standard:         1.0000         1.0000           Dichte         AD-ein:         0.00         0.00         B50.49         Extern. :         1.0126         1.0000 |               |            |                  |  |  |  |  |
| SerienN:101526     Fenster:KOBREKTUREN     Batch:KEINE     KROHNE       Tag #:Nicht_Def     Harnunge:2     Drucker:FERTIG     Altoneter       Uersion:03.00.02     Alarns:5     Haufg.:KEINE     Altoneter       Daten:242244     31004     16722     DUMMY : NORMAL     16:45                                                                                                    |               |            |                  |  |  |  |  |

Im Korrekturfenster können die Korrekturen überwacht werden.

Aufbau des Korrekturfensters:

REAL-P zeigt an:

- das zuvor ermittelte Profiel
- die verbleibende Aktualisierungszeit für die Erstellung des neuen REAL-Profiels.
- wenn diese Ermittlungsfunktion auf Grund zu vieler Durchflussschwankungen angehalten wurde, werden Messkanalfehler oder weniger als 5 % Durchflussrate gelb als HALT dargestellt
- der Gültigkeitsbereich der Durchflussrate in Prozent des ermittelten REAL-Profiels. Außerhalb dieses gültigen Wertebereichs wird eine Störungsmeldung erzeugt

### KORREKTUR REYNOLDS zeigt an:

Es gibt zwei Möglichkeiten, eine Reynolds-Korrektur durchzuführen.

- 1. Die kinematische Viskosität wird gemessen und die Reynoldszahl wird aus Function (Viskosität, Nennweite, Durchflussgeschwindigkeit) berechnet. Über eine kalibrierte Reynoldstabelle kann der Korrekturfaktor Kr ermittelt werden.
- 2. Das Profil wird in zwei Verhältniswerten A und B dargestellt. Über die kalibrierte Reynoldstabelle kann der Korrekturfaktor Kr ermittelt werden.

Im Bild wird Methode 1 grau dargestellt. Dies bedeutet, dass diese Methode nicht zur Erstellung des Reynolds-Korrekturfaktors Kr verwendet wird.

Im Bild wird Methode 2 hellblau dargestellt. Dies bedeutet, dass diese Methode nicht zur Erstellung des Reynolds-Korrekturfaktors Kr verwendet wird.

Der grüne Pfeil bei Kr zeigt an, dass der Faktor bei der Durchflussberechnung verwendet wird. Kein Pfeil bedeutet, dass die Option nicht verwendet wird.

Wenn die Korrekturfunktion auf Grund von Durchflussschwankungen angehalten wurde, wird dies bei Kr gelb als HALT dargestellt. Während des Anhaltens der Funktion werden die Korrekturen mit Hilfe des REAL-Profiels durchgeführt.

### WIRBL zeigt an:

Falls bei Vor-Ort-Einbau Verwirbelungen auftreten sollten, kann eine Verwirbelungs-Korrektur vorgenommen werden. Es wird allerdings stark empfohlen, Verwirbelungen durch den Einsatz von zusammen mit dem ALTOSONIC V Durchflussmesser kalibrierten Strömungsgleichrichtern zu vermeiden.

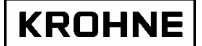

Die Verwirbelungsnummer gibt die gefundene Verwirbelung an. Ein normaler Wert liegt bei 0...0,250. Wenn dieser Wert überschritten wird, bedeutet dies, dass die Verwirbelung einen Einfluss auf die Durchflussmessung haben kann.

Da die Verwirbelung das Profil beeinflusst, hat dies weiterhin Auswirkungen auf die Reynolds-Korrektur. Die Abweichung für die Verhältniswerte A und B ist gegeben. Diese werden zur Erstellung der Verwirbelungs-Kalibrierungstabelle verwendet.

Der Verwirbelungs-Korrekturfaktor wird standardmäßig nicht verwendet. Nur wenn eine Verwirbelung nicht auf physikalischem Wege korrigiert werden kann, wird dieser Faktor verwendet, um einen akzeptablen Durchflusswert zu erreichen. Es kann <u>nicht garantiert werden</u>, dass dieser Wert innerhalb der Spezifikationen für den ALTOSONIC V liegt, da unkalibrierte Verwirbelungsintensitäten und Viskositätsänderungen auftreten können.

- Der grüne Pfeil bei Ks zeigt an, dass der Faktor bei der Durchflussberechnung verwendet wird. Kein Pfeil bedeutet, dass die Option nicht verwendet wird.
- Wenn die Korrekturfunktion auf Grund von Durchflussschwankungen angehalten wurde, wird dies bei Ks gelb als HALT dargestellt. Während des Anhaltens der Funktion werden die Korrekturen mit Hilfe des REAL-Profiels durchgeführt.

### TEMPERATUR AUSDEHNUNG zeigt an:

Die Temperaturausdehnungs-Korrektur wird über die gemessene Gehäusetemperatur erreicht. Der Korrekturfaktor wird Kb genannt. Der grüne Pfeil bei Kb zeigt an, dass der Faktor bei der Durchflussberechnung verwendet wird. Kein Pfeil bedeutet, dass die Option nicht verwendet wird.

### STANDARD VOLUMEN KORREKTUR zeigt an:

- Die Betriebsbedingungen für Temperaturen, Drücke, Dichten und die Bedingungen für Dichtemesser und optionalem externem Durchflussmesser werden in Abhängigkeit der Korrekturfaktoren Ctl und Cpl angezeigt.
- Die Korrekturfaktoren Ctl (Temperaturkorrektur auf 15 °C) und Cpl (Druckkorrektur auf 1,01325 bar oder 0 barg)

Weitere Informationen zur Standard-Volumenkorrektur finden Sie unter Kapitel 4.

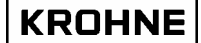

### 3.4 Hauptmenü: F4 Statistikfenster

Im Statistikfenster werden Statistiken angezeigt und die Durchflussschwankungen für die Korrekturen und die Erstellung des REAL-Profiels überwacht.

| ZEITKONSTA | NTEN         |              |           |          |        |             |
|------------|--------------|--------------|-----------|----------|--------|-------------|
| þMess[s]   | : 0.00       |              |           |          |        |             |
| þKorr[s]   | : 20.00      |              |           |          |        |             |
| þReal[s]   | : 60.00      | Neuwerte     | in [s] :  | 5        |        |             |
|            |              |              |           |          |        |             |
|            | Mittel       | Stand.Abw.   |           |          |        |             |
|            | [%.]         | [%]          |           |          |        |             |
| Kanal 5 :  | 375.26       | 4.36         |           |          |        |             |
| Kanal 4 :  | 400.23       | 3.01         |           |          |        |             |
| Kanal 3 :  | 425.62       | 2.00         |           |          |        |             |
| Kanal 2 :  | 398.81       | 2.95         |           |          |        |             |
| Kanal 1 :  | 372.50       | 4.18         |           |          |        |             |
| Geschw :   | 6.90         | 1.30         |           |          |        |             |
|            | ABWEICHUNG   | ∷þ∕10        |           |          |        |             |
|            | Korrektur    | REAL-P       |           |          |        |             |
| Schalter : | 20.0         | 20.0         |           |          |        |             |
| Kanal 5 :  | 0.3          | 0.2          |           |          |        |             |
| Kanal 4 :  | 0.2          | 0.1          |           |          |        |             |
| Kanal 3 :  | 0.1          | 0.1          |           |          |        |             |
| Kanal 2 :  | 0.3          | 0.1          |           |          |        |             |
| Kanal 1 :  | 0.9          | 0.3          |           |          |        |             |
| Geschw :   | 0.1          | 0.2          |           |          |        |             |
|            |              |              |           |          |        |             |
| SerienN:10 | 1526         | Fenster :    | STATISTIK | Batch :  | KEINE  | KBOHNE      |
| Tag #:Ni   | cht_Def      | Warnunge:    | 0         | Drucker: | FERTIG | Altometer   |
| Daten :24  | 244 31004 16 | 722          |           | DUMMY :  | NORMAL | 15:38       |
| HAUPT AL   | BME KOBBEK   | T STATIST TR | ND PROF   | IL BATCH | CONTR  | DLS SERVICE |

Aufbau des Statistikfensters:

ZEITKONSTANTEN:

- Tmeas gibt die Zeitkonstante in Sekunden wie für die eingehenden 5 UFC-Durchfluss-Prozentwerte an. Standardmäßig beträgt die Zeitkonstante 0 Sek.
- Tkorr gibt die Zeitkonstante in Sekunden wie für die Reynolds- und Verwirbelungskorrekturen an. Standardmäßig beträgt die Zeitkonstante 20 Sek.
- Treal gibt die Zeitkonstante an, die zur Erstellung des REAL-Profiels verwendet wird. Standardmäßig beträgt die Zeitkonstante 60 Sek. Nach 3 Treal-Werten wird das REAL-Profiel erstellt (180 Sekunden).

### STATISTIKEN:

- Der Mittelwert und die relative Standardabweichung der 5 Messkanäle und die berechnete Geschwindigkeit wird über 200 Messungen ausgewertet (ungefähr 7 Sekunden). Auf diese Art und Weise werden diese Werte alle 7 Sekunden aktualisiert.
- Der Durchschnittswert für die Messkanäle wird als Durchflussrate in Promillewerten angegeben (-1250...+1250). Es hat sich besonders bewährt, die Nullpunkt-Abweichung jedes Kanals bei Null-Durchflussrate zu messen. Bitte beachten Sie, dass es hierbei Temperaturunterschiede im Rohr geben kann, wodurch ein lokaler Durchfluss bei Nulldurchfluss auftreten kann.
- Es ist normal, dass die Messkanäle 1 und 5 eine größere Standardabweichung als die Messkanäle 2, 3 und 4 besitzen. Für ALTOSONIC V Durchflussmesser ohne Gleichrichter sind die Ablesewerte für die Standardabweichung normal. Mit einem eingebauten Strömungsgleichrichter können diese Werte ungefähr mit einem Faktor 2 verringert werden.

### ABWEICHUNG:

Die Durchflussschwankungen für die Korrekturen und das REAL-Profil werden mit dem gleichen Prinzip überwacht. Die Durchflussschwankungen werden nachfolgend näher beschrieben:

 Alle Messkanäle und berechnete Geschwindigkeiten werden mit der normal verwendeten Zeitkonstante und mit dieser normalen Zeitkonstante durch 10 dividiert überwacht. Wenn die Differenz der Ergebnisse gerechnet mit diesen zwei Zeitkonstanten größer als der Umschaltwert (standardmäßig 20 %) für einen der Messkanäle oder die Geschwindigkeit ist, werden die Korrekturen angehalten. Wenn wieder Normalwerte angenommen wurden, werden diese Korrekturen wieder freigegeben.

### 3.5 Hauptmenü: F5 Trend Durchflussverlauf-Fenster

Das TREND Durchflussverlauf-Fenster zeigt den Verlauf des UFC-Rohdurchflusses als Prozentwert über 10 Sekunden an.

Dadurch werden Durchflussschwankungen jedes Messkanals grafisch dargestellt.

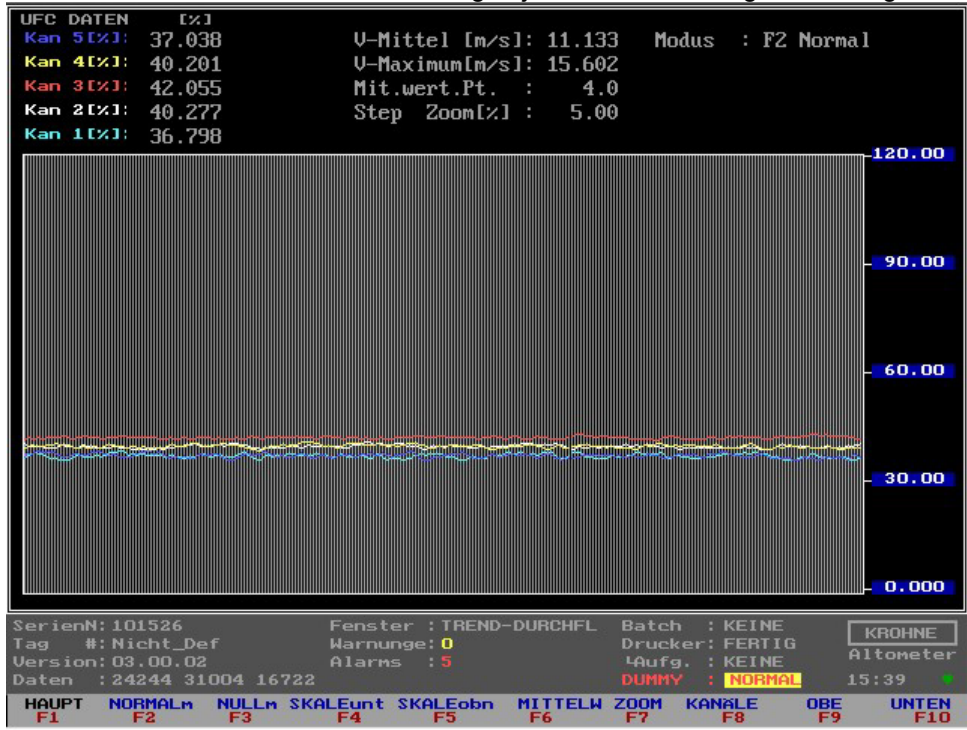

Jeder Messkanal ist durch eine Farbe gekennzeichnet.

Dieses Fenster wird über Funktionstasten gesteuert. Daher kann nur zum Hauptfenster zurückgewechselt werden.

- F1 : Zurück zu Hauptfenster
- F2 : Standardmäßiger normaler Y-Maßstab (0...120 %)
- F3 : Null-Durchfluss Y-Maßstab (-0,5 ... +0,5 %)
- F4 : Y-Maßstab mit niedrigen Werten ändern, Steuerung über F9 und F10
- F5 : Y-Maßstab mit hohen Werten ändern, Steuerung über F9 und F10
- F6 : Durchschnittswert-Abfrageelemente ändern (standardmäßig über 4 Messungen), Steuerung über F10
- F7 : Schrittweite [%] für Maßstabfestlegung (größer und kleiner) ändern
- F8 : Messkanäle ausschließen für eine bessere Übersicht über die verbleibenden Messkanäle können Sie mit die normalen Zahltasten <C1>, <C2>, <C3>, <C4> und <C5> verwenden, um Kanäle zu aktivieren und deaktivieren
- F9 : größerer Maßstab für Funktion F4, F5, F6 und F7
- F10 : kleinerer Maßstab für Funktion F4, F5, F6 und F7

Bitte beachten Sie, dass jede Aktion über Funktionstasten in diesem Fenster <u>keinen Einfluss auf die</u> normale Durchflussmessung hat. Daher können Sie hier alle Möglichkeiten durchspielen.

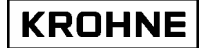

### 3.6 Hauptmenü: F6 Profilfenster

Das Profilfenster zeigt das Profil für den korrigierten Durchfluss für die Sensoröffnungen und die gemessenen Messpfadlängen an und stellt daher eine brauchbare grafische Anzeige des gemessenen Profils dar.

Verwirbelungen oder gekrümmte Profile können durch diese grafische Anzeige leicht erkannt werden.

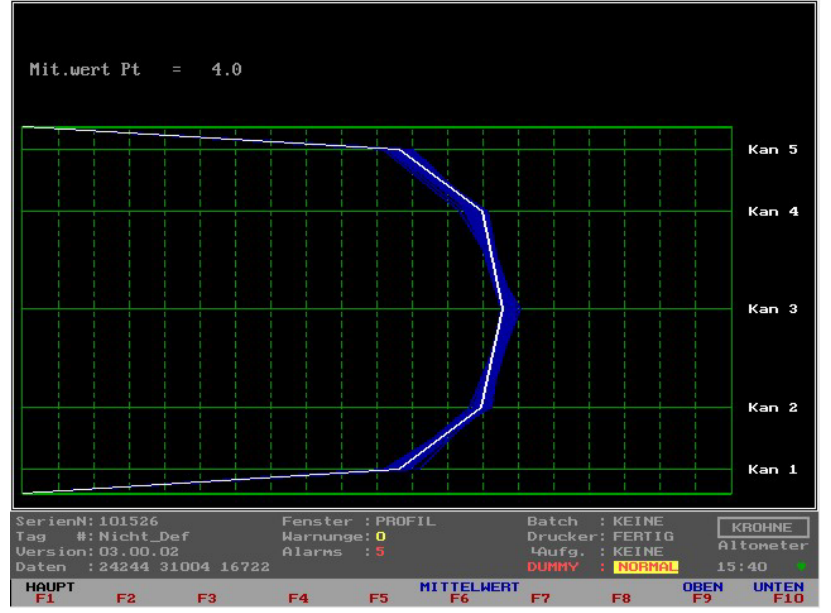

F6 : Ändern der Zahl der Punkte zur Mittelung (standardmäßig über 4 Messungen) Steuerung über F9 und F10

F9 : größerer Maßstab für Funktion F6

F10 : kleinerer Maßstab für Funktion F6 und F7

Bitte beachten Sie, dass jede Aktion über Funktionstasten in diesem Fenster die normale

Durchflussmessung nicht beeinträchtigt. Daher können Sie hier alle Möglichkeiten durchspielen.

Ein symmetrisches Verwirbelungsprofil würde zum Beispiel folgendermaßen aussehen:

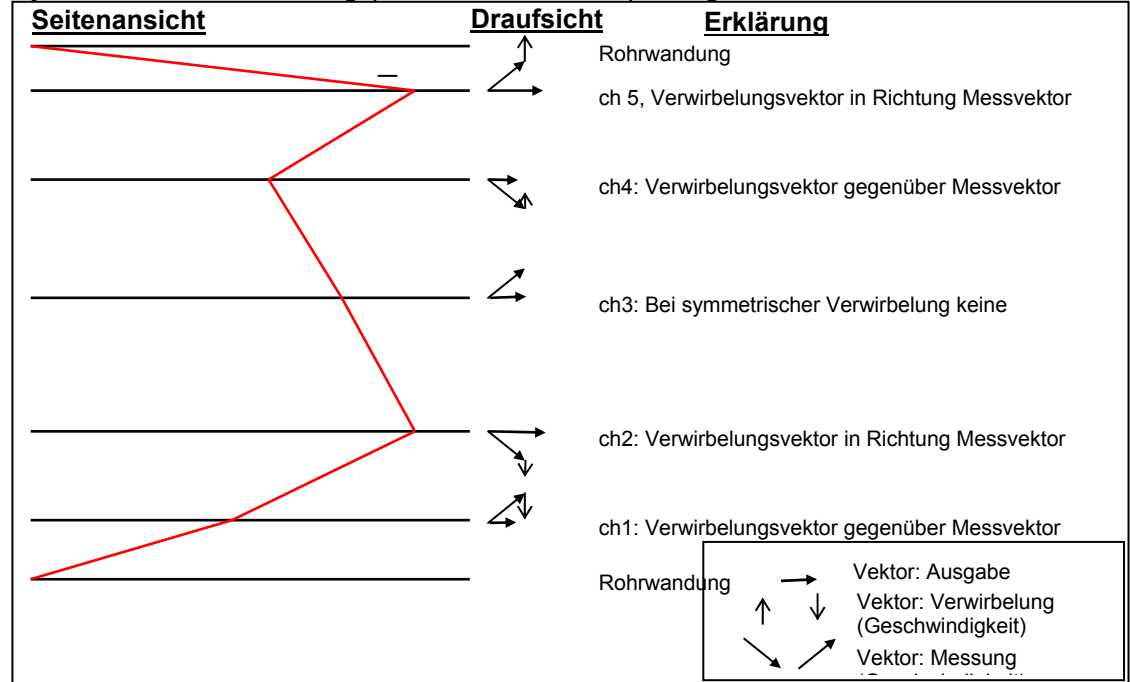

Für dieses Beispiel im Vergleich zum Normalzustand: ch5 größer, ch1 kleiner, ch4 kleiner, ch2 größer und ch3 annähernd normal.

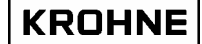

### 3.7 Hauptmenü: F7 Batchfenster

Dieses Fenster wird nur angezeigt, wenn der Batchmodus in der Initialisierungsdatei CLNT0300.DAT aktiviert ist.

Das nachfolgend abgebildete Fenster wird in der dargestellten Form angezeigt, wenn kein Batch bearbeitet wird.

Weitere Details zum Batchmodus siehe Kapitel BATCHMODUS.

| BATCH STEUER SCHIRM                                                                                                    |                                                               |                                                                                    |                                |
|----------------------------------------------------------------------------------------------------|---------------------------------------------------------------|------------------------------------------------------------------------------------|--------------------------------|
| Die Batch Option ist konfigurie<br>Anfang Ende Batch Genehnigung<br>Bestätigung gefragt für API/Zei<br>API Programmierungen wärend Bat<br>Laufend Zettel Nummer                        | ert wie folgendes<br>: Wärend<br>ilen : Ja<br>:ch : Nein<br>: | alle Durchfluss                                                                    | Umstände                       |
| Aktuelle Status ist: Keine Bato                                                                                                    | sh aktiv                                                      |                                                                                    |                                |
| F1 : Zurück zu Hauptschirm                                                                                                    |                                                               |                                                                                    |                                |
| F2 : Definition eines neuen E                                                                                                    | atches (API Date                                              | n / Zetteltexte)                                                                   |                                |
| F3 : Altes Zettel Lesen/Druck                                                                                                    | en :                                                          |                                                                                    |                                |
| SerienN: 101526         Fenste           Tag         #:Nicht_Def         Warnur           Version: 03.00.02         Alarms           Daten         : 24244         31004         16722 | er : BATCH CONTROL<br>nge: 1<br>5 : 5                         | . Batch : KEINE<br>Drucker: FERTIO<br>'Aufg. : KEINE<br>DUMMY : <mark>NORMA</mark> | G KROHNE<br>Altometer<br>17:05 |
| HAUPT EINGABE LESEN                                                                                                    | FF F/                                                         | E7 E0                                                                              | F0 F10                         |

### 3.8 Hauptmenü: F9 Controlsfenster

Dies ist das Startfenster für die Steuerungstasten, in dem die möglichen Steuerungsarten beschrieben werden.

| EINS                 | TEL MODUS                              |                                                                                                    |
|----------------------|----------------------------------------|----------------------------------------------------------------------------------------------------|
| MICH                 | TIG: Verw                              | ndung hat Einfluss auf Durchflussmessungen oder Berechnungen                                                                                                    |
| F1<br>F2<br>F3<br>F4 | HAUPTF :<br>API :<br>EXTERN :<br>MAN : | Zurück zum Hauptfenster<br>Einstellungen für Volumen/Masse nach API Normen<br>Einstellungen für extern Durchflussmesser (falls angeschloss.)<br>Manualer Einstellung von (Temp, Druck, Dichte, Visko)<br>Einstellung der kalibrier Datag der Dichtegerung |
| F5                   | ZEIT ·                                 | Anzeige/änderung der Ubrzeit                                                                                                    |
| F7                   | EEH-Bij7:                              | Feblerereignisse zurück setzen(Alarm und Warnung)                                                                                                    |
| F8                   | TOT-BUZ:                               | Riicksetzbare Zähler und Fehlerereignisse riicksetzen                                                                                                    |
| F9                   | :                                      |                                                                                                    |
| F10                  | STOPP :                                | Messmodus verlassen und nach Dos gehen (mit Passwort geschüzt)                                                                                                    |
|                      |                                        |                                                                                                    |
| Serie                | nN: 101526                             | Fenster : CONTROLS Batch : KEINE KROHNE                                                                                                    |
| Tag<br>Uerci         | #: Nicht_                              | Def Warnunge:1 Drucker:FERTIG Loufa KEINE Altometer                                                                                                    |
| Daten                | : 24244                                | 31004 16722 DUMMY : NORMAL 17:07                                                                                                    |
| HAUP                 | T API                                  | EXTERN MANUAL DICHTE ZEIT FEH-RUZ TOT-RUZ STOPP                                                                                                    |

WICHTIG:

- Die Verwendung dieses Modus (CONTROLS) hat einen Einfluss auf die Durchflussmessungen oder Berechnungen (außer F6)
- Wenn der Batchmodus aktiviert ist, kann es sein, dass manche Steuerungstasten auf Grund der Batchmodus-Konfiguration nicht verwendet werden können. Weitere Details siehe Kapitel BATCHMODUS.

### 3.8.1 Controlsmenü: F2 API-Einstellungsfenster

In diesem Fenster kann die Konfiguration für die Berechnung des Standardvolumens und der Masse festgelegt werden.

Die grünen Pfeile zeigen die aktuellen Einstellungen an. Der rote Pfeil ist der Auswahlcursor.

| KONFIGURATION STANDA                                                    | ARD      | VOLUMEN/MASSE                                                                                                    |        |  |  |
|-------------------------------------------------------------------------|----------|----------------------------------------------------------------------------------------------------|--------|--|--|
| Berechnung                                                              |          | DEAKTIVIERT<br>⊳STANDARDVOLUMEN∠MASSE NACH API<br>MASSEMESSUNG EINGABE BETRIEBSDICHTE                                                                                                    |        |  |  |
| Temperatur Referenz                                                     |          | 15.000 [°C]                                                                                                    |        |  |  |
| Dichte Standard vom                                                     |          | MANUELLE EINGABE<br>BERECHNET AUS BETRIEBSDICHTE<br>DURCH EINGABE UBER AD/MODBUS                                                                                                    |        |  |  |
| F lüssigkeitstype                                                       |          | ROHÖL         AP12540 Tab.54C Temp Grenzwerte           BENZIN         Temperatur[°C]         Alpha*1e-6           ÜBERG.GEB.         -18 150         486 918           KEROSINE         -18 125         918 954           HEIZ/GASÖL         -18 95         954 1674           FREE FILL         Aktuel:         843.9                                                                                                    | 3<br>4 |  |  |
| Dichte Standard<br>KO<br>K1<br>K2                                       |          | 839.90 [kg/m3]<br>Änderung möglich bei jeder Durchfluss<br>186.970 (Enter) : Param Eins/Wert Ändern<br>(Pfeil oben/unten): Scroll / Wert Ändern<br>0.48620 (Pfeil links/rech): Schritwert Ändern<br>0.00000 (IN P) (1,2,3) : Normal, °API 60, SG<br>(B) (Kantal) (Schrithert Andern<br>(Charles) (Schrithert Schrithert Schrihtert Schrithert Schrithert Schrithert Sch |        |  |  |
| SerienN:101526<br>Tag #:Nicht_Def                                       |          | Fenster : API-EINGABEN Batch : KEINE KROHNE<br>Warnunge: 1 Drucker: FERTIG Altowet                                                                                                    |        |  |  |
| Version: 03.00.02<br>Daten : 24244 31004<br>HAUPT ENTER OBE<br>F1 F2 F3 | 167<br>N | Alarms : 5 LAufg. : KEINE HICONEC<br>22 DUMMY : NORMAL 17:11<br>UNTEN LINKS RECHTS INP1 INP2 INP3 SPEICH<br>F4 F5 F6 F7 F8 F9 F9                                                                                                    | IER    |  |  |

Die BERECHNUNG-Option kann folgendermaßen konfiguriert werden:

- 1. Deaktiviert, Standardvolumen oder Masse werden nicht berechnet
- 2. Standardvolumen/Masse nach API
- 3. Massemessung durch Eingabe der Betriebsdichte.

### TEMPERATURE REFERENZ(=standard):

Bei ausgewählter BERECHNUNG-Option 2 kann die verwendete Standardtemperatur zwischen 0 und 30 °C oder äquivalent in °F konfiguriert werden. Wenn die Standardtemperatur geändert wird, ändern sich die Eingabegrenzwerte für die Standard-Dichte je Flüssigkeitstyp auf die Werkseinstellungen und müssen auf die eigenen Bedürfnisse hin konfiguriert werden.

### DICHTE STANDARD VOM:

Bei ausgewählter BERECHNUNG-Option 2 ist die Ermittlungsmethode für die Standard-Dichte folgendermaßen konfigurierbar:

- 1. *Manuelle Eingabe* des Werts für die Referenz-Dichte in diesem Fenster. Zusätzlich müssen nur die Betriebstemperatur und Betriebsdruck gemessen werden.
- Berechnet aus Betriebsdichte. Die Referenz-Dichte wird aus der gemessenen Betriebsdichte über ein Iterationsverfahren errechnet (über Frequenz oder AD-Eingabe). Zusätzlich müssen nur die Betriebs- und Dichtemessertemperaturen und der Betriebs- und Dichtemesserdruck gemessen werden.
- 3. *Bei AD/MODBUS-Eingabe*. Referenz-Dichte bei einer AD/Modbus-Eingabe. Zusätzlich müssen nur die Betriebstemperatur und Betriebsdruck gemessen werden und die Standardtemperatur muss entsprechend der Referenz-Dichte-Eingabe angegeben werden.

### FLUSSIGKEITSTYPE:

Bei ausgewählter BERECHNUNG-Option 2 ist der Flüssigkeitstyp konfigurierbar. Jeder Flüssigkeitstyp besitzt seine eigenen Grenzwerte für die Standard-Dichte.

### DENSITY STANDARD:

Wenn bei ausgewählter BERECHNUNG-Option 2 und DICHTE STANDARD VOM in manueller Eingabe verwendet wird, kann die Standard-Dichte innerhalb der Grenzwerte des ausgewählten FLUID TYPE konfiguriert werden.

#### K0, K1, K2:

Wenn bei ausgewählter BERECHNUNG-Option 2 und FLUSSIGKEITSTYPE freie Eingabe verwendet wird, können die Korrekturfaktoren K0, K1 und K2 konfiguriert werden.

#### API 2540 Tab.54C Temp Grenzwerte:

Wenn Alpha vs Temperatur außerhalb des gültigen Wertebereichs liegt (siehe Kapitel 4) wird das API-GRUPPE alarm gesezt (sehe Alarmfenster).

### Beschreibung der Steuerungstasten in diesem Fenster:

Dieses Fenster wird über Funktionstasten gesteuert. Daher kann nur zum Hauptfenster zurückgewechselt werden. Für eine bessere Bedienung besitzen die normalen Tasten dieselbe Funktionalität.

| F1                                                    | : Zurück zum Hauptfenster                                                                                                    |
|-------------------------------------------------------|----------------------------------------------------------------------------------------------------|
| F2 (oder <enter>)</enter>                             | : Parameter setzen oder Wertänderung                                                                                            |
| F3 (oder <pfeiltaste nach="" oben="">)</pfeiltaste>   | : Mit rotem Cursor nach oben scrollen. Wenn Werteänderung                                                                       |
|                                                       | aktiviert ist (F2), kann mit dieser Taste der Wert<br>verarößert werden                                                         |
| F4 (oder <pfeiltaste nach="" unten="">)</pfeiltaste>  | : Mit rotem Cursor nach unten scrollen. Wenn Werteänderung aktiviert ist (F2), kann mit dieser Taste der Wert verringert werden |
| F5 (oder <pfeiltaste links="" nach="">)</pfeiltaste>  | : Wenn Werteänderung aktiviert ist (F2), kann mit dieser<br>Taste die Schrittweite des Werts vergrößert werden (F3, F4)         |
| F6 (oder <pfeiltaste nach="" rechts="">)</pfeiltaste> | : Wenn Werteänderung aktiviert ist (FŽ), kann mit dieser Taste die Schrittweite des Werts verringert werden (F3, F4)            |
| F7 (oder <inp1>)</inp1>                               | : Normale Standard-Dichte über manuelle Eingabe                                                                                 |
| F8 (oder <inp2>)</inp2>                               | : Standard-Dichte über manuelle Eingabe als <sup>°</sup> API 60                                                                 |
| F9 (oder <inp3>)</inp3>                               | : Standard-Dichte über manuelle Eingabe als<br>Spezifischer Masse                                                               |
| F10 (oder <b>)</b>                                    | : Konfiguration speichern                                                                                                    |
|                                                       |                                                                                                    |

### Anmerkung:

Stellen Sie sicher, dass Sie die Daten speichern, wenn Änderungen vorgenommen wurden. Die Konfiguration kann auch über Modbus-Kommunikation erfolgen.

Weitere Informationen zu API usw. finden Sie im Kapitel Berechnung des Standardvolumens und der Masse.

### 3.8.2 Controlsmenü: F3 Externer Durchflussmesser-Fenster

Der UFP-V kann als Mastermessgerät für die Kalibrierung externer Durchflussmesser verwendet werden.

In diesem Fenster kann der K-Faktor für einen externen Durchflussmesser konfiguriert werden, wenn die entsprechenden Anschlüsse mit dem ALTOSONIC V Durchflussmesser verbunden sind.

| EXTERNER DURCHFLU                   | SSMESSER                                                                                                    |
|-------------------------------------|----------------------------------------------------------------------------------------------------|
|                                     |                                                                                                    |
|                                     |                                                                                                    |
| K-Faktor :                          | enter zum Ändern<br>1,0000000 Impulse/L                                                                                                    |
| Total Impulse :                     | 0                                                                                                    |
| Total Prozess :                     | 0.00000 [m3]                                                                                                    |
| Total Standard:                     | 0.00000 [m3]                                                                                                    |
| Total Masse :                       | 0.00000 [ton]                                                                                                    |
|                                     |                                                                                                    |
| Durchfluss :                        | 0.00000 [m3/h]                                                                                                    |
| Temperatur :                        | 0.000 [°C]                                                                                                    |
| Druek :                             | 0.000 [bar]                                                                                                    |
| VCF :                               | 1.0126                                                                                                    |
| Diff zu ASV :                       | 100.00 ×                                                                                                    |
| Neuer K-Faktor:                     | 0.0000000 Impulse/L                                                                                                    |
|                                     | Änderung möglich bei jeder Durchfluss                                                                                                    |
|                                     | (Enter) : Param Eins/Wert Ändern                                                                                                    |
|                                     | <pre></pre>                                                                                                    |
|                                     | <pre></pre>                                                                                                    |
|                                     | <pre></pre>                                                                                                    |
|                                     |                                                                                                    |
| SerienN: 101526                     | Fenster : EXT-DURCHFLUSSMBatch : KEINE KROHNE                                                                                                    |
| lag #:Nicht_Def<br>Version:03.00.02 | Alarms :5 Guide Galarms :5 Guide Galarms |
| Daten : 24244 3100                  | 04 16722 DUMMY : NORMAL 17:11                                                                                                    |
| HAUPT ENTER O                       | BEN UNTEN LINKS RECHTS KALB NEU SPEICHER                                                                                                    |

Diese Anschlüsse sind:

- Das Durchflusssignal vom externen Durchflussmesser muss als Pulseingabe an den UFP-V gesendet werden. Ein zusätzlicher Pulszähler auf der MP103-Karte zählt die Impulse. Der K-Faktor (Puls/Liter) wandelt die gemessenen Pulse in das gemessene Betriebs-Durchflussvolumen um.
- Für die Berechnung des Standardvolumens wird empfohlen, die Temperatur- und Druckbedingungen des externen Durchflussmessers zu verwenden. Wenn das Messgerät nahe genug am ALTOSONIC V Durchflussmesser liegt, können die Betriebstemperatur und der Druck in die Felder für externe Temperatur und Druck kopiert werden, wobei zu beachten ist, dass 1 °C Temperaturunterschied einen Fehler von ungefähr 0,1% und 1 bar Unterschied einen Fehler von ungefähr 0,01% ergibt.

Die Praxis zeigt, dass sich sowohl die Wiederholbarkeit als auch die Linearität verbessern, wenn die berechneten Standardwerte miteinander verglichen werden.

Es ist möglich, das Durchflussvolumen des externen Durchflussmessers mit dem Durchflussvolumen des UFP-V zu vergleichen, wobei der ALTOSONIC V Durchflussmesser so eingestellt sein muss, das nur das Betriebsvolumen berechnet wird.

### Beschreibung der Steuerungstasten in diesem Fenster:

| F1                                                   | : Zurück zu Hauptfenster                                                                                                   |
|------------------------------------------------------|----------------------------------------------------------------------------------------------------|
| F2 (oder ENTER)                                      | : Werteänderung des K-Faktors manuell<br>deaktivieren/aktivieren                                                           |
| F3 (oder Pfeiltaste nach oben)                       | : Wenn Werteänderung aktiviert ist (F2), kann mit dieser<br>Taste der Wert vergrößert werden                               |
| F4 (oder Pfeiltaste nach unten)                      | : Wenn Werteänderung aktiviert ist (F2), kann mit dieser<br>Taste der Wert verringert werden                               |
| F5 (oder <pfeiltaste links="" nach="">)</pfeiltaste> | : Wenn Werteänderung aktiviert ist (F2), kann mit dieser<br>Taste die Schrittweite des Werts vergrößert<br>werden (F3, F4) |

KROHNE

| F6 (oder <pfeiltaste nach="" rechts="">)</pfeiltaste> | : Wenn Werteänderung aktiviert ist (F2), kann mit dieser<br>Taste die Schrittweite des Werts verringert  |
|-------------------------------------------------------|----------------------------------------------------------------------------------------------------|
|                                                       | werden (F3, F4)                                                                                          |
| F7 (oder <prov>)</prov>                               | : Mit Kalibrieren anfangen, Rücksetzung der Summen<br>und Fehler bei UFP-V und externem Durchflussmesser |
| F8 (oder <new>)</new>                                 | : Ermittelten NEW K-Faktor installieren und mit Prüfung<br>beginnen, wie unter F7 beschrieben            |
| F10 (oder < B> )                                      | : Konfiguration speichern, wenn K-Faktor manuell<br>installiert wurde                                    |

Anmerkung: Bei einer Kalibrierung müssen die rücksetzbare Zählwerke und aufgetretene Störungsmeldungen zurückgesetzt werden.

Es ist auch möglich, eine Prüfung oder die Installation eines neuen K-Faktors über Modbus-Kommunikation zu beginnen.

### 3.8.3 Controlsmenü: F4 Manueller Override-Fenster

In diesem Fenster kann bei mehreren Eingabeparametern ein manueller Override durchgeführt werden.

| EINGABE DER                                                   | EINSTELLWERTE                                    | E C                                |                                                                           |                     |                          |                        |                              |                                                                    |                                        |                                              |
|---------------------------------------------------------------|--------------------------------------------------|------------------------------------|---------------------------------------------------------------------------|---------------------|--------------------------|------------------------|------------------------------|--------------------------------------------------------------------|----------------------------------------|----------------------------------------------|
|                                                               |                                                  | Ein                                | gabe                                                                      |                     | Genes                    | sen                    |                              |                                                                    |                                        |                                              |
| Temperatur                                                    | Messwertafn.                                     | : 🕨                                | 0.00                                                                      |                     | -50                      | . 00 E                 | °C1                          | Defaul                                                             | t: 🕨                                   | 0.00                                         |
| Temperatur                                                    | Prozess                                          | :                                  | 20.41                                                                     |                     | -50                      | . 00 E                 | °C1                          | Defaul                                                             | t: 🕨                                   | 0.00                                         |
| Temperatur                                                    | Extern Dfl                                       |                                    | 0.00                                                                      |                     | 0                        | . 00 E                 | °C1                          |                                                                    |                                        |                                              |
| Temperatur                                                    | Dichtemesse                                      | r:                                 | 0.00                                                                      |                     | 0                        | . 00 E                 | °C1                          |                                                                    |                                        |                                              |
| Druck                                                         | Prozess                                          |                                    | 0.00                                                                      |                     | 0                        | . 00 EI                | bar]                         |                                                                    |                                        |                                              |
| Druck                                                         | Extern Dfl                                       |                                    | 0.00                                                                      |                     | 0                        | . 00 EI                | bar]                         |                                                                    |                                        |                                              |
| Druck                                                         | Dichtemesse                                      | r:                                 | 0.00                                                                      |                     | 0                        | . 00 EI                | bar]                         |                                                                    |                                        |                                              |
| Dichte Dicht                                                  | emes.                                            |                                    | 0.00                                                                      |                     | 500                      | . 00 EI                | kg/m3                        | 3                                                                  |                                        |                                              |
| Dichte Stand                                                  | lard                                             |                                    | 0.00                                                                      |                     | 500                      | . 00 EI                | kg/m3                        | 1                                                                  |                                        |                                              |
| Kinematische                                                  | Viscositat                                       |                                    | 0.01                                                                      |                     | 0                        | . 00 E                 | eSt]                         |                                                                    |                                        |                                              |
| ACHTUNG ein<br>1. Wenn Alar<br>2. Wenn Eing                   | manueller Ein<br>me für Eingat<br>Jabewert für E | nstellung<br>bewerte a<br>Berechnu | g kanı<br>aktiv<br>ngen.                                                  | n iei<br>(;         | nur dı<br>rt wu<br>ausse | urchg<br>rden<br>r fül | gefüh<br>r Vis               | rt werden()<br>kosität)                                            | ⊦):                                    |                                              |
|                                                               |                                                  |                                    | <ent<br><pfe<br><pfe<br><s e<br=""><b></b></s></pfe<br></pfe<br></ent<br> | er<br>il<br>il<br>T | ><br>oben<br>link:<br>>  | /unto<br>s/re          | en>:<br>ch>:                 | Param Eins<br>Scroll / W<br>Schritwert<br>Hand Messe<br>Konfigurat | /Wert<br>ert Änder<br>n Eins<br>ion sp | Ändern<br>ndern<br>rn<br>stellen<br>peichern |
| SerienN:10152<br>Tag #:Nicht<br>Version:03.00<br>Daten :24244 | 6<br>_Def<br>.02<br>31004 16722                  | Fenster<br>Warnunge<br>Alarms      | : MAN<br>: 0<br>: 5                                                       | E                   | INGAB                    | E                      | Bate<br>Drue<br>4Auf<br>DUMM | h :KEINE<br>ker:FERTIC<br>g.:KEINE<br>Y :NORMA                     | ; [<br>;<br>_                          | KROHNE<br>Altometer<br>17:11 🗣               |
| F1 F2                                                         | OBEN U                                           | F4                                 | .INKS                                                                     | F                   | RECHTS                   |                        | SET<br>F7                    | F8                                                                 | F9                                     | SPEICHER<br>F10                              |

Bitte beachten Sie, dass eine manueller Einstellung für einen Eingabewert:

- nur durchgeführt werden kann, wenn die Störungsmeldungen für Eingabewerte bei der Initialisierung aktiviert wurden
- nur durchgeführt werden kann, wenn der Eingabewert für die Berechnungen verwendet wird (außer für Viskosität)
- die Störungsmeldung für den Parameter in der manuellen Einstellung auslöst, die Dauer Störungsmeldung aber getrennt erfasst wird. Siehe Störungsfenster

Die grünen Pfeile zeigen die aktuellen Einstellungen je Parameter an. Kein Pfeil bedeutet, dass es nicht möglich ist, auf Grund der oben genannten Einschränkungen diesen Parameter zu setzen.

- Eingabe : Der Übersteuerung Wert wird manuell, dieses verursacht immer einen Alarmzustand eingestellt
- Gemessen : Wert, wie auf AD/Modbus/Frequency Eingang gemessen
- Default : Der Rückstellung Übersteuerung Wert (default) auf erstem Auftreten der aktiven Warnung.

Der Rückstellung Übersteuerung Wert (default) auf dem ersten aktiven Auftreten kann im Initialisierung Akte CLNT0300.dat Abschnitt 9 zusammengebaut werden. Beispiel-Temperatur proces Parameter:

| TEMPERATURE PROCES<br>9.8 MODE<br>9.9 MODBUS_SERVICE<br>9.10 Alarm_out<br>9.11 alarmLow<br>9.12 alarmHigh<br>9.13 Override<br>9.14 Override_code | =#1<br>=#0<br>=#1<br>=#-10<br>=#69<br>=#20<br>=#2 | <pre>//Use Eingang:0=aus, 1=AD-Eingang, 2=Modbus //Service Eingang:0=aus, 1=AD-Eingang //aus=0, ein=1 Alarm zum Ausgang //Alarm unter diesem Wert [øC] //Alarm ber diesem Wert [øC] //Alarm ber diesem Wert [øC] //Standard Wert bernahme C [øC] bei Alarm //0= bernahme aus, 1= bernahme Standardwert //2=benutze Batchmittelwert f r bernahme</pre> |
|----------------------------------------------------------------------------------------------------|---------------------------------------------------|----------------------------------------------------------------------------------------------------|
|----------------------------------------------------------------------------------------------------|---------------------------------------------------|----------------------------------------------------------------------------------------------------|

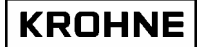

Das OVERRIDE\_CODE (9.14) macht es möglich auf erstem Auftreten der aktiven Warnung zu haben:

- (0) wird kein Übersteuerung Wert, Maßwert für Berechnungen verwendet
- (1) benutzen die Rückstellung (default) statische Übersteuerung Wert ÜBERSTEUERUNG (9.13).
- (2) verwenden den Reihe Durchschnittswert des Parameters, wie bis zum ersten Auftreten der aktiven Warnung errechnet

### Beschreibung der Steuerungstasten in diesem Fenster:

| F1                                                    | : Zurück zu Hauptfenster                                                                                                    |
|-------------------------------------------------------|----------------------------------------------------------------------------------------------------|
| F2 (oder <enter>)</enter>                             | : Parameter setzen oder Wertänderung                                                                                                 |
| deaktivieren/aktivieren                               |                                                                                                    |
| F3 (oder <pfeiltaste nach="" oben="">)</pfeiltaste>   | : Mit rotem Cursor nach oben scrollen. Wenn Werteänderung<br>aktiviert ist (F2), kann mit dieser Taste der Wert vergrößert<br>werden |
| F4 (oder <pfeiltaste nach="" unten="">)</pfeiltaste>  | : Mit rotem Cursor nach unten scrollen. Wenn Werteänderung aktiviert ist (F2), kann mit dieser Taste der Wert verringert werden      |
| F5 (oder <pfeiltaste links="" nach="">)</pfeiltaste>  | : Wenn Werteänderung aktiviert ist (F2), kann mit dieser Taste<br>die Schrittweite des Werts vergrößert werden (F3, F4)              |
| F6 (oder <pfeiltaste nach="" rechts="">)</pfeiltaste> | : Wenn Werteänderung aktiviert ist (F2), kann mit dieser Taste<br>die Schrittweite des Werts verringert werden (F3, F4)              |
| F7 (oder <set>)</set>                                 | : Als manuellen Override oder gemessenen Eingabewert setzen                                                                          |
| F10 (oder <b>)</b>                                    | : Konfiguration speichern                                                                                                    |

### 3.8.4 Controlsmenü: F5 Fenster für Dichtemesszellen

Wenn eine Dichtemesszelle zur Ermittlung der Dichte für die Berechnung des Standardvolumens verwendet wird, muss die Hardware in den Initialisierungsdateien HSET0300.ufp und CLNT0300.DAT konfiguriert werden.

| Die Kalibrierungsdaten fü           | r diese Zelle können im                            | n unten gezeigten Fenster eir                           | ngegeben werden. |
|-------------------------------------|----------------------------------------------------|---------------------------------------------------------|------------------|
| DICHTEMESSER kalibrier Da           | ten, Daten aktueller Mes                           | sser:SOLARTRON 1                                        | Í                |
| KEINE ANDERUNGEN ZUGELASS           | EN WEGEN BEZAHLUNGSVERKE                           | EHB ? ? ?                                               |                  |
| ко                                  | :▶ -1.200000e+03                                   |                                                         |                  |
| K1                                  | : -3.700000e-01                                    |                                                         |                  |
| К2                                  | -1.400000e-03                                      |                                                         |                  |
| K18                                 | -4.800000e-04                                      |                                                         |                  |
| K19                                 | -5.700000e-01                                      |                                                         |                  |
| K20A                                | -1.400000e-05                                      |                                                         |                  |
| K20B                                | -1.900000e-06                                      |                                                         |                  |
| K21A                                | -1.900000e-02                                      |                                                         |                  |
| K21B                                | -2.800000e-03                                      |                                                         |                  |
|                                     |                                                    |                                                         |                  |
|                                     |                                                    |                                                         |                  |
|                                     |                                                    |                                                         |                  |
|                                     |                                                    |                                                         |                  |
|                                     |                                                    |                                                         |                  |
|                                     |                                                    |                                                         |                  |
|                                     | (Entor)                                            | Paran Fins (Nort Andern                                 |                  |
|                                     | <pre> <pfeil oben="" pre="" unt<=""></pfeil></pre> | ten): Scroll / Wert Andern                              |                  |
|                                     | <pre>{Pfeil links/re    (EXP+)</pre>               | ech): Schritwert Ändern                                 |                  |
|                                     | (EXP-)                                             | : Exponent herabsetzen                                  |                  |
|                                     | <zelle></zelle>                                    | : Nächste Dichte-Zelle Dat<br>: Konfiguration speichern | t                |
|                                     |                                                    |                                                         |                  |
| SerienN:101526                      | Fenster : DICHTEMESSER                             | Batch : KEINE KROHNE                                    | 1                |
| Tag #:Nicht_Def<br>Version:03.00.02 | Warnunge:U                                         | Drucker: FERTIG Loneter                                 |                  |
| Daten : 24244 31004 16722           |                                                    | DUMMY : NORMAL 17:12                                    |                  |
| HAUPT ENTER OBEN L                  | JNTEN LINKS RECHTS                                 | EXP+ EXP- ZELLE SPEICH                                  |                  |

### Beschreibung der Steuerungstasten in diesem Fenster:

| F1                                                    | : Zurück zu Hauptfenster                                                                                                    |
|-------------------------------------------------------|----------------------------------------------------------------------------------------------------|
| F2 (oder <enter>)<br/>deaktivieren/aktivieren</enter> | : Parameter setzen oder Wertänderung                                                                                                    |
| F3 (oder <pfeiltaste nach="" oben="">)</pfeiltaste>   | : Mit rotem Cursor nach oben scrollen. Wenn Werteänderung<br>aktiviert ist (F2), kann mit dieser Taste der Wert vergrößert<br>werden           |
| F4 (oder <pfeiltaste nach="" unten="">)</pfeiltaste>  | : Mit rotem Cursor nach unten scrollen. Wenn Werteänderung<br>aktiviert ist (F2), kann mit dieser Taste der Wert<br>Verringert werden          |
| F5 (oder <pfeiltaste links="" nach="">)</pfeiltaste>  | : Wenn Werteänderung aktiviert ist (F2), kann mit dieser Taste<br>die Schrittweite des Werts vergrößert werden (F3, F4)                        |
| F6 (oder <pfeiltaste nach="" rechts="">)</pfeiltaste> | : Wenn Werteänderung aktiviert ist (F2), kann mit dieser Taste die Schrittweite des Werts verringert werden (F3, F4)                           |
| F7 (oder <exp+>)</exp+>                               | : Exponentialwert erhöhen, wenn Werteänderung aktiviert<br>ist (F2)                                                                            |
| F8 (oder <exp->)</exp->                               | : Exponentialwert verringern, wenn Werteänderung aktiviert ist (F2)                                                                            |
| F9 (oder <cell>)</cell>                               | : Datensatz aufwärts oder abwärts durchsehen. Es kann<br>gewechselt werden zwischen:<br>SOLARTRON 1<br>SOLARTRON 2<br>SARASOTA 1<br>SARASOTA 2 |
| F10 (oder <b>)</b>                                    | : Konfiguration speichern                                                                                                    |
|                                                       |                                                                                                    |

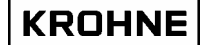

### 3.8.5 Controlsmenü: F6 Zeitfenster

In diesem Fenstern kann die Systemzeit eingestellt werden.

| ZEIGE/SETZE SYSTEM UHRZEI                                                         | Ť                                                |                                                                      |                              |
|-----------------------------------------------------------------------------------|--------------------------------------------------|----------------------------------------------------------------------|------------------------------|
| JJJJ-MM-TT<br>Seten Uhr : 2001-08-30                                              | hh:nn:ss<br>17:12:56                             |                                                                      |                              |
| SetzZeit:                                                                         | 17:12:56                                         |                                                                      |                              |
|                                                                                   |                                                  |                                                                      |                              |
|                                                                                   |                                                  |                                                                      |                              |
|                                                                                   |                                                  |                                                                      |                              |
|                                                                                   |                                                  |                                                                      |                              |
| SerienN:101526<br>Tag #:Nicht_Def<br>Version:03.00.02<br>Daten :24244 31004 16722 | Fenster :ZEIT-STELLEN<br>Warnunge:O<br>Alarms :5 | Batch : KEINE<br>Drucker: FERTIG<br>'Aufg. : KEINE<br>DUMMY : NORMAL | KROHNE<br>Altometer<br>17:12 |
| HAUPT OBEN U                                                                      | INTEN LINKS RECHTS<br>F4 F5 F6                   | F7 F8                                                                | F9 F10                       |

Anmerkung:

- Die System-Uhrzeit wird nicht für Zählwerke verwendet. Für Zählwerke wird die Betriebszeit verwendet. Diese Zeit wird mit der übrigen Hardware im UFP kalibriert.
- Die System-Uhrzeit bei einer Sicherung maximal +/- 2 Stunden verstellt werden.
- Stark abweichende Einstellungen lassen sich einfacher unter DOS über die Befehle TIME und DATE vornehmen.
- Die Zeiteinstellung kann auch über Modbus-Steuerung vorgenommen werden.

### Beschreibung der Steuerungstasten in diesem Fenster:

- F1 : Zurück zu Hauptfenster
- F3 : An der Position des roten Cursors Werte erhöhen
- F4 : An der Position des roten Cursors Werte herabsetzen
- F5 : Cursorposition nach links versetzen
- F6 : Cursorposition nach rechts versetzen
- F10 : Konfiguration speichern (gewünschte Uhrzeit einstellen)
# 3.8.6 Controlsmenü: F7 Rücksetzung von Fehlermeldungen

Manuelle Rücksetzung aller Störungsmeldungen und Störungswarnungen.

| FEHLER RÜCKSETZEN                                                                 |                               |                         |       |                                     |                                    |                     |                    |
|-----------------------------------------------------------------------------------|-------------------------------|-------------------------|-------|-------------------------------------|------------------------------------|---------------------|--------------------|
| F2 :FREIGABE RUCKSETZEN                                                           |                               |                         |       |                                     |                                    |                     |                    |
|                                                                                   |                               |                         |       |                                     |                                    |                     |                    |
| SerienN:101526<br>Tag #:Nicht_Def<br>Version:03.00.02<br>Daten :24244 31004 16722 | Fenster<br>Warnunge<br>Alarms | : FEHLER<br>e: 0<br>: 5 | RUCKS | Batch<br>Drucker<br>4Aufg.<br>DUMMY | KEINE<br>FERTIG<br>KEINE<br>NORMAL | KRC<br>Alto<br>17:4 | )HNE<br>meter<br>7 |
| HAUPT RUCKS.BESTATIGEN                                                            | F4                            | ES                      | E6    | F7                                  | FR                                 | F9                  | E10                |

Reihenfolge der Rücksetzung:

- Rücksetzung mit Funktionstaste F2 aktivieren
- Rücksetzung mit Funktionstaste F3 bestätigen

Die Zählwerke können auch durch digitale Eingabesignale oder Boolesche Modbusfunktionen zurückgesetzt werden .

# 3.8.7 Controlsmenü: F8 Fenster für Rücksetzung von Zählwerken

Manuelle Rücksetzung der rücksetzbaren Zählwerke und aller Störungsmeldungen und Störungswarnungen.

| ZÄHLER & FEHLER RÜCKSETZE                                                                                  | N                            |                           |        |                                     |                                            |                      |                   |
|----------------------------------------------------------------------------------------------------|------------------------------|---------------------------|--------|-------------------------------------|--------------------------------------------|----------------------|-------------------|
| F2 :FREIGABE RÜCKSETZEN                                                                                    |                              |                           |        |                                     |                                            |                      |                   |
|                                                                                                    |                              |                           |        |                                     |                                            |                      |                   |
|                                                                                                    |                              |                           |        |                                     |                                            |                      |                   |
| SerienN:101526<br>Tag #:Nicht_Def<br>Version:03.00.02<br>Daten :24244 31004 16722<br>HAUPT BICKS.BESTATION | Fenster<br>Warnung<br>Alarms | • : TOTAL<br>je: 0<br>: 5 | RUCKST | Batch<br>Drucker<br>LAufg.<br>DUMMY | : KEINE<br>: FERTIG<br>: KEINE<br>: NORMAL | KR0<br>Alto<br>17:47 | HNE<br>neter<br>7 |

Reihenfolge der Rücksetzung:

- Rücksetzung mit Funktionstaste F2 aktivieren
- Rücksetzung mit Funktionstaste F3 bestätigen

Die Zählwerke können auch durch digitale Eingabesignale oder Boolesche Modbusfunktionen zurückgesetzt werden .

# 3.8.8 Controlsmenü: F10 Messmodus-Fenster verlassen

Fenster für Beendigung des Messmodus und Start des DOS-Modus.

| Daten :24244 31004 16722                       |                                               | DUMMY : NORMAL                    | 17:47     |
|------------------------------------------------|-----------------------------------------------|-----------------------------------|-----------|
| Tag #:Nicht_Def<br>Version:03.00.02            | Warnunge: <mark>0</mark><br>Alarms : <b>5</b> | Drucker: FERTIG<br>4Aufg. : KEINE | Altometer |
| SerienN:101526                                 | Fenster : SYSTEM HALTEN                       | Batch : KEINE                     | KBOHNE    |
|                                                |                                               |                                   |           |
|                                                |                                               |                                   |           |
|                                                |                                               |                                   |           |
| STOPPEN MESSMODUS F5<br>WEITER IM MESSMODUS F1 |                                               |                                   |           |
|                                                |                                               |                                   |           |
| NACH BESTATIGUNG WIRD MES                      | SSEN GESTOPPT!!!!!                            |                                   |           |
|                                                |                                               |                                   |           |
|                                                |                                               |                                   |           |

Reihenfolge der Beendigung:

• Rücksetzung mit Funktionstaste F5 bestätigen

Weiter messen mit Funktionstaste F1

WICHTIG: Nach Verlassen des Messmodus werden keine weiteren Durchfluss-Berechnungen durchgeführt!!!!!!!!

# 3.9 Hauptmenü: F10 Servicefenster

Dies ist das Startfenster für die Servicefenster, in dem die verschiedenen Servicefenster beschrieben werden .

| SERU  | ICE MODU  | : 1:                                                |    |
|-------|-----------|-----------------------------------------------------|----|
|       |           |                                                     |    |
| Die   | Verwendu  | ng dieses Modus hat keinen Einfluss auf Durchfluss- |    |
| mess  | ung oder  | Berechnungen                                        |    |
|       |           |                                                     |    |
| F1    | HAUPTF    | : Zuruck zum Hauptfenster                           |    |
| F2    | INT       | : Zeigt abgelaufene Systeminterupts                 |    |
| F3    | UFC-E     | : Zeigt aktuellen UFC Fehlerrapport                 |    |
| F4    | UFC-D     | : Zeigt empfangene Daten über RS485                 |    |
| F5    | MOD-E     | : Zeigt anstehendes Modbus Fehlerrapport            |    |
| F6    | MOD-S     | : Zeigt Modbus Statusrapport                        |    |
| F7    | MOD-D     | : Zeigt Modbus Datenfelder                          |    |
| F8    | PARA      | : Zeigt Parameterdateien                            |    |
| F9    | CRCDATE   | I: Zeigt CRC-Püfsummen aller Dateien                |    |
| F10   | 10        | : Zeigt alle AD/DA EA signale                       |    |
|       |           |                                                     |    |
|       |           |                                                     |    |
|       |           |                                                     |    |
|       |           |                                                     |    |
|       |           |                                                     |    |
|       |           |                                                     |    |
|       |           |                                                     |    |
|       |           |                                                     |    |
|       |           |                                                     |    |
|       |           |                                                     |    |
|       |           |                                                     |    |
| Ser16 | 20N:1015  | b Fenster: SERVICE Batch : KEINE KROHNE             | Ē  |
| Vers  | ion: 03.0 | .02 Alarms :5 4Aufg. : KEINE Altomet                | er |
| Dater | 1 : 2424  | 31004 16722 DUMMY : NORMAL 17:51                    |    |
| HAUF  | PT INT    | UFC-E UFC-D MOD-E MOD-S MOD-D PARA CRC-DATEN I      | 2  |

Bitte beachten Sie, dass die Verwendung dieses Modus keinen Einfluss auf die Durchflussmessung oder Berechnungen hat

Diese Servicefenster sind besonders hilfreich bei der Verifizierung von AD/DA-Ein- und Ausgabesignalen und der Behebung von Fehlern, wenn ein ALTOSONIC V Durchflussmesser für einen Modbus konfiguriert ist.

# 3.9.1 Servicemenü: F2 Interrupt-Fenster

Normalerweise muss dieses Fenster nicht geöffnet werden.

| SERVICEFE <b>n</b> ste | R: Inte | erruptaktivität         |                 |           |
|------------------------|---------|-------------------------|-----------------|-----------|
| MASTER ICH.            |         |                         |                 |           |
| Irg 0 :                | 3247    | (Timer 0)               |                 |           |
| Irg 1 :                | 304     | (Keyboard)              |                 |           |
| Ira 2 :                | 0       | (Slave 8259)            |                 |           |
| Ira 3 :                | 0       | (COM2/4)                |                 |           |
| Irg 4 :                | 0       | (COM1/3)                |                 |           |
| Irg 5 :                | 0       | (LPT1)                  |                 |           |
| Irq 6 :                | 0       | (Diskette controller)   |                 |           |
| Irq 7 :                | Θ       | (LPT1)                  |                 |           |
|                        |         |                         |                 |           |
| SLAVE ICU, re          | directe | ed to IRQ2              |                 |           |
| Irq 8 :                | 0       | (CMOS clock)            |                 |           |
| Irq 9 :                | 0       | (Reserved)              |                 |           |
| Irq 10 :               | 0       | (Reserved)              |                 |           |
| Irq 11 :               | Θ       | (Reserved)              |                 |           |
| Irq 12 :               | 0       | (Pointing dev.)         |                 |           |
| Irq 13 :               | 0       | (Math co.pr. exception) |                 |           |
| Irq 14 :               | Θ       | (Fixed disk)            |                 |           |
| Irq 15 :               | 0       | (Reserved)              |                 |           |
|                        |         |                         |                 |           |
|                        |         |                         |                 |           |
|                        |         |                         |                 |           |
| SerienN:10152          | 6       | Fenster : INTERRUPTS    | Batch : KEINE   | KBOHNE    |
| Tag #:Nicht            | _Def    | Warnunge: O             | Drucker: FERTIG | Altometer |
| Daten : 24244          | 31004   | 16722                   | DUMMY : NORMAL  | 17:51 🔍   |
| HAUPT INT              | UFC-    | E UFC-D MOD-E MOD-S     | MOD-D PARA CRC  | -DATEN IO |

Das Interrupt-Fenster überwacht die Aktivitäten des PC auf der untersten Ebene.

Die überwachten Interrupts werden je Quelle gezählt. Damit kann beispielsweise die Aktivität eines COM-Schnittstellen für den Modbus auf einfache Weise auf jegliche eingehenden Signale hin überwacht werden.

Die Kommunikationseinstellungen sind in der Parameterdatei COMS0300.DAT festgelegt. Die COM-Schnittstellen sind standardmäßig wie folgt konfiguriert: IRQ3: COM 4, Modbus für COM RS422/RS485. IRQ4: COM 3, RS 485 UFC DATA-Kommunikation.

Wenn eine Aktivität vorliegen soll, sollte zuerst die Konfiguration in COMS0300.DAT und die Anschlüsse überprüft werden.

# 3.9.2 Servicemenü: F3 Fenster für UFC-Fehlermeldungen

Normalerweise muss dieses Fenster nicht geöffnet werden.

| Service Fenster: UFC Fehl          | er ANZI     | EIGE           |         |      |     |                |                |       |           |
|------------------------------------|-------------|----------------|---------|------|-----|----------------|----------------|-------|-----------|
| Anfragen 492                       | Kan :       | 1              | 2       | 3    | 4   | 5              |                |       |           |
| Paritätsfehler                     | :           | õ              | õ       | õ    | ō   | õ              |                |       |           |
| Fehler in Berichtlänge             |             | 120            | 120     | 120  | 120 | 120            |                |       |           |
| Falsche Startbutes                 |             | 120            | 120     | 120  | 120 | 120            |                |       |           |
| Rahmungsfehler UART                | :           | 0              | 0       | 0    | 0   | 0              |                |       |           |
| Kanal zustand                      |             | 2              | 2       | 2    | 2   | 2              |                |       |           |
| Alte Daten                         |             | ō              | Ō       | ō    | ō   | Ō              |                |       |           |
| Durchlauf int 8, neue Dat          | en :        | 10             | 0       |      |     |                |                |       |           |
|                                    |             |                |         |      |     |                |                |       |           |
|                                    | <b>-</b>    |                |         |      |     |                | • 1490 % b.190 |       |           |
| Jerienn: 101526<br>Tag #:Nicht Def | Warnu       | er :UF         | C-FEH   | сен  | Ba  | itch<br>Jucker | : KEINE        | KRO   | HNE       |
| Version: 03.00.02                  | Alarm       | 5              |         |      | ц   | ufg.           | : KEINE        | Altor | neter     |
| Daten : 24244 31004 16722          |             | and the second | and and |      | DU  | MMA            | : NORMAL       | 17:51 |           |
| HAUPT INT UFC-E U<br>F1 F2 F3      | JFC-D<br>F4 | MOD-E          | E MO    | DD-S | MOD | -D             | PARA CRO       | E9    | IO<br>F10 |

Alle angezeigten Daten stehen auch in häufiger verwendeten Fenstern in möglicherweise anderen Formaten oder in weniger Variablen zusammengefasst zur Verfügung. Der Status wird als Zähler pro Messkanal angezeigt.

Diese Zähler besitzen keine Verlaufsfunktion, so dass gelöste Probleme auf Null gesetzt werden.

Kommunikations-Fehler je Kommunikationsbericht (= je Anfrage an Messkanal):

- Paritätsfehler
- Fehler in Länge der Meldung
- Falsche Startbytes
- Rahmungsfehler UART

Kommunikations-Status zusammengefasst von Kommunikationsfehlern je Messkanal:

- Messkanal-Status = 0: keine Fehler (Normalzustand)
- Messkanal-Status = 1: Fehler resultiert in einfachem Kommunikationsfehler (COMFA)
- Messkanal-Status = 2: Aufeinanderfolgende Kommunikationsfehler resultieren in Kommunikations-Störungsmeldung (COMMU)

Kommunikations-Status bezüglich übersprungener oder bereits bearbeiteter Daten:

- Alte Daten : Zähler für bereits verarbeitete Daten (Anmerkung: normalerweise wechselt dieser zwischen 0 und 1)
- Durchlauf : Zähler für übersprungene Daten wegen Fehlbetrag bei Systemzeit (Anmerkung: kumulativ!)

# 3.9.3 Servicemenü: F4 UFC-Daten

Normalerweise muss dieses Fenster nicht geöffnet werden.

| SERVICEFENS                                               | TER : UFC Date                                                           | n                                                           |                                                   |                                                               |                              |
|-----------------------------------------------------------|--------------------------------------------------------------------------|-------------------------------------------------------------|---------------------------------------------------|---------------------------------------------------------------|------------------------------|
| Kana l<br>5<br>4<br>3<br>2<br>1                           | Laufzeit[ms]<br>0.000000<br>0.000000<br>0.000000<br>0.000000<br>0.000000 | "<br>Durchf luss[%]<br>0.00<br>0.00<br>0.00<br>0.00<br>0.00 | Linie<br>Inaktiv<br>Inaktiv<br>Inaktiv<br>Inaktiv | DATEN<br>Neue Daten<br>Neue Daten<br>Neue Daten<br>Neue Daten |                              |
|                                                           |                                                                          |                                                             |                                                   |                                                               |                              |
| SerienN:1015<br>Tag #:Nich<br>Version:03.0<br>Daten :2424 | 526<br>nt_Def<br>30.02<br>14 31004 16722                                 | Fenster :UFC-DATE<br>Warnunge:O<br>Alarms :5                | N Ba<br>Dr<br>רק<br>סט                            | itch :KEINE<br>Tucker:FERTIG<br>Nufg. :KEINE<br>IMMY : NORMAL | KROHNE<br>Altometer<br>17:52 |
| HAUPT INT                                                 | UFC-E U                                                                  | JFC-D MOD-E MOI                                             | S-S MOD                                           | D PARA CF                                                     | C-DATEN IO                   |

Alle angezeigten Daten stehen auch in häufiger verwendeten Fenstern in möglicherweise anderen Formaten zur Verfügung.

In diesem Fenster werden die elementaren Durchfluss-Rohdaten des UFC-V ohne Verlaufsfunktion angezeigt.

Daten aller Messkanäle:

- Laufzeit in [ms]
- Durchflussrate in Prozent [-125...+125%]
- Leitungsstatus (normalerweise aktiv, bei Kommunikationsausfall Inaktiv)
- Datenstatus (*Neue Daten, alte Daten* (zuvor verarbeitet), *alte Daten im Zeitüberlauf* (bei Kommunikations-Störungsmeldung))

| 3.9.4                                                                                 | Servicemenü: F                                                                                                    | 5 Fenster für                                                                                                    | Modbus-Feh                                                                                                    | ler                             |                                |                              |
|---------------------------------------------------------------------------------------|----------------------------------------------------------------------------------------------------|----------------------------------------------------------------------------------------------------|----------------------------------------------------------------------------------------------------|---------------------------------|--------------------------------|------------------------------|
| Norma                                                                                 | lerweise muss dies                                                                                                    | ses Fenster ni                                                                                                    | cht geöffnet w                                                                                                    | verden.                         |                                |                              |
| Servi<br>Ungül<br>Fehle<br>UART<br>Sende<br>angef<br>Angef<br>Zu vi<br>Fehle<br>Übert | cefenster Fehlerra<br>tige CRC- oder LRC<br>r – Empfangspuffer<br>Fehler (Parität, F<br>puffer nicht leer<br>orderte Funktion n<br>orderte(s) Registe<br>or. Daten – Level8<br>ele Abfrageelement<br>r beim Entpacken d<br>ragung an Alle nic | pport (slave<br>-Prüfsumme en<br>voll<br>ahmung, Overn<br>für neue Über<br>icht untersti<br>r nicht untersti<br>r nicht unter<br>Funkt. stim.<br>e (Register)<br>er empfangene<br>ht zulässig | mod)<br>npfangen :<br>'un) :<br>'tragung :<br>itzt :<br>stützt :<br>nicht über.:<br>angefordert :<br>en Daten :<br>; | 0<br>0<br>0<br>0<br>0<br>0<br>0 |                                |                              |
| Serie<br>Tag<br>Versi                                                                 | nN:101526<br>#:Nicht_Def<br>on:03.00.02                                                                                                    | Fenster : <br>Warnunge: <br>Alarms :                                                                                                    | MOD-FEHLER<br>D                                                                                                    | Batch<br>Drucker<br>4Aufg.      | : KEINE<br>: FERTIG<br>: KEINE | KROHNE<br>Altomete           |
| Daten<br>HAUP<br>F1                                                                   | : 24244 31004 167<br>I INT UFC-E<br>F2 F3                                                                                                    | 22<br>UFC-D MOD<br>F4 F                                                                                                    | -E MOD-S<br>5 F6                                                                                                    | DUMMY<br>MOD-D<br>F7            | PARA CRC<br>F8                 | 17:52<br>-DATEN IO<br>F9 F10 |

Bei der Einrichtung des UFP-V Modbus-Treibers für die Kommunikation ist dieses Fenster nützlich zur Darstellung der aufgetretenen Modbus-Kommunikationsfehler. Die verschiedenen Fehler werden als Verlaufszähler je Kommunikationsfehler angezeigt.

Wenn jeder Zähler auf Null steht, die Modbus-Kommunikation jedoch zu versagen scheint, sollte zuerst das Interrupt-Fenster auf Aktivität an der COM-Schnittstelle überprüft werden. Alle angezeigten Daten stehen auch in häufiger verwendeten Fenstern in möglicherweise anderen

Formaten oder in weniger Variablen zusammengefasst zur Verfügung.

# 3.9.5 Servicemenü: F6 Modbus-STATUS

Normalerweise muss dieses Fenster nicht geöffnet werden.

| SERVICE WINDOW: Modbus Aktivitätsreport | (slave m  | ode)    |          |         |       |      |
|-----------------------------------------|-----------|---------|----------|---------|-------|------|
|                                         |           |         |          |         |       |      |
|                                         |           | ANRUFFE | (Erfo    | lgreich | 1)    |      |
| Komplete Antwort empfangen              |           | 0       |          |         |       |      |
| Normal Antwort gesendet                 |           | 0       |          |         |       |      |
| Ausnahme Antwort gesendet               |           | 0       |          |         |       |      |
|                                         | Func01:   | Ō       | ( 0      | )       |       |      |
|                                         | Func02:   | õ       | ( 0      | )<br>)  |       |      |
|                                         | Func03:   | õ       | ( 0      | )<br>)  |       |      |
|                                         | Func04:   | ň       | r A      | í       |       |      |
|                                         | Func05    | õ       | r A      | ń       |       |      |
|                                         | Func06    | ő       | r 0      | ,<br>ì  |       |      |
|                                         | Function. | 0       | ( 0)     | ,<br>ì  |       |      |
|                                         | Functo:   | 6       | ( 0)     | ,       |       |      |
|                                         | Funcio:   | 0       | ( 0      | ,<br>,  |       |      |
|                                         | runcio.   | U       | ι υ      | ,       |       |      |
|                                         |           |         |          |         |       |      |
|                                         |           |         |          |         |       |      |
| MODBUS STATUS = 0                       |           |         |          |         |       |      |
| MUDBUS LEZT FEHLER= 0                   |           |         |          |         |       |      |
|                                         |           |         |          |         |       |      |
| SerienN:101526 Fenster : MOD-           | STATUS    | Batch   | : KEIN   | IE .    | КВОН  |      |
| Tag #:Nicht_Def Warnunge:0              |           | Drucke  | er: CONT | ROLLE   | Altom | eter |
| Daten :24244 31004 16722                |           | DUMMY   | I NOB    | MAL     | 17:53 |      |
| HAUPT INT UFC-E UFC-D MOD-E             | MOD-S     | MOD-D   | PABA     | CRC-D   | ATEN  | 10   |

Bei der Einrichtung des UFP-V Modbus-Treibers für die Kommunikation ist dieses Fenster nützlich zur Darstellung der angesprochenen Funktionen und Reaktionen.

- Funktion 1 : Spule lesen (siehe Modbus Handbuch Coils)
- Funktion 2 : Eingabestatus lesen
- Funktion 3 : Mehrfach-Halteregister lesen
- Funktion 4 : Eingaberegister lesen
- Funktion 5 : Einfache Spule schreiben
- Funktion 6 : Einfaches Halteregister schreiben
- Funktion 8 : Diagnosefunktion
- Funktion 15 : Mehrfach-Spule schreiben
- Funktion 16 : Mehrfaches Halteregister schreiben

# 3.9.6 Servicemenü: F7 Modbus-Datenfenster

Normalerweise muss dieses Fenster nicht geöffnet werden.

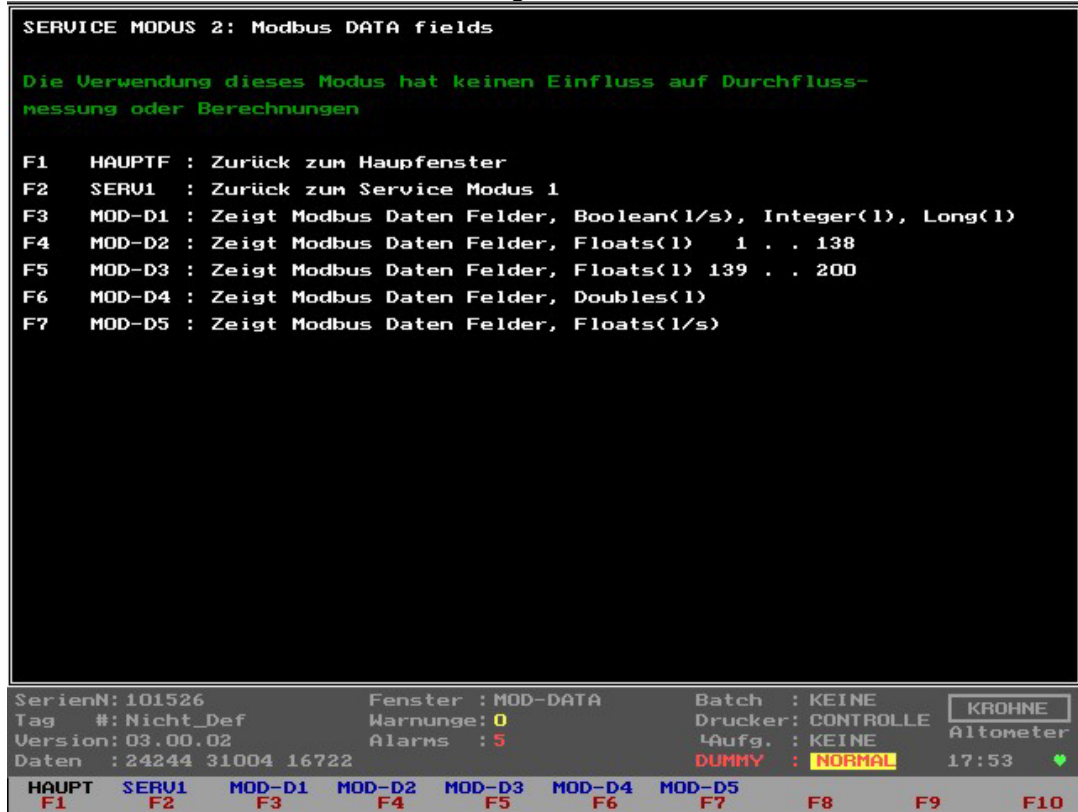

Bei der Einrichtung des UFP-V Modbus-Treibers für die Kommunikation dient dieses Fenster zur Darstellung der vorhandenen Modbus-Datenfelder als Adresse und Wert zur Verifizierung der Daten sowohl auf Hostseite als auch auf UFP-Seite je Datenregister.

# 3.9.6.1 Servicemenü 2: F3 Modbus-Datenfenster 1

Normalerweise muss dieses Fenster nicht geöffnet werden

| HAUPT SERU1 MOD-D1 MOD-D2 MOD-D<br>F1 F2 F3 F4 F5                                                                                                    | MOD-D4 MOD-D5<br>F6 F7                             | F8 F9 F10                                      |
|----------------------------------------------------------------------------------------------------|----------------------------------------------------|------------------------------------------------|
| SerienN:101526         Fenster : MC           Tag         #:Nicht_Def         Warnunge: O           Version:03.00.02         Alarms : 5           Daten         :24244 31004 16722 | D-DATA1 Batch :<br>Drucker:<br>4Aufg. :<br>DUMMY : | KEINE KROHNE<br>FERTIG Altomete<br>KEINE 17:54 |
| JI-0000000013 JZ-0000000013 J3-000000                                                                                                    | 0000                                               |                                                |
| 21-0000000556 27-0000000000 28-000000                                                                                                    | 1000 23-0000001008 30:                             | -00000000000                                   |
| 21-000000000 22-000000000 23-00000                                                                                                    |                                                    | -000000033P                                    |
|                                                                                                    |                                                    | -00000000000                                   |
| 11=0000100795 12=0000000000 13=000008                                                                                                    | 4658 14=0000000000 15                              | =0000101526                                    |
| 06=0000084647 07=0000016434 08=000000                                                                                                    | 0006 09=0000099527 10                              | =0000000000                                    |
| 01=0000099514 02=0000018500 03=000001                                                                                                    | 4921 04=0000100769 05                              | =0000018733                                    |
| LONGINT(05000):133                                                                                                    |                                                    |                                                |
| 36=000030 37=000008 38=002001 39=0000                                                                                                    | 00 40=000000                                       |                                                |
| 29=000000 30=000000 31=000000 32=0000                                                                                                    | 05 33=000030 34=000054                             | 4 35=000017                                    |
| 22=000000 23=000000 24=000000 25=0000                                                                                                    | 00 26=000000 27=00000                              | 9 28=000000                                    |
| 15=014921 16=014921 17=014921 18=0149                                                                                                    | 21 19=000000 20= <u>00000</u>                      | 5 21=000000                                    |
| 08=016176 09=009550 10=010800 11=0114                                                                                                    | 69 12=010150 13=009780                             | 5 14=014921                                    |
| 01=018993 02=014921 03=000000 04=0000                                                                                                    | 00 05=017010 06=00000                              | 07=019232                                      |
| INTEGER(03000):140                                                                                                    |                                                    |                                                |
| 000000000000000 0000000000000000 000                                                                                                    | 000000000000 0000000                               | 00000000                                       |
| 000000000000000 000000000000000 000                                                                                                    | 0000000000000 0000000                              | 00000000                                       |
| 000000000000000000000000000000000000000                                                                                                    | 000000000000000000000000000000000000000            | 000000000                                      |
| 000000000000000000000000000000000000000                                                                                                    | 000000000000000000000000000000000000000            | 300000000                                      |
| 000000000000000000000000000000000000000                                                                                                    | 000000000000000000000000000000000000000            | 300000000                                      |
| POOLEAN(02000):1 220                                                                                                    |                                                    | 000000000                                      |
|                                                                                                    |                                                    | 911000000                                      |
| BUULEAN(01000):1128                                                                                                    | ~~~~~                                              |                                                |
| DODI DAN(04000) 4 420                                                                                                    |                                                    |                                                |

# 3.9.6.2 Servicemenü 2: F4 Modbus-Datenfenster 2

Normalerweise muss dieses Fenster nicht geöffnet werden

| Float(07000)   | :1138         |               |              |                |              |
|----------------|---------------|---------------|--------------|----------------|--------------|
| 01=1291.255    | 02=1492.100   | 03=00.00000   | 04=00.00000  | 05=0850.491    | 06=00.00000  |
| 07=1303.215    | 08=1094.570   | 09=0395.812   | 10=0399.600  | 11=0427.082    | 12=0391.200  |
| 13=0354.750    | 14=1492.100   | 15=1492.100   | 16=1492.100  | 17=1492.100    | 18=1492.100  |
| 19=00.00000    | 20=4389.504   | 21=00.00349   | 22=0406.359  | 23=01.64970    | 24=01.49388  |
| 25=00.00000    | 26=00.00000   | 27=00.98850   | 28=01.00000  | 29=00.00000    | 30=00.00000  |
| 31=00.99939    | 32=0839.900   | 33=00.00000   | 34=00.00000  | 35=00.00000    | 36=00.00000  |
| 37=00.00000    | 38=00.00000   | 39=0372.826   | 40=0399.730  | 41=0424.499    | 42=0397.902  |
| 43=0373.883    | 44=00.00000   | 45=00.00000   | 46=00.00000  | 47=00.00000    | 48=00.00000  |
| 49=04.35645    | 50=02.87442   | 51=02.11814   | 52=02.99684  | 53=04.36539    | 54=01.37898  |
| 55=00.36746    | 56=00.50320   | 57=00.30463   | 58=00.48286  | 59=00.68658    | 60=00.19074  |
| 61=00.27156    | 62=00.22016   | 63=00.22196   | 64=00.30326  | 65=00.21987    | 66=00.18112  |
| 67=0500.000    | 68=1800.000   | 69=01.01261   | 70=01.00000  | 71=01.00000    | 72=01.00000  |
| 73=01.00000    | 74=01.00000   | 75=01.01261   | 76=01.00000  | 77=00.00000    | 78=00.00000  |
| 79=00.00000    | 80=00.00000   | 81=00.00000   | 82=00.00000  | 83=00.00000    | 84=0500.000  |
| 85=0839.900    | 86=00.00000   | 87=01.01261   | 88=01.00000  | 89=01.00000    | 90=01.00000  |
| 91=01.00000    | 92=01.00000   | 93=01.01261   | 94=01.00000  | 95=15.00000    | 96=0850.491  |
| 97=1290.235    | 98=0850.491   | 99=00.00000   | 100=01.00000 | 101=00.00000   | 102=0100.000 |
| 103=00.00000   | 104=00.00000  | 105=00.00000  | 106=00.00000 | 107=00.00000   | 108=00.00000 |
| 109=00.00000   | 110=71.22382  | 111=00.00000  | 112=00.00000 | 113=71.22382   | 114=00.00000 |
| 115=00.00000   | 116=00.00000  | 117=71.25881  | 118=71.25881 | 119=71.25881   | 120=00.00000 |
| 121=00.00000   | 122=00.00000  | 123=00.00000  | 124=00.00000 | 125=00.00000   | 126=00.00000 |
| 127=00.00000   | 128=00.00000  | 129=00.00000  | 130=00.00000 | 131=00.00000   | 132=00.00000 |
| 133=00.00000   | 134=00.00000  | 135=0395.464  | 136=0839.900 | 137=00.00000   | 138=01.01261 |
| SerienN: 10152 | 26            | Fenster : MOD | -DATA2 B     | atch : KEINE   | KROHNE       |
| Tag #:Nich     | t_Def         | Warnunge: 0   | D            | rucker: FERTIG | Altometer    |
| Daten : 24244  | 4 31004 16722 |               | D            | UMMY : NORMA   | 17:54        |
| HAUPT SERVI    | MOD-D1 MC     | D-D2 MOD-D3   | MOD-D4 MOD-  | D5             | F0 - F10     |

# 3.9.6.3 Servicemenü 2: F5 Modbus-Datenfenster 3

Normalerweise muss dieses Fenster nicht geöffnet werden

| Float(07000)<br>139=01.00000 | :139200<br>140=01.00000 | 141=01.00000  | 142=01.00000        | 143=01.00000  | 144=01.00974 |
|------------------------------|-------------------------|---------------|---------------------|---------------|--------------|
| 145=01 00000                 | 146=15 00000            | 147=0850 491  | 148=1287 874        | 149=0657 094  | 150=00 00000 |
| 151=01 00000                 | 152=00 00000            | 153=0100 000  | 154=00 00000        | 155=4142 000  | 156=00.00000 |
| 157=01.71498                 | 158=00.00000            | 159=00.00000  | 160=00.00000        | 161=0220.502  | 162=00.00000 |
| 163=00.00000                 | 164=0220.537            | 165=00.00000  | 166=00.00000        | 167=00.00000  | 168=0226.453 |
| 169=0284.769                 | 170=0284.769            | 171=00.00000  | 172=00.00000        | 173=00.00000  | 174=00.00000 |
| 175=00.00000                 | 176=00.00000            | 177=00.00000  | 178=00.00000        | 179=00.00000  | 180=00.00000 |
| 181=00.00000                 | 182=00.00000            | 183=00.00000  | 184=00.00000        | 185=00.00000  | 186=00.00000 |
| 187=00.00000                 | 188=00.00000            | 189=00.00000  | 190=00.00000        | 191=00.00000  | 192=00.00000 |
| 193=00.00000                 | 194=00.00000            | 195=00.00000  | 196=00.00000        | 197=00.00000  | 198=00.00000 |
| 199=00.00000                 | 200=00.00000            |               |                     |               |              |
|                              |                         |               |                     |               |              |
|                              |                         |               |                     |               |              |
|                              |                         |               |                     |               |              |
|                              |                         |               |                     |               |              |
|                              |                         |               |                     |               |              |
|                              |                         |               |                     |               |              |
|                              |                         |               |                     |               |              |
|                              |                         |               |                     |               |              |
|                              |                         |               |                     |               |              |
|                              |                         |               |                     |               |              |
|                              |                         |               |                     |               |              |
|                              | 1940                    |               | 1.250.040000000     |               |              |
| SerienN: 10152               | 26<br>F Def             | Fenster : MOD | -DATA3 B            | atch : KEINE  | KROHNE       |
| Version: 03.00               | 0.02                    | Alarms : 5    |                     | Aufg. : KEINE | Altometer    |
| Daten : 24244                | 1 31004 16722           |               | D                   | ummy : Normai | 17:55        |
| HAUPT SERU1<br>F1 F2         | MOD-D1 MC<br>F3         | F4 F5         | MOD-D4 MOD-<br>F6 F | D5<br>7 F8    | F9 F10       |

# 3.9.6.4 Servicemenü 2: F6 Modbus-Datenfenster 4

Normalerweise muss dieses Fenster nicht geöffnet werden

| ĺ | MAIN SE                                          | NOD MOD                                | -D1 MOD                     | -D2 MOD-                          | D3 MOD-D4                  | MOD-D5                                       |                                            | 510                          |
|---|--------------------------------------------------|----------------------------------------|-----------------------------|-----------------------------------|----------------------------|----------------------------------------------|--------------------------------------------|------------------------------|
|   | Serial#:10<br>Tag #:Ni<br>Version:03<br>Data :24 | 1526<br>cht_Def<br>.00.09<br>244 23088 | 4<br>4<br>16722             | lindow : <br>larnings:<br>larms : | MOD-DATA4<br>1<br>3        | Batch : <br>Printer: <br>Ltask : <br>DUMMY : | NON<br>CHECK<br>NON<br><mark>NOBMAL</mark> | KROHNE<br>Altometer<br>11:58 |
|   |                                                  |                                        |                             |                                   |                            |                                              |                                            |                              |
|   |                                                  |                                        |                             |                                   |                            |                                              |                                            |                              |
|   |                                                  |                                        |                             |                                   |                            |                                              |                                            |                              |
|   |                                                  |                                        |                             |                                   |                            |                                              |                                            |                              |
|   |                                                  |                                        |                             |                                   |                            |                                              |                                            |                              |
|   | 25=0249.12<br>31=00.0000                         | 2 26=00.0<br>0 32=00.0                 | )0000 27:<br>)0000 33:      | =00.00000<br>=00.00000            | 28=00.00000                | 29=00.00000                                  | 30=00.000                                  | 00                           |
|   | 13=114443.<br>19=0292.89                         | 8 14=00.0<br>8 20=00.0                 | 00000 15:<br>00000 21:      | =049537.8<br>=0296.591            | 16=050162.4<br>22=0296.591 | 17=042131.4<br>23=00.00000                   | 18=0293.0<br>24=0249.1                     | 04<br>.07                    |
|   | DOUBLE(060<br>01=134508.<br>07=1570.56           | 00):133<br>4 02=1779<br>5 08=00.0      | 3<br>3.102 03:<br>00000 09: | =1492.100<br>=134544.1            | 04=136204.5<br>10=00.00000 | 05=1801.535<br>11=136240.7                   | 06=114398<br>12=00.000                     | .2                           |
|   |                                                  |                                        |                             |                                   |                            |                                              |                                            |                              |

# 3.9.6.5 Servicemenü 2: F7 Modbus-Datenfenster 5

Normalerweise muss dieses Fenster nicht geöffnet werden

| Float(07500)   | :1105         |               |              |                |              |
|----------------|---------------|---------------|--------------|----------------|--------------|
| 01=00.00000    | 02=01.00000   | 03=00.00000   | 04=04.00000  | 05=0650.000    | 06=0751.000  |
| 07=0780.000    | 08=0838.500   | 09=0839.900   | 10=0750.000  | 11=00.00000    | 12=00.00000  |
| 13=00.00000    | 14=15.00000   | 15=00.00000   | 16=00.00000  | 17=00.00000    | 18=00.00000  |
| 19=00.00000    | 20=00.00000   | 21=00.00000   | 22=01.00000  | 23=00.00000    | 24=00.00000  |
| 25=00.00000    | 26=00.00000   | 27=00.00000   | 28=00.00000  | 29=00.00000    | 30=00.00000  |
| 31=00.00000    | 32=-1200.00   | 33=-00.3700   | 34=-00.0014  | 35=-00.0005    | 36=-00.5700  |
| 37=-00.0000    | 38=-00.0000   | 39=-00.0190   | 40=-00.0028  | 41=00.00000    | 42=-1200.00  |
| 43=-00.3700    | 44=-00.0014   | 45=-00.0005   | 46=-00.5700  | 47=-00.0000    | 48=-00.0000  |
| 49=-00.0190    | 50=-00.0028   | 51=00.00000   | 52=01.10000  | 53=1400.000    | 54=1800.000  |
| 55=-00.2900    | 56=-00.0750   | 57=20.00000   | 58=01.01325  | 59=00.00000    | 60=01.10000  |
| 61=1400.000    | 62=1800.000   | 63=-00.2900   | 64=-00.0750  | 65=20.00000    | 66=01.01325  |
| 67=00.00000    | 68=00.00000   | 69=00.00000   | 70=00.00000  | 71=00.00000    | 72=00.00000  |
| 73=00.00000    | 74=00.00000   | 75=00.00000   | 76=00.00000  | 77=00.00000    | 78=00.00000  |
| 79=00.00000    | 80=20.41000   | 81=00.00000   | 82=00.00000  | 83=00.00000    | 84=00.00000  |
| 85=00.00000    | 86=00.00000   | 87=00.00000   | 88=00.01000  | 89=00.00000    | 90=00.00000  |
| 91=00.00000    | 92=00.00000   | 93=00.00000   | 94=00.00000  | 95=00.00000    | 96=00.00000  |
| 97=00.00000    | 98=00.00000   | 99=00.00000   | 100=00.00000 | 101=00.00000   | 102=00.00000 |
| 103=00.00000   | 104=00.00000  | 105=00.00000  |              |                |              |
|                |               |               |              |                |              |
|                |               |               |              |                |              |
|                |               |               |              |                |              |
|                |               |               |              |                |              |
|                |               |               |              |                |              |
| SerienN: 10152 | 26            | Fenster : MOD | -DATA5 B     | atch : KEINE   | KBOHNE       |
| Tag #:Nicht    | t_Def         | Warnunge: 0   | D            | rucker: FERTIO | i Altometer  |
| Daten : 24244  | 4 31004 16722 | HIARMS : 3    |              | HUTG. : KEINE  | 17:55        |
| HAUPT SERVI    | MOD-D1 MC     | D-D2 MOD-D3   | MOD-D4 MOD-  | -D5            |              |
| F1 F2          | F3            | F4 F5         | F6 F         | F7 F8          | F9 F10       |

# KROHNE

# KROHNE

# 3.9.7 Servicemenü: F8 Parameterfenster

Die Initialisierungsdateien können während des Messvorgangs online betrachtet werden. Zur Sicherheit wird anstatt der aktuellen Dateien die jeweilige Backup-Datei angezeigt und die Parameterdateien selbst sind so geschützt.

| DATEI ANZEIGEN üB<br>01 flow0300.ufs<br>02 reyn0300.ufs<br>03 swrl0300.ufs<br>04 crc_date.ufs<br>05 hset0300.ufp<br>06 adca0300.ufp<br>07 mpca0300.ufp<br>08 defad.ufp<br>09 defmp.ufp<br>10 crc_date.ufp<br>11 coms0300.dat<br>12 syst0300.dat<br>13 clnt0300.dat<br>14 tick0300.dat | ER EINGABE DATEINUMMER                                                       | (2 STELLEN):                                                                    |                                     |
|----------------------------------------------------------------------------------------------------|------------------------------------------------------------------------------|---------------------------------------------------------------------------------|-------------------------------------|
| SerienN:101526<br>Tag #:Nicht_Def<br>Version:03.00.02<br>Daten :24244 31004 167<br>HAUPT INT UPP-F                                                                                                    | Fenster : PARA-DATEI<br>Warnunge: O<br>Alarms : 5<br>22<br>UEC-D MOD-E MOD-S | Batch : KEINE<br>Drucker: FERTI<br>'Aufg. : KEINE<br>DUMMY : NORM<br>MOD-D PORO | G KROHNE<br>Altometer<br>1. 17:56 G |
| F1 F2 F3                                                                                                    | F4 F5 F6                                                                     | F7 F8                                                                           | F9 F10                              |

Durch die Eingabe der zwei vor dem Dateinamen stehenden Ziffern kann der Inhalt der jeweiligen Datei angezeigt werden.

Mit der LEERTASTE kann man weiterblättern

Die Funktionstasten können jederzeit gefahrlos zum Wechseln der Fenster verwendet werden, während die Datei angezeigt wird.

# 3.9.8 Servicemenü: F9 CRC-Datenfenster

Als besonderes Feature lassen sich die CRC-Prüfsummen jeder Datei anzeigen, so dass sich im Falle einer Änderung feststellen lässt, welche Datei geändert wurde.

| DATE I-TYPE:                                                                                                    | CRCPRÜFSUMME                                                |                    |       |                                     |                                                    |                              |
|----------------------------------------------------------------------------------------------------|-------------------------------------------------------------|--------------------|-------|-------------------------------------|----------------------------------------------------|------------------------------|
| flow0300.ufs:<br>reyn0300.ufs:<br>swrl0300.ufs:<br>crc_date.ufs:<br>crc_norm.ufs:                                   | 26640<br>22912<br>30590<br>42799<br>24244                   | Letzter            | Neue: | : Aug 2                             | 25 12:11:17                                        | 2001                         |
| hset0300.ufp:<br>adca0300.ufp:<br>mpca0300.ufp:<br>defad.ufp:<br>defmp.ufp:<br>crc_date.ufp:                        | 50242<br>18068<br>13604<br>24277<br>55932<br>03505          |                    |       |                                     |                                                    |                              |
| crc_norm.ufp:<br>coms0300.dat:<br>syst0300.dat:<br>clnt0300.dat:<br>tick0300.dat:<br>crc_date.dat:<br>writ0300.dat: | 31004<br>58218<br>10599<br>01181<br>23953<br>50770<br>30622 | Letzter            | Neue: | : Aug 3                             | 30 15:35:40                                        | 2001                         |
| crc_norm.dat:                                                                                                    | 16722                                                       | Letzter            | Neue: | : Aug 3                             | 30 15:34:17                                        | 2001                         |
| SerienN:101526<br>Tag #:Nicht_Def<br>Version:03.00.02<br>Daten :24244 31004 16                                      | Fenster :<br>Warnunge:<br>Alarms :<br>6722                  | CRCDATEN<br>O<br>5 |       | Batch<br>Drucker<br>LAufg.<br>DUMMY | : KEINE<br>r: FERTIG<br>: KEINE<br><b>: NORMAL</b> | KROHNE<br>Altometer<br>17:56 |
| HAUPT INT UFC-E<br>F1 F2 F3                                                                                         | UFC-D MOI                                                   | D-E MOD            | -S M  | OD-D<br>F7                          | PARA CRC                                           | -DATEN IO<br>F9 F10          |

Bitte beachten Sie, dass die CRC-Prüfsummen der Datei CRC\_NORM am unteren Rand des Fensters angezeigt werden.

In dieser Datei werden die CRC-Prüfsummen der anderen Dateien im Datensatz abgelegt. Im Falle einer Änderung einer Datei im Datensatz ändert sich somit auch die CRC\_NORM CRC-Prüfsumme.

# 3.9.9 Servicemenü: F10 Ein-/Ausgabefenster

Normalerweise muss dieses Fenster nicht geöffnet werden.

| EINGA    | NG AD-KARTE | EINGANG MODBUS | EINGANG   | FREQUENZ    | AUSGANG AD-KARTE  |
|----------|-------------|----------------|-----------|-------------|-------------------|
|          | [mA] Ka     | Lese neu[s]    | [Hz] Ka r | neu[s] Funk | DO Ka Funk        |
| Taufn    | 0.000 01    |                |           |             | 0 01 Warn. bfm    |
| Tproz    | 0.000 02    |                |           |             | 0 02 Alarm bfm    |
| Tprov    | 0.000 03    |                |           |             | 0 03 Warn. sysrun |
| Tdich    | 0.000 04    |                |           |             | 0 04 Alarm sysrun |
| Pproz    | 0.000 04    |                |           |             | 0 05 Warn. sysset |
| Pprov    | 0.000 05    |                |           |             | 0 06 Oor AD Body  |
| Pdich    | 0.000 06    |                |           |             | 0 07 Oor D15      |
| Ddich    | 0.000 07    |                |           |             | 0 08 Halt corr    |
| Dstan    | 0.000 08    |                |           |             | 0 09 Reserviert   |
| Visko    | 0.000 09    |                |           |             | 0 10 Oor AD temp  |
|          |             |                |           |             | 0 11 Oor AD pres  |
|          |             |                |           |             | 0 12 Oor AD dens  |
|          |             |                |           |             | 0 13 Bfm oor      |
|          |             |                |           |             | 0 14 Bfm path     |
|          |             |                |           |             | 0 15 Bfm dev c    |
|          |             |                |           |             | 0 16 Bfm com      |
| Eingang  | DI          | AUSGABE MP103  | AUSGAE    | BE ADCARD   |                   |
|          |             | 0.0000 [mA]Qu  | 0.0000    | [V]Qu       | DO ch funct MP103 |
|          |             | 0.00 [Hz]Qu    | 0.0000    | [V]Qu       | 0 00 Dir -flow    |
|          |             |                |           |             | 0 01 Alarm bfm    |
|          |             | EINGABE MP103  |           |             | 0 02 Warn. bfm    |
|          |             | 0 Impuls E     | xt        |             | 0 03 Dir +flow    |
| SerienN: | 101526      | Fenster : Ef   | ì-param   | Batch       | KEINE KROHNE      |
| Tag #:   | Nicht_Def   | Warnunge: 0    |           | Drucker     | FERTIG            |
| Daten :  | 24244 31004 | HIARMS : 3     |           | DUMMY       | NOBMAL 17:56      |
| HAUPT    | INT UFC     | E UFC-D MOD-   | E MOD-S   | MOD-D       | PARA CRC-DATEN IO |

Außer dem Modbus können alle sekundären Ein- und Ausgabemöglichkeiten in diesem Fenster angezeigt werden.

# Sekundäre Eingangssignale

Die Signale für Temperatur, Druck, Dichte und Viskosität können über eine AD-Karte, Modbus oder Frequenzeingang eingegeben werden.

Die Konfiguration dieser Signale wird in der Datei CLNT0300.DAT vorgenommen.

Bei der Einrichtung von analogen und digitalen Ein-/Ausgabesignale werden in diesem Fenster die Signale für die AD-Karte und die MP103-Karte des UFP-V angezeigt. Über Softwareeinstellungen können. Kartenspezifische Funktionen offline aktiviert oder deaktiviert werden.

| Konfiguration der AD-Karte    | : Siehe Kapitel | DATENERFASSUNG | und AUSGABE |
|-------------------------------|-----------------|----------------|-------------|
| Konfiguration der MP103-Karte | : Siehe Kapitel | DATENERFASSUNG | und AUSGABE |

KROHNE

# **4 BERECHNUNG VON STANDARDVOLUMEN UND MASSE**

Der UFP-V arbeitet nach dem Prinzip der Messung des Betriebs-Durchflussvolumens. Die Integration dieses Werts über die Zeit ergibt das Gesamt-Durchflussvolumen.

Gemessene Größen werden oft miteinander verglichen. Da Temperatur und Druck vom

Durchflussvolumen abhängen, kann es von Vorteil sein, sich auf Standardbedingungen festzulegen:

- Volumetrische Standardwerte (1,01325 bar und beispielsweise 15 °C).
- Masse

# 4.1 Volumetrische Standardwerte

Die Korrektur der volumetrischen Betriebswerte auf volumetrische Standardwerte wird nach API/ASTM-IP vorgenommen.

Der Volumen-Korrekturfaktor lässt sich aufteilen in:

- Korrektur f
  ür die Temperaturabh
  ängigkeit unter Verwendung von Gleichung und Konstanten nach API 11.1 2540. Ergebnis ist der Korrekturfaktor Ctl
- Korrektur f
  ür die Druckabh
  ängigkeit unter Verwendung von Gleichung und Konstanten nach API 11.2.1M. Ergebnis ist der Korrekturfaktor Cpl

$$VCF = C_{tl} \cdot C_{pl}$$

$$Vol_{stand} = Vol_{proces} \cdot VCF$$

VCF : Volumen-Korrekturfaktor

C<sub>t</sub>: Temperatur-Korrekturfaktor

C<sub>pl</sub> : Druck-Korrekturfaktor

*Vol<sub>stand</sub>* : Volumetrischer Standardwert [in m<sup>3</sup>]

*Vol<sub>proces</sub>* : Volumetrischer Betriebswert [in m<sup>3</sup>]

Nach der Berechnung steht auch die Dichte unter Betriebsbedingungen zur Verfügung. Das bedeutet, dass die Masse ebenfalls berechnet wird.

# 4.1.1 Berechnung der Korrektur der Temperaturabhängigkeit C<sub>ti</sub>

Korrektur der Temperaturabhängigkeit zur 15 °C-Bezugsbasis:

$$C_{tl} = EXP[-\alpha_T \cdot (T_{process} - 15) \cdot (1 + 0.8 \cdot \alpha_T \cdot (T_{proces} - 15))]$$

C<sub>tl</sub> : Temperatur-Korrekturfaktor

 $\alpha_{T}$  : Wärmeausdehnungskoeffizient [°C<sup>-1</sup>]

T<sub>proces</sub> : Betriebstemperatur [°C]

Hier ist die Gleichung unabhängig von der Stoffgruppe oder Substanz. Sie kann mit jeder gültigen Ermittlungsmethode des Wärmeausdehnungskoeffizienten für eine gegebene Flüssigkeit verwendet werden, solange eine statistisch ausreichende Menge von Abfrageelementen erhalten wird. Es wird empfohlen, mindestens zehn dieser Abfrageelemente zu verwenden. Außerdem sind die Werte der Konstanten K<sub>0</sub>, K<sub>1</sub>, und K<sub>2</sub> für jede Haupt-Stoffgruppe gegeben.

Diese Konstanten beziehen den Wärmeausdehnungskoeffizienten zur Referenzdichte über:

$$\alpha_T = \frac{K_0}{\rho_{15}^2} + \frac{K_1}{\rho_{15}} + K_2$$

 $\alpha_{T}$  : Wärmeausdehnungskoeffizient [°C<sup>-1</sup>]

 $\rho_{15}$  : Dichte bei Bezugstemperatur 15 °C [kg/m<sup>3</sup>]

K<sub>0</sub>, K<sub>1</sub>, K<sub>2</sub>: Konstanten, abhängig vom Produkttyp

Im Folgenden ist die API-Tabelle als 15 °C-Bezugsbasis im UFP-V installiert:

| Produkttyp         | Unterer Grenzwert<br>ρ <sub>15</sub><br>[kg/m3] | Oberer Grenzwert ρ <sub>15</sub><br>[kg/m3] | K₀        | K <sub>1</sub> | K <sub>2</sub> |
|--------------------|-------------------------------------------------|---------------------------------------------|-----------|----------------|----------------|
| Rohöl              | 610,5                                           | 1075,0                                      | 613,9723  | 0              | 0              |
| Benzin             | 653,0                                           | 770,0                                       | 346,4228  | 0,4388         | 0              |
| Übergansgebiet     | 770,5                                           | 787,5                                       | 2680,3206 | 0              | -0,00336312    |
| Flugzeugkraftstoff | 788,0                                           | 838,5                                       | 594,5418  | 0              | 0              |
| Heizöl             | 839,0                                           | 1075,0                                      | 186,9696  | 0,4862         | 0              |
| Free Fill          | 500,0                                           | 2000,0                                      | 0         | 0              | 0              |

Faustregel: Die Korrektur je °C beträgt abhängig von den Umgebungsbedingungen und Produkt ungefähr 0,05 % - 0,15 %.

# Standardtemperatur abweichend von 15 °C:

Diese Methode basiert auf einer Bezugstemperatur von 15 °C. Die Betriebstemperatur kann beispielsweise 65 °C betragen.

$$C_{tl} = C_{tl65 \to 15}$$

Wenn sich die erforderliche Standardtemperatur von 15 °C unterscheidet, wird die Korrektur für diese Differenz angewendet. Wenn die Standardtemperatur beispielsweise 20 °C beträgt, gilt

$$C_{tl} = \frac{C_{tl65 \to 15}}{C_{tl20 \to 15}}$$

**Anmerkung:** Wenn sich die erforderliche Standardtemperatur von 15 °C unterscheidet, ändern sich auch die Dichtegrenzwerte je Produkttyp. Der UFP-V berechnet die Einsatzgrenzen für die installierte Standardtemperatur. Außerhalb der Einsatzgrenzen kann eine Dichte nicht angegeben werden. Der Produkttyp 'Free Fill' wird für nicht gängige Produkte verwendet, wobei K0, K1 und K2 angepasst werden können.

# 4.1.2 Berechnung der Korrektur der Druckabhängigkeit C<sub>pl</sub>

Dieses grundlegende mathematische Modell wurde zur Entwicklung dieses Standards verwendet und setzt den Kompressibilitätsfaktor exponential zur Temperatur und dem Quadrat des Molvolumens in Beziehung. Dabei gilt:

$$F = EXP[-1.62080 + 0.00021592 \cdot T_{proces} + \frac{0.87096}{\rho_{15}^2 \cdot 10^{-6}} + \frac{0.0042092 \cdot T_{proces}}{\rho_{15}^2 \cdot 10^{-6}}]$$

F: Kompressibilitätsfaktor, [kPa<sup>-1</sup>] $T_{proces}$ : Betriebstemperatur [°C]

 $\rho_{15}$  : Dichte bei 15 °C [kg/m<sup>3</sup>]

Der Kompressibilitätsfaktor F wird bei der normalen Volumenkorrektur dazu verwendet, die Druckwirkung zu korrigieren:

$$C_{pl} = \frac{1}{1 - F \cdot P_{proces} \cdot 10^{-4}}$$

*C*<sub>pl</sub> : Druck-Korrekturfaktor

*F* : Kompressibilitätsfaktor

P<sub>proces</sub> : Betriebsdruck [bar]

Faustregel: Die Korrektur je bar beträgt abhängig von Umgebungsbedingungen und Produkt ungefähr 0,005 % - 0,015 %.

# 4.1.3 Betrieb bei Standarddichte

Produkte mit einer bekannten konstanten und homogenen Standarddichte müssen nicht von einem Dichtemesser überwacht werden.

Die Standarddichte kann statisch sein und online im UFP-V geändert werden.

Online-Änderungsmöglichkeiten umfassen Tastatureingaben für den UFP-V, Änderung über Modbus-Protokoll und über analoge Eingabewerte.

Diese Dichte wird Standarddichte und nicht Dichte 15 genannt, da es möglich ist, eine von 15 °C abweichende Standardtemperatur zu verwenden.

Die Dichte bei 15 °C wird durch Iteration des Eingabewerts der Standarddichte über maximal 40 Schritte oder bei einem Rest REM geringer als 10<sup>-5</sup> berechnet:

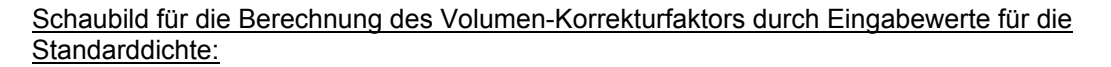

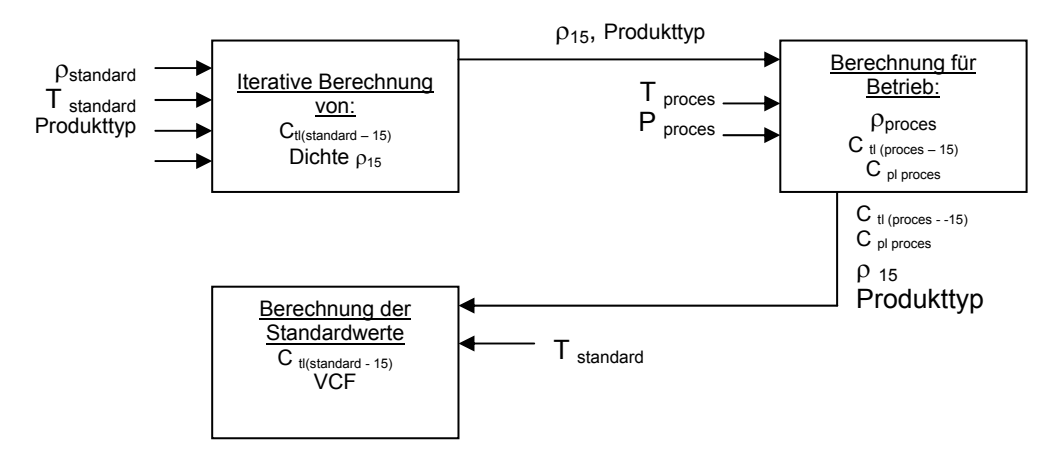

Eingabewert für die Berechnung der Dichte bei 15 °C:

- T<sub>standard</sub> :[°C] Standardtemperatur
- $\rho_{\text{standard}}$  : [kg/m<sup>3</sup>] Standard-Dichte
- Produkttyp
- Startwert f
  ür Dichte bei 15 °C ist der Mittelwert der oberen und unteren Grenzwerte f
  ür den geforderten Produkttyp.

Bei maximal 40 Berechnungszyklen wird:

- der Wärmeausdehnungskoeffizient  $\alpha_{T}$  bei der neu ermittelten Dichte 15 berechnet
- der C<sub>tt</sub>-Faktor (C<sub>tt standard -->15</sub>) berechnet
- die neue Bezugsdichte bei 15 °C berechnet über:

$$\rho_{15} = \frac{\rho_{standard}}{C_{tl(standard-15)}}$$

- die Differenz zwischen der neu ermittelten Dichte 15 und der zuletzt ermittelten Dichte 15 berechnet. Wenn die Differenz geringer als 0,001 % ist, ist die neu ermittelte Dichte 15 korrekt. Anderenfalls wird die neu ermittelte Dichte 15 als neuer Eingabewert verwendet.
- Wenn die Dichte 15 nach 40 Berechnungszyklen nicht ermittelt werden konnte, wird auf dem Bildschirm und über Modbus-Kommunikation eine Störungsmeldung ausgegeben.

Somit wurde die Dichte bei 15 °C ermittelt.

Wenn ein externer Durchflussmesser angeschlossen und in Betrieb ist, wird der Vergleich normalerweise über Standardvolumen oder Masse vorgenommen. Daher werden Temperatur und Druck bei den Bedingungen des externen Durchflussmessers gemessen und wie die UFS-Betriebsbedingungen zur Berechnung von Standardvolumen/Masse behandelt.

# 4.1.4 Betrieb bei Betriebsdichte

Für weniger homogene Produkte wie Rohprodukte ist es sinnvoller, die Betriebsdichte zu messen. Die Dichte bei 15 °C wird durch Iteration des Eingabewerts der Betriebsdichte über maximal 40 Schritte oder bei einem Rest REM geringer als 10<sup>-5</sup> berechnet:

# Schaubild für die Berechnung des Volumen-Korrekturfaktors durch Eingabewerte für die Betriebsdichte:

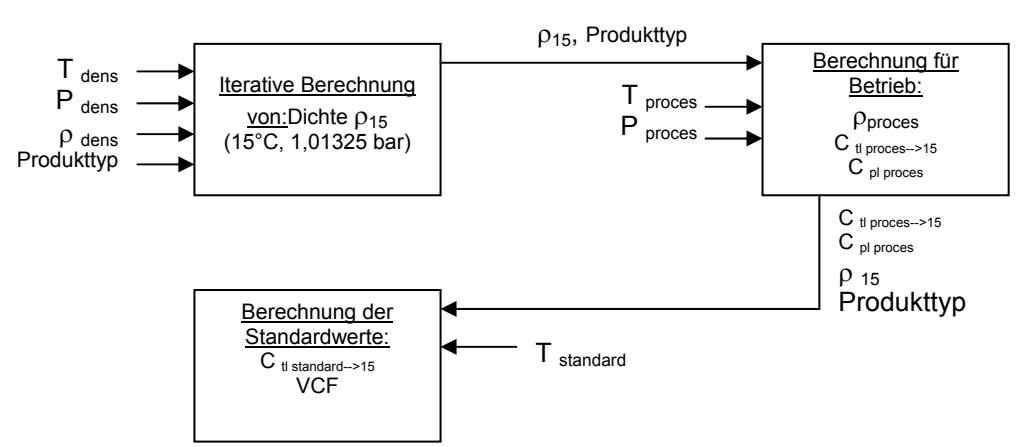

Eingabewert für die Berechnung der Dichte bei 15 °C:

- T<sub>dens</sub> :[°C] Betriebstemperatur Dichtemesser
- P<sub>dens</sub> :[bar] Betriebsdruck Dichtemesser
- ρ<sub>dens</sub>
   :[kg/m3] Betriebsdichte Dichtemesser
- Produkttyp
- Startwert f
  ür Dichte bei 15 °C ist der Durchschnittswert der oberen und unteren Grenzwerte f
  ür den geforderten Produkttyp.

Bei maximal 40 Berechnungszyklen wird:

- der Wärmeausdehnungskoeffizient  $\alpha_T$  bei der neu ermittelten Dichte 15 berechnet
- der C<sub>tl</sub>-Faktor (C<sub>tl Tdens -->15)</sub>) berechnet
- der C<sub>pl</sub>-Faktor(C<sub>pl Pdens</sub>) berechnet
- die neue Dichte bei 15 °C berechnet über:

$$\rho_{15} = \frac{\rho_{dens}}{C_{lldens} \cdot C_{pldens}}$$

- die Differenz zwischen der neu ermittelten Dichte 15 und der zuletzt ermittelten Dichte 15 berechnet. Wenn die Differenz geringer als 0,001 % ist, ist die neu ermittelte Dichte 15 korrekt. Anderenfalls wird die neu ermittelte Dichte 15 als neuer Eingabewert verwendet.
- Wenn die Dichte 15 nach 40 Berechnungszyklen nicht ermittelt werden konnte, wird auf dem Bildschirm und über Modbus-Kommunikation eine Störungsmeldung ausgegeben.

Somit wurde die Dichte bei 15 °C ermittelt.

In der Praxis können die Bedingungen (T, P) für den Dichtemesser von den Bedingungen der gemessenen Durchflussrate im UFS-V abweichen.

Daher wird bei der Berechnung des tatsächlich verwendeten Volumen-Korrekturfaktors die ermittelte Dichte bei 15 °C zu Grunde gelegt und die Bedingungen der gemessenen Durchflussrate als Ziel gesetzt.

Wenn ein externer Durchflussmesser angeschlossen und in Betrieb ist, wird der Vergleich normalerweise über Standardvolumen oder Masse vorgenommen. Daher werden Temperatur und Druck bei den Bedingungen des externen Durchflussmessers gemessen und wie die UFS-Betriebsbedingungen zur Berechnung von Standardvolumen/Masse behandelt.

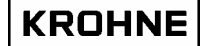

# 4.2 Berechung der Masse

Für die Berechnung der Masse ohne die Verwendung der Berechnungen des API-Standardvolumens für die Betriebsdichte ist es besonders wichtig, dass die dafür nötigen Messbedingungen in etwa den Messbedingungen der Durchflussrate im UFS entsprechen.

$$\phi_m = \phi_v \cdot \rho$$

Φm : Massedurchflussrate [kg/h], die im UFP verwendete Einheit ist [t/h].

Φv : Volumen-Durchflussrate bei Betriebsbedingungen

 $\rho$  : Dichte bei Betriebsbedingungen [kg/m<sup>3</sup>]

Jede Abweichung der gemessenen Dichte als Funktion der Messbedingungen ist bei der Berechnung der Massedurchflussrate direkt proportional.

Beispiel: Rohöl mit Durchflussmessung bei 25 °C und Dichtemessung bei 24 °C. Dichte bei 25 °C: 845,00 kg/m3 Dichte bei 24 °C: 845,71 kg/m3

Daraus ergibt sich eine Abweichung der Massedurchflussrate von:

$$\frac{845.71 - 845}{845} \cdot 100 = 0.08\%$$

Damit beeinflussen Schwankungen der Messbedingungen für Dichtemesser im Vergleich zur Durchflussrate die Linearität und die Wiederholbarkeit der Massemessung.

Bei Auftreten dieses Problems ist es besser, die API-Standardvolumen-Berechnung anstelle der normalen Masseberechnung zu verwenden. Diese ist zwar komplizierter, berücksichtigt jedoch die Korrektur für die Messbedingungen.

#### 4.3 Der Eingabewert der Solartron-Dichte wird folgendermaßen berechnet:

Dichtekalibrierung bei 20 °C, 1 barA. Dichte bei korrigierter Temperatur und Druck:  $D = K0 + K1 \cdot T + K2 \cdot T^2$ 

 $D_t = D(1 + K18(t - 20)) + K19(t - 20)$ 

 $D_{p} = D_{t}(1 + K20(p-1)) + K21(p-1)$ 

Wobei K20 und K21:

$$K20 = K20A + K20B(p-1)$$
  

$$K21 = K21A + K21B(p-1)$$

: Dichte, nicht korrigiert [kg/m<sup>3</sup>] D

Dt : Dichte bei korrigierter Temperatur [kg/m<sup>3</sup>]

: Dichte bei korrigiertem Druck [kg/m<sup>3</sup>] Dp

Т : Periodendauer [µs]

: Temperatur [ °C] t

: Druck [barA]

K0, K1, K2 : Kalibrierungsfaktoren, Dichtekalibrierung bei 20 °C, 1 barA.

K18, K19 : Kalibrierungsfaktoren, Dichtekalibrierung bei 20 °C, 1 barA.

: Kalibrierungsfaktoren, Dichtekalibrierung bei 20 °C, 1 barA. : Kalibrierungsfaktoren, Dichtekalibrierung bei 20 °C, 1 barA. K20A, K20B

K21A, K21B

Die Kalibrierungsfaktoren können online verändert werden, siehe vom Hauptfenster, F9 Controls, F5 Dichte, oder Modbus control

#### 4.4 Der Eingabewert der Sarasota-Dichte wird folgendermaßen berechnet:

$$T_{0}' = T_{0} + N_{t}(t - t_{cal}) + N_{p}(p - p_{cal})$$

$$\rho_{m} = D_{0} \cdot \frac{T - T_{0}'}{T_{0}'} \cdot (2 + K \cdot \frac{T - T_{0}'}{T_{0}'})$$

: Berechnete gemessene Dichte der Flüssigkeit [kg/m<sup>3</sup>]  $\rho_{m}$ 

gemessene Periodendauer [µs]

Т Korrigierter Wert von T<sub>0</sub> [µs] T<sub>0</sub>

Kalibrierungsfaktor, Bezugs-Periodendauer [µs] der Messstrecke bei 15 °C und Grunddichte  $\mathsf{T}_0$ 

- t Absoluttemperatur [K]
- Kalibrierungsfaktor, bei Dichteberechnungen verwendete Kalibrierungstemperatur [15 °C]
- t<sub>ca</sub> p Absolutdruck [bar]
- Kalibrierungsfaktor, bei Dichteberechnungen verwendeter Kalibrierungsdruck [1,01325 bar]
- , p<sub>ca</sub> N<sub>t</sub> Kalibrierungsfaktor, Messstrecke-Temperaturkoeffizient [µs/K]
- Ňp Kalibrierungsfaktor, Druckkoeffizient des Dichteaufnehmers [us/bar]
- $D_0$ : Kalibrierungsfaktor, Messstrecke-Kalibrierungskonstante [kg/m<sup>3</sup>]
- Κ : Kalibrierungsfaktor, Messstrecke-Kalibrierungskonstante []

Die Kalibrierungsfaktoren können online verändert werden, siehe vom Hauptfenster, F9 Controls, F5 Dichte, oder Modbus control

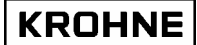

# **5 BATCH MODUS**

Im Batchmodus generiert das UFP-Programm manuell, durch Modbussteuerung oder Zeitsteuerung angeforderte Tickets.

Der Druck erfolgt über einen seriellen Drucker, der DIN 66258 entspricht.

# 5.1 Hardwarekonfiguration

Die Hardwarekonfiguration der seriellen Druckerschnittstelle bezüglich Baudrate, Stoppbits etc. wird in einer Initialisierungsdatei festgelegt, die für alle Kommunikationseinstellungen verwendet wird: COMS0300.DAT

Diese Einstellungen stehen in Abschnitt 2:

| 2 <printer communication="" setup=""></printer> |        |                                            |
|-------------------------------------------------|--------|--------------------------------------------|
| 2.1 PRINTER_COMPORT                             | =#1    | //1,2,3,4                                  |
| 2.2 PRINTER WORD LENGTH                         | =#8    | //7 or 8                                   |
| 2.3 PRINTER_PARITY                              | =#2    | //0=disabled,1=odd,2=even                  |
| 2.4 PRINTER STOP BITS                           | =#1    | //1 or 2                                   |
| 2.5 PRINTER BAUDRATE                            | =#9600 | //38400, 19200, 9600, 4800, 2400, 1800     |
| _                                               |        | //1200, 600, 300, 200, 150, 134.5, 110, 75 |
| 2.6 PRINTER_DTR_POLARITY                        | =#1    | //0=pos,1=neg                              |
| 2.7 PRINTER_RTS_POLARITY                        | =#1    | //0=pos,1=neg                              |
| 2.8 PRINTER_TIMEOUT                             | =#5000 | //Timeout[ms] on acknowledges etc.         |
| 2.9 PRINTER_TIMEOUT_MANAGE                      | =#10   | //Timeout[ s] for print management switch  |
|                                                 |        |                                            |

Diese Einstellungen <u>müssen auch</u> auf Druckerseite vorgenommen werden. Dies erfolgt normalerweise über DIP-Schalter.

# 5.2 Ticket-Layout

Das Ticket-Layout ist in der Datei TICK0300.DAT festgelegt (siehe nächste Seite). Diese Datei kann konfiguriert werden, ohne die Softwareversion des UFP zu ändern. Die Datei wird, wie alle Initialisierungsdateien, über eine CRC-Prüfsumme abgesichert. Die CRC-Prüfsummen der drei verwendeten Datensätze (UFS, UFP und DAT) werden als besondere Sicherheitsmaßnahme ebenfalls auf dem Ticket ausgedruckt. Jede Änderung des Ticket-Layouts wird durch eine Änderung der CRC-Prüfsumme festgehalten.

Das Ticket-Layout besteht aus frei definierbarem Text und Daten.

Die Rahmung der Daten sieht folgendermaßen aus:

| ~        | 1 oder 3                  | 1 bis 999   | L oder R                  | @       |
|----------|---------------------------|-------------|---------------------------|---------|
| Rahmen   | 1 = Startwert             | Parameter   | Optionale Ausrichtung     | Rahmen- |
| Anfangs- | 2 = Stoppwert             | Zuordnungsa | Links oder Rechts         | End-    |
| Zeichen  | 3 = Sonderzeichen-Eingabe | dresse      | standardmäßig wird Rechts | Zeichen |
|          |                           |             | verwendet                 |         |

Wenn die Daten in einem bestimmten Format ausgedruckt werden müssen (standardmäßig werden die Werte in Format %10.3 ausgedruckt), gilt

| ~        | 1 oder 2      | 1 bis 999   | L oder R    | %         | 1 bis 15       |           | 0 bis (Breite-1) | @       |
|----------|---------------|-------------|-------------|-----------|----------------|-----------|------------------|---------|
| Rahmen   | 1 = Startwert | Parameter   | Optionale   | Indikator | Breite, Anzahl | Punkt als | Genauigkeit,     | Rahmen- |
| Anfangs- | 2 = Stoppwert | Zuordnungs- | Ausrichtung | für       | der zu         | Dezimal-  | Zeichenanzahl in | End-    |
| Zeichen  |               | Adresse     | Links oder  | besonder  | druckenden     | Zeichen   | Dezimalangaben   | Zeichen |
|          |               |             | Rechts      | es        | Zeichen        |           |                  |         |
|          |               |             | Standard-   | Format    |                |           |                  |         |
|          |               |             | mäßig wird  |           |                |           |                  |         |
|          |               |             | Rechts      |           |                |           |                  |         |
|          |               |             | verwendet   |           |                |           |                  |         |

# KROHNE

# KROHNE

Beispiel des Ticket-Layout in Datei TICK0300.DAT:

| ~3027@~3087@~3<br>WINTERSHALL UN<br>~3027@~3087@~3                                                                                            | 3049@<br>NTERTAGESPEICHE<br>3048@                                                                                       | ER BLEXEN                                                                                            |                                                               |                                                |
|----------------------------------------------------------------------------------------------------|----------------------------------------------------------------------------------------------------|----------------------------------------------------------------------------------------------------|---------------------------------------------------------------|------------------------------------------------|
| IDENTIFIKATION<br>Ticket nummer<br>Start Zeit<br>Stop Zeit<br>Serien Nummer<br>Software version<br>Tag number ID<br>Batch Ident<br>Batch name | : ~1001L@<br>: ~1101L@<br>: ~2101L@<br>: ~1201L@<br>: ~1202L@<br>: ~1203L@<br>: ~1204L@<br>: ~1205L@                    |                                                                                                    |                                                               |                                                |
| ZŽHLERS<br>Start Cum<br>Stop Cum.<br>Batch                                                                                                    | Prozess[m3]<br>:~1401R%10.2@*<br>:~2401R%10.2@*<br>:~2301R%10.2@*                                                       | Standard[m3]<br>~1404R%10.2@#<br>~2404R%10.2@#<br>~2304R%10.2@#                                      | Masse[ton]<br>~1407R%10.2@#<br>~2407R%10.2@#<br>~2307R%10.2@# | 1<br>1<br>1                                    |
| BATCH Mittelwert<br>Prozess<br>Standard                                                                                                    | Temperatur[øC]<br>: ~2502R%8.2@*<br>: ~2519R%8.2@#                                                                      | Druck[ba<br>~2505R9                                                                                  | ır]<br>%8.2@*                                                 | Dichte [kg/m3]<br>~2520R%9.3@#<br>~2509R%9.3@# |
| KONFIGURATION<br>Berechnung<br>Temperatur Refere<br>Dichte Standard vo<br>Api FI ssigkeitstyp<br>API K0<br>API K1<br>API K2                   | STANDARD VOLUM<br>: ~2701L(<br>enz [øC] : ~2702L9<br>om : ~2703L(<br>e : ~2704L(<br>: ~2706L9<br>: ~2706L9<br>: ~2707L9 | MEN/MASSE<br>@<br>%5.2@#<br>@<br>%11.4@<br>%11.4@<br>%11.8@                                          |                                                               |                                                |
| ALARMWERTEN<br>Temperatur Mess<br>Temperatur Prozes<br>Druck Prozess<br>Dichte Prozess<br>Dichte Standar                                      | gemes:<br>wertafn. : ~2606R'<br>ess : ~2607R'<br>: ~2610R'<br>: ~2613R'<br>d : ~2614R'                                  | sen[s] manual[s<br>%10.1@ ~2616R<br>%10.1@ ~2617R<br>%10.1@ ~2620R<br>%10.1@ ~2623R<br>%10.1@ ~2624R | 5]<br>%10.1@<br>%10.1@<br>%10.1@<br>%10.1@<br>%10.1@          |                                                |
| 1-4 Messkan, le aus<br>5 Messkan, le aus<br>Fehler API Gruppe<br>Systemfehler<br>Realprof Ausserhal                                           | s : ~2601R<br>: ~2602R<br>: ~2603R<br>: ~2603R<br>: ~2604R<br>! b Bereich : ~2605R                                      | %10.1@<br>%10.1@<br>%10.1@<br>%10.1@<br>%10.1@                                                       |                                                               |                                                |
|                                                                                                    |                                                                                                    |                                                                                                    |                                                               |                                                |

Informationen zu spezifischen Parameter-Zuordnungsadressen finden Sie im nächsten Absatz

## 5.3 Parameter-Zuordnungsadressen

### 5.3.1 Ticketnummer:

1 Nicht rücksetzbare Folgenummer für Batch

2 ... 99 reserviert

### 5.3.2 Zeitangaben:

101 Datums- und Zeitangabe für Start und Stopp

102 ... 199 reserviert

# 5.3.3 Betriebsbezeichnungen (optional bei Batchkonfiguration):

201 Seriennummer (intern)

202 Softwareversion (intern)

203 Tag-Nummer-ID (intern)

204 Batch-ID (optional ausfüllbar)

205 Batchname/Quelle (optional ausfüllbar)

206 Batch reference nummer (allein zugang von Modbus eingabe)

207 ... 299 reserviert

### 5.3.4 Rücksetzbare Zählwerke (bei Start- und Stopp-Zeitpunkt):

301 Rücksetzbares aktives Zählwerk

302 Rücksetzbares aktives Vorwärtszählwerk

303 Rücksetzbares aktives Rückwärtszählwerk

304 Rücksetzbares Standardzählwerk

305 Rücksetzbares Standard-Vorwärtszählwerk

306 Rücksetzbares Standard-Rückwärtszählwerk

307 Rücksetzbares Massezählwerk

308 Rücksetzbares Masse-Vorwärtszählwerk

309 Rücksetzbares Masse-Rückwärtszählwerk

310 Rücksetzbares Standardzählwerk des externen Durchflussmessers

311 Rücksetzbares Standard-Vorwärtszählwerk des externen Durchflussmessers

312 Rücksetzbares Standard-Rückwärtszählwerk des externen Durchflussmessers

313.. 399 reserviert

### 5.3.5 Nicht rücksetzbare Zählwerke (bei Start- und Stopp-Zeitpunkt):

401 Nicht rücksetzbares aktives Zählwerk

402 Nicht rücksetzbares aktives Vorwärtszählwerk

403 Nicht rücksetzbares aktives Rückwärtszählwerk

404 Nicht rücksetzbares Standardzählwerk

405 Nicht rücksetzbare Standard-Vorwärtssumme

406 Nicht rücksetzbare Standard-Rückwärtssumme

407 Nicht rücksetzbares Massezählwerk

408 Nicht rücksetzbares Masse-Vorwärtszählwerk

409 Nicht rücksetzbares Masse-Rückwärtszählwerk

410..499 reserviert

### 5.3.6 Durchflussgewichtete Batch-Durchschnittswerte:

501 Batch 1 mittlere Gehäusetemperatur

502 Batch 1 mittlere Betriebstemperatur

503 Batch 1 mittlere Prüfungstemperatur des externen Durchflussmessers

504 Batch 1 mittlere Temperatur des Dichtemessers

505 Batch 1 mittlerer Betriebsdruck

506 Batch 1 mittlerer Prüfungsdruck des externen Durchflussmessers

507 Batch 1 mittlerer Druck des Dichtemessers

508 Batch 1 mittlere Dichte des Dichtemessers

- 509 Batch 1 mittlere Standard-Dichte
- 510 Batch 1 mittlere externe Viskosität, dynamisch
- 511 Batch 1 Mittelwert Ctl (15 °C auf Prozess)
- 512 Batch 1 Mittelwert Cpl (0 bar auf Prozess)
- 513 Batch 1 Mittelwert Ctl (15° C auf Standard)
- 514 Batch 1 Mittelwert Cpl (0 bar auf Standard, immer 1)
- 515 Batch 1 Mittelwert Ctl (15 °C auf Dichtemesser )
- 516 Batch 1 Mittelwert Cpl (0 °C auf Dichtemesser )

517 Batch 1 Mittelwert XL (15 °C auf Prüfung externer Durchflussmesser)

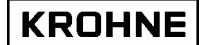

518 Batch 1 Mittelwert Cpl. (0 bar auf Prüfung externer Durchflussmesser)

- 519 Batch 1 mittlere Standardtemperatur
- 520 Batch 1 mittlere Betriebsdichte
- 521 Batch 1 mittlerer tatsächlicher Durchfluss
- 522 Batch 1 mittlere Prüfungsdichte des externen Durchflussmessers
- 523 Batch 1 mittlerer Prüfungsdurchfluss des externen Durchflussmessers
- 524 Batch 1 mittlerer installierter Prüfungs-K-Faktor des externen Durchflussmessers
- 525 Batch 1 ermittelter neuer Prüfungs-K-Faktor des externen Durchflussmessers
- 526 Batch 1 Differenz zwischen installiertem und ermitteltem neuen externen K-Faktor

527 ... 599 reserviert

### 5.3.7 Batch-Störungsmeldungen in Sekunden:

| 601 Batch | 1-Störungsmeldung: | Allgemeiner Durchfluss 1-4 Messkanäle ausgefallen                         |
|-----------|--------------------|---------------------------------------------------------------------------|
| 602 Batch | 1-Störungsmeldung: | Allgemeiner Durchfluss alle Messkanäle ausgefallen                        |
| 603 Batch | 1-Störungsmeldung: | Nichtübereinstimmung bei Berechnung der API-Gruppe                        |
| 604 Batch | 1-Störungsmeldung: | Betriebs-Störungsmeldung aufgetreten                                      |
| 605 Batch | 1-Störungsmeldung: | Echtzeitprofil bei Verwendung außerhalb des gültigen Wertebereichs        |
| 606 Batch | 1-Störungsmeldung: | gemessene Gehäusetemperatur außerhalb des gültigen Wertebereichs          |
| 607 Batch | 1-Störungsmeldung: | gemessene Prozesstemperatur außerhalb des gültigen Wertebereichs          |
| 608 Batch | 1-Störungsmeldung: | gemessene externe Prüfungstemperatur außerhalb des gültigen Wertebereichs |
| 609 Batch | 1-Störungsmeldung: | gemessene Dichtemessertemperatur außerhalb des gültigen Wertebereichs     |
| 610 Batch | 1-Störungsmeldung: | gemessener Prozessdruck außerhalb des gültigen Wertebereichs              |
| 611 Batch | 1-Störungsmeldung: | gemessener externer Prüfungsdruck außerhalb des gültigen Wertebereichs    |
| 612 Batch | 1-Störungsmeldung: | gemessene Dichtemesserdruck außerhalb des gültigen Wertebereichs          |
| 613 Batch | 1-Störungsmeldung: | gemessene Betriebsdichte außerhalb des gültigen Wertebereichs             |
| 614 Batch | 1-Störungsmeldung: | gemessene Standarddichte außerhalb des gültigen Wertebereichs             |
| 615 Batch | 1-Störungsmeldung: | gemessene externe Viskosität außerhalb des gültigen Wertebereichs         |
| 616 Batch | 1-Störungsmeldung: | Override für Gehäusetemperatur angewendet                                 |
| 617 Batch | 1-Störungsmeldung: | Override für Prozesstemperatur angewendet                                 |
| 618 Batch | 1-Störungsmeldung: | Override für externe Prüftemperatur angewendet                            |
| 619 Batch | 1-Störungsmeldung: | Override für Dichtemessertemperatur angewendet                            |
| 620 Batch | 1-Störungsmeldung: | Override für Prozessdruck angewendet                                      |
| 621 Batch | 1-Störungsmeldung: | Override für externen Prüfungsdruck angewendet                            |
| 622 Batch | 1-Störungsmeldung: | Override für Dichtemesserdruck angewendet                                 |
| 623 Batch | 1-Störungsmeldung: | Override für Betriebsdichte angewendet                                    |
| 624 Batch | 1-Störungsmeldung: | Override für Standarddichte angewendet                                    |
| 625 Batch | 1-Störungsmeldung: | Override für externe Viskosität angewendet                                |
| 626 699   | eserviert          |                                                                           |

# 5.3.8 API-Konfiguration usw.

701 Berechnungsmethode: Nur Betriebsdurchfluss, Standardvolumen/Masse nach API, Massemessung über Betriebsdichte 702 Standardtemperatur als Wert

- 703 Standard-Dichte über: Manuelle Eingabe, Berechnung aus Dichte ermittelt durch Dichtemesser, bei AD / Modbus-Eingabe 704 Flüssigkeitstyp: Rohöl, Benzin, Übergangsgebiet, Flugzeugkraftstoff, Heizöl, Free Fill
- 705 API-Korrekturfaktor K0
- 706 API-Korrekturfaktor K1
- 707 API-Korrekturfaktor K2
- 708.799 reserviert

### 5.3.9 Sicherheit:

801 CRC-Prüfsumme für Datensatz UFS 802 CRC-Prüfsumme für Datensatz UFP 803 CRC-Prüfsumme für Datensatz DAT 804..999 reserviert

# 5.3.10 Sonderzeichen für Druckersteuerung:

Die Sonderzeichen für Druckersteuerung beginnen mit einer 3. Die so genannten Escape-Codes für die Druckersteuerung können in das Ticket-Layout eingefügt werden. Beispiele:

~3007@ ~3012@ ~3027@~3067@~3000@~30xx@ ~3027@~3067@~3000@~3xxx@ ~3027@~3087@~3049@ ~3027@~3087@~3048@ ~3027@~3071@ ~3027@~3072@ ~3027@~3052@ Drucker erzeugt einen Ton Seitenvorschub Seitenlänge in Zoll einstellen unter ~30xx@: xx=1...22 Seitenlänge in Zeilenanzahl einstellen unter ~3xxx@: xx=1...127 Doppelt lange Zeichen auswählen Doppeldruck auswählen Doppeldruck deaktivieren Kursivschrift auswählen

# KROHNE

~3027@~3053@ ~3027@~3054@ ~3027 ~3027

Kursivschrift deaktivieren Kursivschrift deaktivieren Sensor für Papierauswurf aktivieren Sensor für Papierauswurf deaktivieren

# 5.4 Batch-Erstkonfiguration

Die Batch-Erstkonfiguration wird über die Initialisierungsdatei CLNT0300.dat in Abschnitt 12 vorgenommen:

| 12 <batching control=""><br/>Wird nur benutzt bei Epson Serieller Drucker nach DIN66258.<br/>Bemerkung in der Datei HSET0300.UFP (für hardeware Einstellung) sollen<br/>folgenden Daten gesetzt werden:<br/>-1.4 Location_stat solls eingeschaltet sein (Status speichern)<br/>-1.8 Location_tic soll einen Disk mit ausrechendem Speicherkapazit, t sein</batching> |       |                                                                                                    |  |  |  |
|----------------------------------------------------------------------------------------------------|-------|----------------------------------------------------------------------------------------------------|--|--|--|
| 12.1 BATCHING_ON                                                                                                    | =#2   | <ul> <li>//0=Internes Batching aus</li> <li>//1=ein Batching (start stop bei Null Durchfluss)</li> <li>//2=ein Batching (start stop bei jeder Durchfluss)</li> <li>//3=ein Batching (Rohrleitungsmessung kontinuierlich) rucksetz automatisch</li> <li>//4= ein Batching (Rohrleitungsmessung kontinuierlich) rucksetz manual</li> <li>//Wenn ein wird der Drucker automatisch initialisiert</li> </ul> |  |  |  |
| 12.2 Max_tickets                                                                                                    | =#100 | //Maximum Zahlder zu letzt gespeicherte Zettel 10100000<br>//abhängig von Raum auf dem Disk (sehe Location_tic above)                                                                                                    |  |  |  |
| 12.3 Hour start                                                                                                    | =#10  | //Start Stund 023 für kontinuierliche Rohrleitungszettel                                                                                                    |  |  |  |
| 12.4 Hour_interval                                                                                                    | =#1   | //Interval Stunden 124 für kontinuierliche Rohrleitungszettel<br>//0=kein Rohrleitungszettel automatisch, nur handmaessig                                                                                                    |  |  |  |
| 12.5 Modbus_control                                                                                                    | =#0   | //Batch Steuerung durch Modbus                                                                                                    |  |  |  |

# • Für die Batchkonfiguration stehen 3 Modi zur Verfügung:

| BATCHING<br>ON | Start/Stopp<br>Batcherlaubnis      | Bestätigung<br>erforderlich | API-Einstellungen<br>während Batchbetrieb               |
|----------------|------------------------------------|-----------------------------|---------------------------------------------------------|
| 0              | Keine Batchsteuerung               |                             |                                                         |
| 1              | Nur bei Nulldurchfluss             | Ja                          | Nein                                                    |
| 2              | Bei allen<br>Durchflussbedingungen | Ja                          | Nein                                                    |
| 3              | Bei allen<br>Durchflussbedingungen | Nein                        | Ja (fortlaufende<br>Rohrleitungs-<br>Durchflussmessung) |

BATCHING\_ON 1 und 2 sind während des Batchbetriebs wie folgt eingeschränkt:

- Keine Rücksetzung von rücksetzbaren Zählwerke möglich

- Keine Rücksetzung von Fehlerzeitpunkten, aber die Möglichkeit, aufgetretene Fehlermeldungen zurückzusetzen

- Die vorhergehende Anzahl an Tickets wird in MAX\_TICKETS gespeichert. Standardmäßig ist dieser Wert auf 100 Tickets eingestellt.
   Die Erhöhung der Ticketanzahl sollte mit Bedacht erfolgen. Zuwenig Speicherplatz hat Ticketverlust zur Folge.
- Bei fortlaufender Rohrleitungs-Durchflussmessung wird das Ticket automatisch ab HOUR\_START ausgedruckt.
- Bei fortlaufender Rohrleitungs-Durchflussmessung wird das Ticket automatisch in jedem HOUR\_INTERVAL ausgedruckt, aber mit HOUR\_INTERVAL=0 ist nur handmaessig ausgedrucken möglich.
- Durch MOD\_BUS\_CONTROL können die Steuerungstasten f
  ür den Batchbetrieb 
  über Modbus aktiviert werden:
  - Batch beginnen
  - Batch beenden
  - Druckvorgang rücksetzen
  - Druckvorgang bestätigen
  - Bei fortlaufender Rohrleitungs-Durchflussmessung
  - Ticket auf Anfrage mit Werte-Rücksetzung

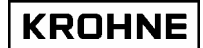

Ticket auf Anfrage ohne Werte-Rücksetzung
 Druckvorgang rücksetzen

#### 5.5 Batchstatus

| Batchstatus<br>Text des<br>Statusfensters | Als Wert an Modbus | Erklärung                                                                                 |
|-------------------------------------------|--------------------|-------------------------------------------------------------------------------------------|
| KEINE                                     | 0                  | Kein Batch aktiv, Konfiguration kann vorgenommen werden                                   |
| SETUP                                     | 1                  | Im Konfigurationsmodus. Nach der Konfiguration kann begonnen werden                       |
| LAUFEND                                   | 2                  | Batch wurde gestartet                                                                     |
| ENDBATCH                                  | 3                  | Batch wurde angehalten und Ticket wurde erstellt, dann versuchen, END_PRINT zu aktivieren |
| ENDPRINT                                  | 5                  | Status während erfolgreichem Druckvorgang                                                 |
| ENDFEHLER                                 | 6                  | Wenn Druckvorgang abbricht oder Drucker zu lange aktiv war                                |
| BESTÄTIG                                  | 7                  | Nach abgeschlossenem Druckauftrag auf manuelle<br>Bestätigung warten                      |
| RESET                                     | 10                 | Nach END_FAIL auf Rücksetzungsbefehl warten                                               |
|                                           |                    |                                                                                           |

#### 5.6 Druckerstatus

| Druckerstatus<br>(Text des | Als Wert an Modbus | Erklärung                                      |
|----------------------------|--------------------|------------------------------------------------|
| Statusfensters)            |                    |                                                |
| FERTIG                     | 0                  | Bereit zum Drucken                             |
| FALSCH                     | 1                  | Wenn Druckauftrag fehlschlägt                  |
| AKTUELLE                   | 2                  | Während Druckauftrag                           |
|                            | 2                  | Bei keinem Druckauftrag überprüfen, ob Drucker |
|                            |                    | angeschlossen und betriebsbereit ist           |
| AUS                        | 3                  | Wenn Drucker bei Überprüfung nicht gefunden    |
|                            |                    | wurde                                          |

#### 5.7 **Drucker-Taskstatus**

| Druckerstatus              | Als Wert an | Erklärung                                        |
|----------------------------|-------------|--------------------------------------------------|
| (Text des Statusfensters)  | Modbus      |                                                  |
| KEINE                      | 0           | Kein Druckauftrag                                |
| AKTUELLE                   | 12          | Versuch, erstes Zeichen zu drucken               |
| Xxxs0s                     | 3           | Quittung erhalten, wenn Drucker den Druckauftrag |
| Timeout-                   |             | annimmt.                                         |
| Druckmanagement            |             | Bei mehreren an einen Drucker angeschlossenen    |
| Wert in Sekunden in        |             | UFPs auf einen seriellen Drucker umschalten.     |
| absteigender Reihenfolge   |             | Timeout-Druckmanagement kann in COMS0300.DAT     |
| gezählt, bei 0 wird Status |             | in Abschnitt 2.9 eingestellt werden.             |
| auf RESET gesetzt          |             |                                                  |
| AKTUELLE                   | 498         | Kopfzeilen werden gedruckt                       |
| Fortschrittszähler als     | 99          | Ticket-Druckvorgang abgeschlossen                |
| Prozentangabe 0100         |             |                                                  |
| BESTÄTIG                   | 100         | Warten auf Bestätigung für Druckauftrag, siehe   |
|                            |             | Batchstatus CONFIRM                              |
| RESET                      | 101         | Warten auf Rücksetzbefehl für Batchstatus RESET  |

# KROHNE

# 5.8 Batchkonfiguration

Beginnen Sie mit der Batchkonfiguration im HAUPT menu über die Funktionstaste F7 für die Bestätigung der BATCH-Einstellungen.

# HAUPT menu Statusfenster:

| SerienN<br>Tag #<br>Version<br>Daten | :101526<br>:Nicht_C<br>:03.00.0<br>:24244 4 | )ef<br>)2<br>16654 567( | Fenste<br>Warnur<br>Alarms<br>55 | ≥r :HAUF<br>19e: <mark>2</mark><br>5 : <mark>8</mark> | די     | Batch<br>Drucker<br>4Aufg.<br>DUMMY | : KEI<br>: FER<br>: KEI<br>NO | NE<br>TIG<br>NE<br>MAL | 15   | (ROH<br>tome<br>:19 | NE<br>eter |
|--------------------------------------|---------------------------------------------|-------------------------|----------------------------------|-------------------------------------------------------|--------|-------------------------------------|-------------------------------|------------------------|------|---------------------|------------|
| HAUPT                                | ALABME                                      | KORREKT                 | STATIST                          | TREND                                                 | PROFIL | BATCH                               | FR                            | CONT                   | ROLS | SER                 | VICE       |

# BATCH STEUER SCHIRM:

| BATCH STEUER SCHIRM                                                                                                    |                                                                                                    |                                      |                                                                           |                                |
|----------------------------------------------------------------------------------------------------|----------------------------------------------------------------------------------------------------|--------------------------------------|---------------------------------------------------------------------------|--------------------------------|
| Die Batch Option ist kom<br>Anfang Ende Batch Genehm<br>Bestätigung gefragt für d<br>API Programmierungen wärd<br>Laufend Zettel Nummer<br>Aktuelle Status ist: Kein<br>Fi : Zurück zu Hauptsc<br>F2 : Definition eines d<br>F3 : Altes Zettel Lese | figuriert wie fo<br>igung :<br>API/Zeilen :<br>end Batch :<br>;<br>hinn<br>neuen Batches (Af<br>n/Drucken | lgendes<br>Wärend alle<br>Ja<br>Nein | 2 Durchfluss<br>6<br>Cetteltexte)                                         | Umstände                       |
| SerienN:101526<br>Tag #:Nicht_Def<br>Version:03.00.02<br>Daten :24244 31004 16722                                                                                                    | Fenster :BATCH (<br>Warnunge:O<br>Alarms :5                                                               | CONTROL Ba<br>Dru<br>4Au<br>DUI      | tch : KEINE<br>Ucker: FERTIG<br>Ufg. : KEINE<br>MMY : <mark>NORMAL</mark> | KROHNE<br>Altometer<br>15:56 ♥ |
| HAUPT EINGABE LESEN<br>F1 F2 F3                                                                                                    | F4 F5                                                                                                    | F6 F7                                | F8                                                                        | F9 F10                         |

Beginnen Sie mit der Konfiguration über die Funktionstaste F2 (EINGABE) für die Bestätigung der API-Einstellungen.

# Bemerkung:

Ein neuer Batch kann nur begonnen werden, wenn der letzte Batch angehalten wurde und das Ticket korrekt gedruckt und anschließend bestätigt wurde, so Batch status muss KEINE sein.

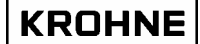

# 5.8.1 API-Konfiguration

In diesem Fenster kann die Konfiguration für die Berechnung des Standardvolumens und der Masse festgelegt werden. Die grünen Pfeile zeigen die aktuellen Einstellungen an. Der rote Pfeil ist der Auswahlcursor (wird gesteuerd mit F2..F6).

| KONFIGURATION STAND                                                         | ARD VOLUMEN/MA                                              | SSE                                                                                                    |                                                                                                    |
|-----------------------------------------------------------------------------|-------------------------------------------------------------|----------------------------------------------------------------------------------------------------|----------------------------------------------------------------------------------------------------|
| Berechnung                                                                  | : DEAKTIVIE<br>► STANDARDV<br>MASSEMESS                     | RT<br>OLUMEN∕MASSE NACH API<br>UNG EINGABE BETRIEBSDICHTE                                                                                             |                                                                                                    |
| Temperatur Referenz                                                         | : 🕨 15.000 🕻                                                | •C1                                                                                                    |                                                                                                    |
| Dichte Standard vom                                                         | BERECHNET                                                   | EINGABE<br>AUS BETRIEBSDICHTE<br>GABE UBER AD≁MODBUS                                                                                                  |                                                                                                    |
| Flüssigkeitstype                                                            | : ROHÖL<br>BENZ IN<br>ÜBERG. GEB<br>KEROS INE<br>HE IZ/GASÖ | AP12540 Tab.54C Ter<br>Temperatur[°C]<br>18 150<br>-18 125<br>L -18 95                                                                                | • Grenzwerte<br>Alpha*le-6<br>486 918<br>918 954<br>954 1674                                         |
| Dichte Standard                                                             | : <b>839.90</b> t                                           | нк.<br>                                                                                                    | Jel. 013.5                                                                                           |
| KO<br>K1<br>K2                                                              | : 186.970<br>: 0.48620<br>: 0.00000                         | Anderung möglich bei jeder<br>(Enter) : Param<br>(Pfeil oben/unten): Scroll<br>(Pfeil links/rech): Schrit<br>(I N P) (1,2,3) : Normal<br>(B) : Konfig | Durchfluss<br>Eins/Wert Ändern<br>/ Wert Ändern<br>wert Ändern<br>, °API 60, SG<br>uration speichern |
| SerienN:101526<br>Tag #:Nicht_Def<br>Version:03.00.02<br>Daten :24244 31004 | Fenster<br>Warnung<br>Alarms<br>16722                       | :BATCH API Batch :KG<br>e:O Drucker:CC<br>:S 4Aufg. :KG<br>DUMMY :N<br>TIMES DECUTS IND:1 THE                                                         | EINE KROHNE<br>DNTROLLE Altometer<br>EINE 09:19                                                      |

Üblicherweise nur bei der Installierung des Gerätes:

- Options Berechnung
- Temperature Referenz
- Options Dichte Standard vom

Für jede neue Flussigkeit muss dieses konguriert werden:

- Flussigkeits type
- Dichte Standard (bei konfiguration Dichte Standard Vom ist Mauelle Eingabe)

Änderung möglich nur bei Flüssigkeitstype Free Fill:

- K0, K1, K2.

# Beschreibung der Steuerungstasten in diesem Fenster:

Dieses Fenster wird über Funktionstasten gesteuert. Daher kann nur zum Hauptfenster zurückgewechselt werden. Für eine bessere Bedienung besitzen die normalen Tasten dieselbe Funktionalität.

| F1                                                    | : Zurück zum Batch fenster                                                                                                    |
|-------------------------------------------------------|----------------------------------------------------------------------------------------------------|
| F2 (oder <enter>)</enter>                             | : Parameter setzen oder Wertänderung deaktivieren/aktivieren                                                                          |
| F3 (oder <pfeiltaste nach="" oben="">)</pfeiltaste>   | : Mit rotem Cursor nach oben scrollen. Wenn Werteänderung<br>aktiviert ist (F2), kann mit dieser Taste der Wert<br>vergrößert werden  |
| F4 (oder <pfeiltaste nach="" unten="">)</pfeiltaste>  | : Mit rotem Cursor nach unten scrollen. Wenn Werteänderung<br>aktiviert ist (F2), kann mit dieser Taste der Wert<br>verringert werden |
| F5 (oder <pfeiltaste links="" nach="">)</pfeiltaste>  | : Wenn Werteänderung aktiviert ist (F2), kann mit dieser<br>Taste die Schrittweite des Werts vergrößert werden (F3, F4)               |
| F6 (oder <pfeiltaste nach="" rechts="">)</pfeiltaste> | : Wenn Werteänderung aktiviert ist (F2), kann mit dieser<br>Taste die Schrittweite des Werts verringert werden (F3, F4)               |
| F7 (oder <inp1>)</inp1>                               | : Normale Standard-Dichte über manuelle Eingabe                                                                                       |
| F8 (oder <inp2>)</inp2>                               | : Standard-Dichte über manuelle Eingabe als °API 60                                                                                   |
| F9 (oder <inp3>)</inp3>                               | : Standard-Dichte über manuelle Eingabe als<br>Spezifischer Masse                                                                     |
| F10 (oder <b>)</b>                                    | : Konfiguration speichern                                                                                                    |

# **BESCHREIBUNG FENSTER:**

Die BERECHNUNG-Option kann folgendermaßen konfiguriert werden

- (Üblicherweise nur bei der Installierung des Gerätes)
- 1. Deaktiviert, Standardvolumen oder Masse werden nicht berechnet
- 2. Standardvolumen/Masse nach API
- 3. Massemessung durch Eingabe der Betriebsdichte.

# TEMPERATURE REFERENZ(=standard)

(Üblicherweise nur bei der Installierung des Gerätes)

Bei ausgewählter BERECHNUNG-Option 2 kann die verwendete Standardtemperatur zwischen 0 und 30 °C oder äquivalent in °F konfiguriert werden. Wenn die Standardtemperatur geändert wird, ändern sich die Eingabegrenzwerte für die Standard-Dichte je Flüssigkeitstyp auf die Werkseinstellungen und müssen auf die eigenen Bedürfnisse hin konfiguriert werden.

# DICHTE STANDARD VOM

(Üblicherweise nur bei der Installierung des Gerätes)

Bei ausgewählter BERECHNUNG-Option 2 ist die Ermittlungsmethode für die Standard-Dichte folgendermaßen konfigurierbar:

1. *Manuelle Eingabe* des Werts für die Referenz-Dichte in diesem Fenster. Zusätzlich müssen nur die Betriebstemperatur und Betriebsdruck gemessen werden.

2. Berechnet aus Betriebsdichte. Die Referenz-Dichte wird aus der gemessenen Betriebsdichte über ein Iterationsverfahren errechnet (über Frequenz oder AD-Eingabe). Zusätzlich müssen nur die Betriebs- und Dichtemessertemperaturen und der Betriebs- und Dichtemesserdruck gemessen werden.

3. *Bei AD/MODBUS-Eingabe*. Referenz-Dichte bei einer AD/Modbus-Eingabe. Zusätzlich müssen nur die Betriebstemperatur und Betriebsdruck gemessen werden und die Standardtemperatur muss enterschend der Deferenz Dichte Eingabe engegeben werden

# Standardtemperatur muss entsprechend der Referenz-Dichte-Eingabe angegeben werden.

# FLUSSIGKEITSTYPE

(Für jede neue Flussigkeit muss dieses konguriert werden)

Bei ausgewählter BERECHNUNG-Option 2 ist der Flüssigkeitstyp konfigurierbar. Jeder Flüssigkeitstype besitzt seine eigenen Grenzwerte für die Standard-Dichte.

# DENSITY STANDARD

(Für jede neue Flussigkeit muss dieses konguriert werden)

Wenn bei ausgewählter BERECHNUNG-Option 2 und DICHTE STANDARD VOM in manueller Eingabe verwendet wird, kann die Standard-Dichte innerhalb der Grenzwerte des ausgewählten FLÜSSIGKEITSTYPE konfiguriert werden.

# <u>K0, K1, K2</u>

Wenn bei ausgewählter BERECHNUNG-Option 2 und FLUSSIGKEITSTYPE Free Fill verwendet wird, können die Korrekturfaktoren K0, K1 und K2 konfiguriert werden.

# API 2540 Tab.54C Temp Grenzwerte:

Wenn Alpha vs Temperatur außerhalb des gültigen Wertebereichs liegt (siehe Kapitel 4) wird das API-GRUPPE alarm gesezt (sehe Alarmfenster).

Der Bediener kann die Einstellungen ändern und mit F10 speichern (SAVE) oder über F1 zum BATCH zurückkehren.

Wenn der Batch über Modbus gesteuert wird, muss dieser Schritt vom Hostsystem getätigt werden.

# Anmerkung:

Stellen Sie sicher, dass Sie die Daten speichern, wenn Änderungen vorgenommen wurden.

Weitere Informationen zu API usw. finden Sie im Kapitel Berechnung des Standardvolumens und der Masse.

# 5.8.2 Textbasierte Batchkonfiguration

Nach Abschluss der API-Einstellungen (mit F10 für speichern und F1 für Abschluss) und können die Strings gesetzt werden:

| BATCHTEXTE EINGABE SCHIR                                                            | н:                                             |                                                                    |                          |
|-------------------------------------------------------------------------------------|------------------------------------------------|--------------------------------------------------------------------|--------------------------|
| Batch IDENT : Gas<br>Batch Name∕Ursprung: <mark>⊳T</mark> an                        | 0i12<br>k 3                                    |                                                                    |                          |
|                                                                                     |                                                |                                                                    |                          |
|                                                                                     |                                                |                                                                    |                          |
|                                                                                     |                                                |                                                                    |                          |
|                                                                                     |                                                |                                                                    |                          |
|                                                                                     |                                                |                                                                    |                          |
| SerienN: 101526<br>Tag #:Nicht_Def<br>Version: 03.00.02<br>Daten :24244 31004 16722 | Fenster :BATCH TEXT<br>Warnunge:O<br>Alarms :5 | Batch : SETUP<br>Drucker: CONTR<br>4Aufg. : KEINE<br>DUMMY : NORMA | OLLE KROHNE<br>Altometer |
| BATCH NACHSTE ZURUCK<br>F1 F2 F3                                                    | API-EINSTELL<br>F4 F5 F6                       | F7 F8                                                              | F9 F10                   |

- F2 : Nächste string
- F3 : Zurück string

Eingabe strings: A..Z, 0..9, DEL, Back Space, Space etc. etc.

Rückkehr zum Batch bedeutet Bestätigung der Texte

Die Bestätigung der Batch-ID und Batchname/Quelle kann nur bei manueller Konfiguration vorgenommen werden.

Bitte beachten Sie, dass Modbus-Daten nur numerischer Natur sind, was bedeutet, dass die Batch-ID und den Batchnamen nicht vom Modbus gesetzt werden können.
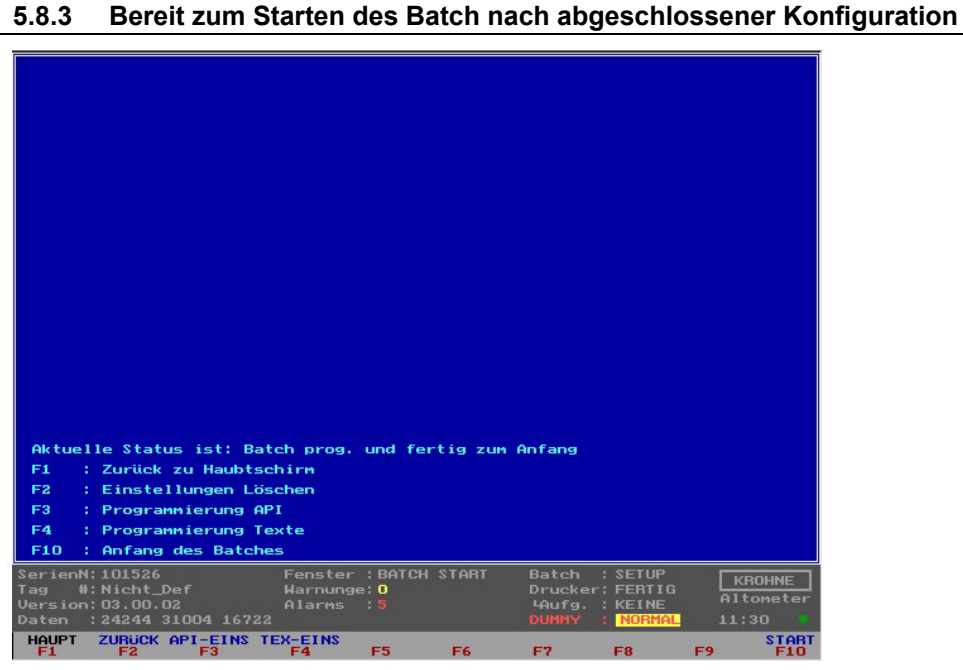

- Der Batch kann über die Funktionstaste F10 oder über Modbusbefehle (wenn aktiviert) gestartet werden. Bitte beachten Sie, dass ein Batch je nach Sicherheitsstufe nur dann gestartet werden kann, wenn Nulldurchfluss vorliegt.
- Die Konfiguration kann abgebrochen werden (F2 ZURÜCK)
- Zurück zu API-Einstellungen (F3) oder Texteinstellungen (F4)

#### 5.9 Batch starten

Das Starten eines Batch umfasst folgende automatischen Abläufe:

- Rücksetzung von: Fehlermeldungen, rücksetzbaren Zählwerken, Batch-Massendurchfluss-Mittelwerte (Temperatur, Druck, Dichte etc.)
- Ticketnummer um eins erhöhen (wird in der "Batchstatus"-Datei gespeichert).
- Das Speichern aller möglichen Parameter (als Werte) auf einem Ticket in einer durch eine CRC-Prüfsumme abgesicherten "Batch Start"-Datei.

#### 5.10 Während des Batchbetriebs

Batch steuer vom HAUPT menu über die Funktionstaste F7 für die Bestätigung der BATCH steuer.

#### HAUPT menu Statusfenster:

| SerienN<br>Tag #<br>Version<br>Daten | :101526<br>:Nicht_[<br>:03.00.0<br>:24244 | )ef<br>)2<br>16654 567 | Fenste<br>Warnur<br>Alarms<br>65 | er : HAUF<br>19e: 2<br>5 : 2 | т      | Batch<br>Drucker<br>HAufg. :<br>DUMMY | KEI<br>FER<br>KEI | NE<br>ITIG<br>NE<br>IMAL | A1<br>15 | (ROH)<br>tome<br>:19 | 1E<br>ter |
|--------------------------------------|-------------------------------------------|------------------------|----------------------------------|------------------------------|--------|---------------------------------------|-------------------|--------------------------|----------|----------------------|-----------|
| HAUPT                                | ALARME                                    | KORREKT                | STATIST                          | TREND                        | PROFIL | BATCH                                 | F8                | CONT                     | ROLS     | SER                  | LICE      |

| Batch steuer fenster                  |                                   |
|---------------------------------------|-----------------------------------|
|                                       |                                   |
|                                       |                                   |
| DHICH STEVEN SCHINN                   |                                   |
| Die Batch Option ist konfiguriert wie | folgendes                         |
| Anfang Ende Batch Genehmigung         | : Wärend alle Durchfluss Umstände |
| Bestätigung gefragt für API/Zeilen    | : Ja                              |
| API Programmierungen wärend Batch     | : Nein                            |
| Laufend Zettel Nummer                 | ः 2                               |
|                                       |                                   |
|                                       |                                   |
|                                       |                                   |
|                                       |                                   |
|                                       |                                   |
|                                       |                                   |
|                                       |                                   |
|                                       |                                   |
|                                       |                                   |
|                                       |                                   |
|                                       |                                   |
| Aktuelle Status ist: Batch laufend    |                                   |
| F1 : Zurück zu Hauptschirm            |                                   |
| F2 : Lese/Druck Zettel vom Speicher   | Homestern                         |
| F8 : Ende Batch; Zettel Ausdruck und  | speicher                          |
| SerienN: 101526 Fenster : BATC        | CONTROL Batch : LAUFEND KROHNE    |
| Version: 03.00.02 Alarms : 5          | Haufg. : KEINE Altometer          |
| Daten :24244 31004 16722              | DUMMY : NORMAL 11:51              |
| HAUPT LESEN<br>F1 F2 F3 F4 F5         | ENDE-NON ENDE<br>F6 F7 F8 F9 F10  |

Das installierte BATCHING\_ON-Level beinhaltet die Einschränkungen für den Batchbetrieb. Im Abstand von 20 Sekunden werden Dateien mit allen Zeitdauern von Störungsmeldungen, Zählwerken und Batch-Mittelwerten in einem statischen Schreib-Lese-Speicher als Dualdateien gespeichert. Hierfür wird jedes Mal eine neue Datei angelegt.

Wenn die während des Speichervorgangs die Stromversorgung unterbrochen wird und somit eine Dateikorruption hervorgerufen wird, kann die zuvor gespeicherte Dualdatei bei einem Neustart dazu verwendet werden, die Zeitpunkte von Störungsmeldungen, Zählwerke und Batch-Mittelwerte neu zu laden.

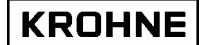

#### 5.10.1 Lesen / Drucken des letzten Batch-Tickets

Während des Batchbetriebs kann ein vorheriges Batch-Ticket eingelesen und ausgedruckt werden. Vom Hauptfenster mit F7 zum Batch-Steuerungsfenster wechseln, dann Funktionstaste F2 zum Einlesen des letzten Batch-Tickets

| Lese Zettel vom Speicher SCHIRM                                                                                                    |
|----------------------------------------------------------------------------------------------------|
| Verfügbare Zettelnummer sind: 0000000001 0000000006<br>Zettelnummer zum auslesen ist:0000000006                                                                                                    |
|                                                                                                    |
|                                                                                                    |
|                                                                                                    |
|                                                                                                    |
|                                                                                                    |
| F1 : Zurück zu Hauptschirm                                                                                                    |
| F2 : Zurück zu Batch Schirm                                                                                                    |
| F3 : Lese Angefragtes Zettel                                                                                                    |
| F4 F3: Ernone/Verringere Zetteinr<br>F6 F7: Erhöhe/Verringere Step Für F4 F5                                                                                                    |
| SerienN:101526 Fenster:BATCH CONTROL Batch :LAUFEND KROHNE<br>Tag #:Nicht_Def Warnunge:O Drucker:FERTIG Altometer<br>Version:03.00.02 Alarns:5 Haufg.:KEINE Altometer<br>Daten :24244 31004 16722 DUMMY : NORMAL 11:55 |
| HAUPT BATCH ENTER OBEN UNTEN LINKS RECHTS<br>F1 F2 F3 F4 F5 F6 F7 F8 F9 F10                                                                                                    |

Erklärung der Funktionstasten:

| : Zurück zu Hauptfenster                                                                                  |
|----------------------------------------------------------------------------------------------------|
| : Zurück zu Batch-Steuer fenster                                                                          |
| : "Zettelnummer zum auslesen ist" einlesen                                                                |
| : "Zettelnummer zum auslesen ist" -Nummer innerhalb des Bereichs<br>"Verfügbare Zettelnummer sind" ändern |
|                                                                                                    |

#### 5.10.1.1 Ticket einlesen

| ENTSCHEIDENDE WIEDERGABE:                                                                                                    | GÜLTIG                                                  |                              |                                                                 |                                           |
|----------------------------------------------------------------------------------------------------|---------------------------------------------------------|------------------------------|-----------------------------------------------------------------|-------------------------------------------|
|                                                                                                    |                                                         |                              |                                                                 |                                           |
| WINTERSHALL                                                                                                    |                                                         |                              |                                                                 |                                           |
| IDENTIFIKATION<br>Ticket nummer : 6<br>Start Zeit : Aug 29<br>Stop Zeit : Aug 29<br>Serien Nummer : 101526<br>Software version: 03.00.0<br>Tag number ID : Nicht_J<br>Batch Ident : test pu<br>Batch name : | 15:39:29 2001<br>16:54:51 2001<br>01<br>Def<br>etrotank |                              |                                                                 |                                           |
| ZÄHLERS<br>Prozess[m3]<br>Start Cum.: 48.62 *                                                                                                    | Standard[m3]<br>48.47 #                                 | Masse[<br>40.                | ton]<br>69 #                                                    |                                           |
| SerienN:101526<br>Tag #:Nicht_Def<br>Version:03.00.02<br>Daten :24244 31004 16722                                                                                                    | Fenster :BATCH<br>Warnunge:O<br>Alarms :5               | CONTROL Ba<br>Dr<br>4A<br>DU | tch : LAU<br>ucker: FER<br>ufg. : KEI<br>MMY : <mark>NOF</mark> | FEND KROHNE<br>TIG Altometer<br>MAL 11:59 |
| F1 F2 F3                                                                                                    | F4 F5                                                   | F6 F7                        | F8                                                              | F9 F10                                    |

Bitte beachten Sie, dass das eingelesene Ticket keine Gültigkeit besitzt: In der Kopfzeile wird ausgesagt, dass Systemfehler aufgetreten sind.

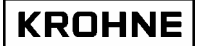

Die Systemfehler werden am Ende des Tickets erwähnt. Aus diesem Grund ist hier das Ende des Tickets dargestellt.

Funktionstasten:

- F1 : Zurück zu Hauptfenster
- F2 : Zurück zu Batchsteuerung
- F3 : In Ticket nach oben scrollen
- F4 : In Ticket nach unten scrollen
- F9 : Ticket drucken
- F10 : Anderes Ticket einlesen

#### 5.11 Batch Anhalten

Batch steuer vom HAUPT menu über die Funktionstaste F7 für die Bestätigung der BATCH steuer. Haupt menu Fenster

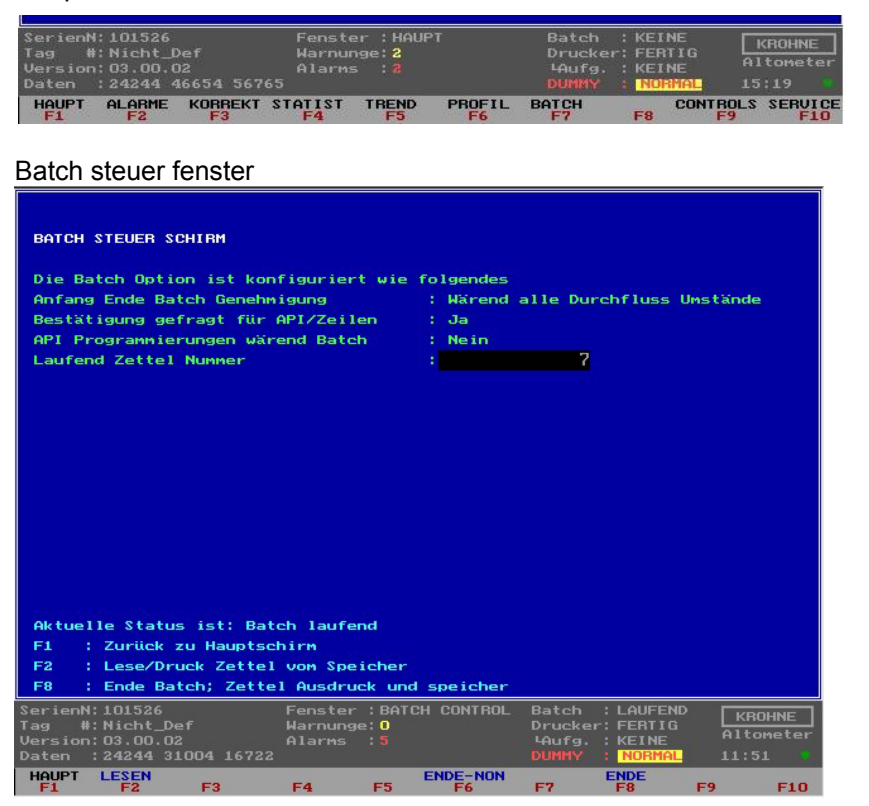

Nachdem ein Batch gestartet wurde, kann dieser manuell mit F8 im Batch-Steuerungsfenster oder über einen Modbusbefehl (wenn aktiviert) angehalten werden.

Bitte beachten Sie, dass ein Batch je nach Sicherheitsstufe nur dann angehalten werden kann, wenn Nulldurchfluss vorliegt.

Das Anhalten eines Batch umfasst folgende automatischen Abläufe:

- Alle Parameter können (als Werte) auf einem Ticket in einer durch eine CRC-Prüfsumme abgesicherten "Batch Stop"-Datei gespeichert werden.
- Ticket erstellen und speichern entsprechend der durch eine CRC-Prüfsumme abgesicherten "layout ticket"-Datei.
- Wenn der Ticket-Speichervorgang fehlgeschlagen ist, erscheint auf dem Bildschirm und auf dem Ticket eine Meldung.
- Das Ticket wird nach dem Speichern an den Drucker gesendet.

### 5.11.1 Drucken

| AUSDRUCK AKTIV<br>Reset Ausdruckvo                                                          | organg eri | möglicht,                     | wenn F               | -ehler  |                                            |                                        |                              |
|---------------------------------------------------------------------------------------------|------------|-------------------------------|----------------------|---------|--------------------------------------------|----------------------------------------|------------------------------|
|                                                                                             |            |                               |                      |         |                                            |                                        |                              |
|                                                                                             |            |                               |                      |         |                                            |                                        |                              |
|                                                                                             |            |                               |                      |         |                                            |                                        |                              |
|                                                                                             |            |                               |                      |         |                                            |                                        |                              |
| SerienN:101526<br>Tag #:Nicht_Def<br>Version:03.00.02<br>Daten :24244 310<br>HOLPT BICKSET7 | 04 16722   | Fenster<br>Warnunge<br>Alarms | : BATCH<br>2:0<br>:5 | DRUCKEN | Batch :<br>Drucker:<br>'Aufg. :<br>DUMMY : | ENDPRINT<br>AKTUELLE<br>006%<br>NORMAL | KROHNE<br>Altometer<br>12:12 |

Im Bild oben ist der Batch beendet und der Druckvorgang hat gerade begonnen.

Druckerstatus : AKTUELLE Druckvorgang bei : 006 %

Batchstatus

Der Druckerpuffer im UFP kann immer zurückgesetzt werden, wodurch das Ticket wieder von Anfang gedruckt wird.

Bitte beachten Sie, dass es bei einem Druckerausfall nötig sein kann, den Drucker neu hochzufahren.

Das Anhalten eines Batch umfasst folgende "manual actions" / "ModBus commands":

• Nachdem ein Ticket gedruckt wurde, muss bestätigt werden, dass der Druckvorgang erfolgreich war und dem Bildschirmausdruck entspricht.

| ENISCHEIDENDE WIEDENUNDE, NICHT OULTIG, STSTEIPEN                                                                                                    |                                                                                                    |
|----------------------------------------------------------------------------------------------------|----------------------------------------------------------------------------------------------------|
| NINTERSHALL UNTERTAGESPEICHER BLEXEN                                                                                                    |                                                                                                    |
| IDENTIFIKATION<br>Ticket nummer : 7<br>Start Zeit : Oct 03 11:51:09 2001<br>Stop Zeit : Oct 03 12:11:59 2001<br>Serien Nummer : 101526<br>Software version: 03.00.02<br>Tag number ID : Nicht_Def<br>Batch Ident : Gas Oil2<br>Batch name : Tank 3 |                                                                                                    |
| ZÄHLERS Prozess[m3] Standard[m3] Ma:<br>Start Cum.: 147.10 × 148.95 #                                                                                                    | sse[ton]<br>125.10 #                                                                                     |
| SerienN:101526 Fenster :BATCH DRUCKEN<br>Tag #:Nicht_Def Harnunge: <b>0</b><br>Version:03.00.02 Alarws : <b>5</b><br>Daten :24244 31004 16722                                                                                                    | i Batch :BESTATIG KROHNE<br>Drucker:FERIIG Altoneter<br>Haufg.:BESTATIG Altoneter<br>DUMMY :NORMAL 12:15 |
| HAUPT OBEN UNTEN<br>F1 F2 F3 F4 F5 F6                                                                                                    | F7 F8 F9 F10                                                                                             |

• Wenn der Druckvorgang nicht erfolgreich war, generiert das Programm eine Störungsmeldung und es kann keine Bestätigung abgegeben werden, sondern lediglich der Drucker zurückgesetzt werden. Drucker überprüfen und zurücksetzen. Nach der Rücksetzung wird das gesamte Ticket neu ausgedruckt. Wenn das Ticket korrekt ausgedruckt wurde, kann eine Bestätigung abgegeben werden. Bitte beachten Sie, dass ein weiterer Batch nur gestartet werden kann, wenn der vorhergehende bestätigt wurde.

Wenn eine CRC-Prüfsumme fehlerhaft ist, erscheint dieses auf dem Ticketausdruck.

Wenn Batchstatus-Dateien bei der Initialisierung des UFP-Programms durchgehend fehlerhaft sind, wird eine neue Statusdatei erstellt. Die Ticketnummer kann auf den gewünschten Wert gesetzt werden und der DAT-Datensatz erhält eine aktualisierte CRC-Prüfsumme.

### 5.11.2 Maß alarmiert Batch Gültigkeitserklärung

Eine Batch zu validieren wenn eine MaßAlarm über eine Zeitdauer von Zeit aufgetreten ist (Alarm innen [ s ]) die folgende Berechnung wird verwendet um die Batch innerhalb einer 0.04% Störung zu validieren.

$$Volume\_Fehler[m3] = \frac{MaxDurchFLuss[m3/h]}{3600} \cdot Alarm[s] \cdot \frac{Fehler[\%]}{100}$$

$$Abweichung[\%] = \frac{Volume\_Fehler[m3]}{Batch\_Volume\_proces[m3]} \cdot 100[\%]$$

Sekundäreingänge Maß Fehler% auf aufgetretener Alarm:

| Sekundäreingänge             | Fehler% | Erklärung                                                              |
|------------------------------|---------|------------------------------------------------------------------------|
| Gehäusetemperatur            | 2       | 10°C ist 0.036% Abweichung: 2% verursacht durch > 500°C                |
| Betriebstemperatur           | 50      | 1°C ist 0.1% Abweichung: 50% verursacht durch Abweichung 500°C         |
| Prüftemperatur (externer     | 50      | 1°C ist 0.1% Abweichung: 50% verursacht durch Abweichung 500°C         |
| Durchflussmesser)            |         |                                                                        |
| Temperatur des Dichtemessers | 50      | 1°C ist 0.1% Abweichung: 50% verursacht durch Abweichung 500°C         |
| Betriebsdruck                | 5       | 1 bar ist 0.01% Abweichung: 5% verursacht durch die Abweichung mit 500 |
|                              |         | bar                                                                    |
| Prüftemperatur (externer     | 5       | 1 bar ist 0.01% Abweichung: 5% verursacht durch die Abweichung mit 500 |
| Durchflussmesser)            |         | bar                                                                    |
| Druck des Dichtemessers      | 5       | 1 bar ist 0.01% Abweichung: 5% verursacht durch die Abweichung mit 500 |
|                              |         | bar                                                                    |
| Dichte des Dichtemessers     | 100     | Standardvolumenkorrektur unsicheres folglich errror 100%               |
| Standard-Dichte              | 100     | Standardvolumenkorrektur unsicheres folglich errror 100%               |

UFP Maß Fehler% auf aufgetretener Alarm:

| Sekundäreingänge                        | Fehler% | Erklärung                                                                |
|-----------------------------------------|---------|--------------------------------------------------------------------------|
| 1-4 Messkanäle ausgefallen              | 10      | Korrekturkurve Überviskosität nie > 5%. Zu sicherer Gültigkeit value=10% |
| Alle Messkanäle ausgefallen             | 100     | System mißt nicht Flußfolglich Störung 100%                              |
| Nichtübereinstimmung bei Berechnung     | 100     | Standardvolumenkorrektur unsicheres folglich errror 100%                 |
| der API-Gruppe                          |         |                                                                          |
| Systemlaufzeit-Störungsmeldung          | 10      | Über geschätztem Wert auf Warnungen als Akte nicht gefunden,             |
| aufgetreten                             |         | Überschuß usw.                                                           |
| Echtzeitprofil bei Verwendung außerhalb | 10      | Korrekturkurve Überviskosität nie > 5%. Zu sicherer Gültigkeit value=10% |
| des gültigen Wertebereichs              |         |                                                                          |

Jede Alarm wird in den Sekunden gemessen, und das Volume\_Fehler, das sie verursacht, wird errechnet.

Alle Volume\_Fehler Werte sind summated und die Gesamtabweichung wird errechnet.

# Beispiel: Wie lang eine bestimmte Störung während einer Batch aktiv sein kann, bevor die Batch unzulässig ist:

- Nur 1-4 Messkanäle ausgefallen: Alarm Zeit ist x
- Maximale Strömungsgeschwindigkeit ist 1200m3/h
- Batch Zeit ist 24 Stunden bei 80% der maximalen Strömungsgeschwindigkeit

Das Batch Volumen in 24 Stunden mit 80% Strömungsgeschwindigkeit:

*Batch\_Volume\_*Pr*oces*[*m*3] = 24[*h*] 
$$\cdot \frac{80[\%]}{100} \cdot 1200[m3/h] = 23040[m3]$$

Für die Alarm "1-4 Messkanäle ausgefallen ", um innerhalb 0.04% zu sein:

*Volume*\_*Fehler*\_max = 
$$\frac{0.04[\%]}{100} \cdot 23040[m3] = 9.216[m3]$$

$$Alarm[s] = 9.216[m3] \cdot \frac{3600}{1200[m3/h]} \cdot \frac{100}{10[\%]} = 276[s]$$

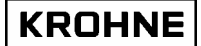

#### 5.12 Tickets für fortlaufende Rohrleitungs-Durchflussmessung

Wenn der BATCHING\_ON-Modus auf fortlaufende Rohrleitungs-Durchflussmessung eingestellt ist, wird keine Bestätigung nach dem Ausdruck des Tickets erfragt.

Wenn bei einem neuen Ticket ein Fehler beim Drucken auftritt, ist eine Rücksetzung erforderlich. Wenn dann nicht zurückgesetzt wird, führt das folgende Ticket diese Rücksetzung durch und beginnt mit dem Drucken des nächsten Tickets.

Das vorhergehende Ticket kann dann, wie in Abschnitt Lesen / Drucken des letzten Batch-Tickets beschrieben, ausgedruckt werden.

Es gibt zwei Wahlen für fortlaufende Rohrleitungs-Durchflussmessung

3 automatischen Zurückstellen von totalisers, alarmen, berechnen usw. zwischen tickets

4 kein Selbst-Zurückstellen von totalisers, alarmen , berechnen usw. zwischen tickets, aber möglich handmaessig.

(clnt0300.dat Dateiabschnitt12.1 Wahl 3 oder 4)

Für fortlaufende Rohrleitungs-Durchflussmessung ist ticket automatisch gedrucktes Abfahren von HOUR START (clnt0300.dat Dateiabschnitt 12.3)

Für fortlaufende Rohrleitungs-Durchflussmessung wird der ticket automatisch jedem

HOUR\_INTERVAL, aber, wenn Abstand 0 als angebracht wird, tickets werden gedruckt nur Bedarfsgedruckt (clnt0300.dat Dateiabschnitt 12.4)

Die Batch-Erstkonfiguration wird über die Initialisierungsdatei CLNT0300.dat in Abschnitt 12 vorgenommen (Sehe 12.1 12.3 12.4):

| 12 <batching control<br="">Wird nur benutzt bei Epson<br/>Bemerkung in der Datei HSI<br/>folgenden Daten gesetzt we<br/>-1.4 Location_stat solls eing<br/>-1.8 Location_tic soll einen</batching> | ><br>Serieller D<br>ET0300.Ul<br>rden:<br>eschaltet :<br>Disk mit a | Drucker nach DIN66258.<br>FP (für hardeware Einstellung) sollen<br>sein (Status speichern)<br>usrechendem Speicherkapazit"t sein |
|----------------------------------------------------------------------------------------------------|---------------------------------------------------------------------|----------------------------------------------------------------------------------------------------|
| 12.1 BATCHING_ON                                                                                                    | =#3                                                                 | //0=Internes Batching aus                                                                                                    |
|                                                                                                    |                                                                     | //1=ein Batching (start stop bei Null Durchfluss)                                                                                |
|                                                                                                    |                                                                     | //2=ein Batching (Start Stop bei jeuer Durchnuss)                                                                                |
|                                                                                                    |                                                                     | //4= ein Batching (Rohrleitungsmessung kontinuierlich) rucksetz manual                                                           |
|                                                                                                    |                                                                     | //Wenn ein wird der Drucker automatisch initialisiert                                                                            |
| 12.2 Max_tickets                                                                                                    | =#100                                                               | //Maximum Zahlder zu letzt gespeicherte Zettel 10100000                                                                          |
|                                                                                                    |                                                                     | <pre>//abhängig von Raum auf dem Disk (sehe Location_tic above)</pre>                                                            |
| 12.3 Hour_start                                                                                                    | =#10                                                                | //Start Stund 023 für kontinuierliche Rohrleitungszettel                                                                         |
| 12.4 Hour_interval                                                                                                    | =#1                                                                 | //Interval Stunden 124 für kontinuierliche Rohrleitungszettel<br>//0=kein Rohrleitungszettel automatisch, nur handmaessig        |
| 12.5 Modbus_control                                                                                                    | =#0                                                                 | //Batch Steuerung durch Modbus                                                                                                   |

## 5.13 Beispiel eines auszugebenden Tickets:

| ENTSCHEIDENDE WIEDERGABE : NICHT GÜLTIG, SYSTEMFEHLER WÄREND BATCH                                                                                                    |  |  |  |  |  |  |
|----------------------------------------------------------------------------------------------------|--|--|--|--|--|--|
| WINTERSHALL UNTERTAGESPEICHER BLEXEN                                                                                                    |  |  |  |  |  |  |
| IDENTIFIKATIONTicket nummer: 7Start Zeit: Oct 03 11:51:09 2001Stop Zeit: Oct 03 12:11:59 2001Serien Nummer: 101526Software version: 03.00.09Tag number ID: Nicht_DefBatch Ident: Gas Oil2Batch name: Tank 3 |  |  |  |  |  |  |
| ZÄHLERS<br>Prozess[m3] Standard[m3] Masse[ton]<br>Start Cum.: 147.10 * 148.95 # 125.10 #<br>Stop Cum.: 162.60 * 164.65 # 138.29 #<br>Batch : 15.50 * 15.69 # 13.18 #                                        |  |  |  |  |  |  |
| BATCH Mittelwert<br>Temperatur[øC] Druck[bar] Dichte [kg/m3]<br>Prozess : 0.00 * 0.00 * 850.491 #<br>Standard : 15.00 # 839.900 #                                                                           |  |  |  |  |  |  |
| KONFIGURATION STANDARD VOLUMEN/MASSEBerechnung: API2540Temperatur Referenz [øC]: 15.00Dichte Standard vom: ManuellApi FI ssigkeitstype: HEIZ/GASöLAPI K0: 186.9696API K1: 0.4862API K2: 0.0000000           |  |  |  |  |  |  |
| ALARMWERTENgemessen[s]manual[s]TemperaturMesswertafn.:0.043.3TemperaturProzess:0.043.3DruckProzess:0.00.0DichteProzess:0.00.0DichteStandard:0.00.0                                                          |  |  |  |  |  |  |
| 1-4 Messkan, le aus:0.05 Messkan, le aus:0.0Fehler API Gruppe:0.0Systemfehler:0.0Realprof Ausserhalb Bereich:0.0                                                                                            |  |  |  |  |  |  |
| FEHLER IN BATCH BEI:<br>-wärend Batch: Messalarmen, wahrscheinlicher Ursache > 0.04 % Abweichung<br>CRC-CHECKSUMS: UFS24244 UFP31004 DAT16722 TICxxxxx                                                      |  |  |  |  |  |  |

Die Störungsmeldungen für Process Temperatur und Temperatur Messwertafn. haben eine Abweichung der Standardvolumen verursacht, die größer als 0,04 % sein wird. Daher wurde der Batch für ungültig erklärt.

## **6** DATENERFASSUNG

Die Eingabedaten können unterteilt werden in:

- Dateneingabe RS485-Karte
- Digitale Eingabedaten der MP103-Karte
- Frequenz-Eingabedaten der MP103-Karte
- Analoge Eingabedaten der AD-Karte

### 6.1 Eingabedaten der RS485-Karte

Die von den fünf Wandlern des UFC-V gemessenen Daten werden an den UFP-V über ein auf symmetrischem Datentransfer basierendes Halbduplex-Protokoll weitergeleitet (RS485). Das Kommunikationsprotokoll fragt die fünf Wandler nach neuen Messdaten ab. Die eingehenden Daten werden zunächst auf Paritätsfehler, Rahmungsfehler und Overruns überprüft. Die Daten beinhalten grundsätzlich fünffach den gemessenen Durchfluss, Laufzeitdifferenz, und Fehlercodes. Der Wandler sendet alle 35 ms Daten, wobei die Aktualisierungszeit im Wandler selbst 40 ms beträgt. Das heißt, dass alle Daten an den Durchflussprozessor gesendet werden.

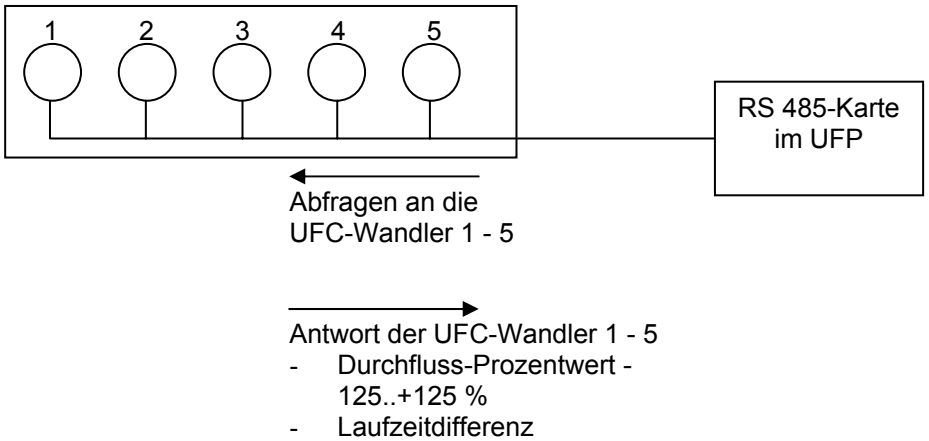

- Status Bereichsüberschreitung

#### 6.2 Digitale Eingabedaten der MP103-Karte

Die MP103-Karte besitzt 4 digitale Eingänge.

Die digitalen Eingänge sind normalerweise offen (d. h. 0).

Der Signalpegel ist TTL-kompatibel und beträgt maximal 12 V Gleichstrom.

| Messkan<br>al Nr. | Funktion                                                               | Aktion                                |
|-------------------|------------------------------------------------------------------------|---------------------------------------|
| 0                 | Rücksetzung von gemessenem Volumen, Prozesszeit und<br>Fehlermeldungen | '1' für Rücksetzung eingeben          |
| 1                 | Rücksetzung von Fehlermeldungen                                        | '1' für Rücksetzung eingeben          |
| 2                 | Kalibrierungs-Startsignal (nur von KROHNE Altometer verwendet)         | '1' für, '0' für Aktivierung eingeben |
| 3                 | Kalibrierungs-Startsignal (nur von KROHNE Altometer verwendet)         | '1' für, '0' für Aktivierung eingeben |

- Die digitale Eingabefunktion kann in den Initialisierungsdateien deaktiviert/aktiviert werden: HSET0300.UFP Abschnitt 3
- Die einzelnen Messkanäle können in den Initialisierungsdateien deaktiviert/aktiviert werden: CLNT0300.DAT Abschnitt 8
- Die Signale können im E/A-Servicefenster auf ihre Werte überprüft werden.
- Das Kalibrierungsprogramm besitzt eine Überwachungsfunktion (siehe Handbuch: ALTOSONIC V UFP-Kalibrierung und E/A-Prüfung)

#### HSET0300.UFP Abschnitt 3

3.3 MP\_Dig\_in =#0 //Digital Inputs 0=disable, 1=NO, 2=NC

### CLNT0300.DAT Abschnitt 8

| 8 <digital eingang="" wahl=""><br/>8.1 DI_ZERO_VOL<br/>8.2 DI_ZERO_ERR<br/>8.3 DI_START_STOP</digital> | =#0<br>=#0<br>=#0 | //0=aus, 1=MP103 Karte 2=ADKarte812/816<br>//0=aus, 1=MP103 Karte 2=ADKarte812/816<br>//0=aus, 1=MP103 Karte 2=ADKarte812/816<br>//wenn aus kann ein Solartron1 or 2 gewählt werden<br>//sehe Frequenz Eingang Parameter für weitern Details |
|----------------------------------------------------------------------------------------------------|-------------------|----------------------------------------------------------------------------------------------------|
|                                                                                                    |                   | //sene Frequenz Eingang Parameter für weitern Details                                                                                                    |

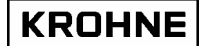

#### 6.3 Frequenzeingänge MP103-Karte

Die Karte besitzt 2 Frequenz-Messkanäle.

Die MP103-Karte kann nur TTL-Signale verarbeiten. Mit optionalen Signalwandlern/-sperren kann ein nicht-TTL-Eingangssignal in ein TTL-Signal umgewandelt werden.

Der verwendete Kristalloszillator besitzt folgende Eigenschaften:

100 ppm Stabilität über einen Betriebstemperaturbereich von 0 –70 °C.

#### Frequenzmessung (Option für Messkanal 1 und 2)

Der Frequenz-Eingangsbereich beträgt 1 - 5.000 Hz.

Die Frequenzmessung erfolgt mit 24-Bit-Auflösung. Über einen Zeitraum werden mehrere Pulse gezählt.

Jede Frequenzmessung dauert ungefähr 8 Sekunden.

Die Funktion ist die Messung des Dichte-Eingabewerts von einem Solartron/Sarasota-Dichtemesser.

#### Pulszähler (Option nur für Messkanal 1):

Der Eingangsbereich beträgt 0 – 5.000 Impulse/s. Die Pulszählung erfolgt mit einem 32-Bit-Zähler. Der Zählerwert wird alle 35 ms ausgelesen. Der Zähler kann bei Bedarf zurückgesetzt werden.

Dieser wird für die Puls-Eingabewerte eines externen Durchflussmessers verwendet.

Bitte beachten Sie, dass die zwei Optionen auch in der Hardware berücksichtigt wurden. Damit ist die Option abhängig vom Chipsatz des Messkanals 1 verfügbar.

- Die Frequenz-Eingabefunktion kann in der Initialisierungsdatei deaktiviert/aktiviert werden Datei: HSET0300.UFP Abschnitt 3
- Die Parameter des Sekundäreingangs können in der Initialisierungsdatei CLNT0300.DAT Abschnitte 9 und 11 bestimmt werden.
- Die Signale können im E/A-Servicefenster auf ihre Werte überprüft werden.
- Das Kalibrierungsprogramm besitzt eine Überwachungsfunktion (siehe Handbuch: ALTOSONIC V UFP-Kalibrierung und E/A-Prüfung)

HSET0300.UFP Abschnitt 3

| 3.5 MP_freq_inp1<br>3.6 MP_freq_inp2 | =#1<br>=#0 | <pre>//Frequency input1 0=disable, 1=Frequency //Frequency input2 0=disable, 1=Frequency</pre> |  |
|--------------------------------------|------------|------------------------------------------------------------------------------------------------|--|
|--------------------------------------|------------|------------------------------------------------------------------------------------------------|--|

#### CLNT0300.dat Abschnitt 9 Beispiel Dichte Dichtemesser

| 9.54 alarmHigh       =#1100       //Alarm über diesem Wert [kg/m3]         9.55 Override       =#750       //Standard Wert Übernahme [kg/m3] bei Alarm         9.56 Override_code       =#0       //0=Übernahme aus, 1=Übernahme Standardwert         (//0=Übernahme aus, 1=Übernahme methouset filte Übernahme       #0 | Dichte DICHTEMESSER<br>9.50 MODE<br>9.51 MODBUS_SERVICE<br>9.52 Alarm_out<br>9.53 alarmLow<br>9.54 alarmHigh<br>9.55 Override<br>9.56 Override_code | =#1<br>=#0<br>=#500<br>=#1100<br>=#750<br>=#0 | <pre>//Use Eingang:0=aus, 1=AD-Eingang, 2=Modbus, 3=Freq-in<br/>//Service Eingang:0=aus, 1=AD-Eingang, 2=Freq-in<br/>//aus=0, ein=1 Alarm zum Ausgang<br/>//Alarm unter diesem Wert [kg/m3]<br/>//Alarm über diesem Wert [kg/m3]<br/>//Standard Wert Übernahme [kg/m3] bei Alarm<br/>//0=Übernahme aus, 1=Übernahme Standardwert<br/>//2=bernahme aus, 1=Übernahme Standardwert</pre> |
|----------------------------------------------------------------------------------------------------|----------------------------------------------------------------------------------------------------|-----------------------------------------------|----------------------------------------------------------------------------------------------------|
|----------------------------------------------------------------------------------------------------|----------------------------------------------------------------------------------------------------|-----------------------------------------------|----------------------------------------------------------------------------------------------------|

#### CLNT0300.DAT Abschnitt 1 Beispiel Frequenzeingabe 1

| 11.1 FREQ1_DEVICE   | =#6    | <ul> <li>//0 =SOLARTRON1, 1=SARASOTA1,</li> <li>//2 =SOLARTON 1/2 Wahl by digital Eingang,</li> <li>//3 =SARASOTA 1/2 Wahl by digital Eingang</li> <li>//4 =Dichte Dichtemesser mit Bereich</li> <li>//5 =Dichte Standaard mit Bereich</li> <li>//6 =Zähler für externen Durchflussmesser</li> <li>//99=aus</li> </ul> |
|---------------------|--------|----------------------------------------------------------------------------------------------------|
| 11.2 FREQ1_val_low  | =#0    | //Unteren Grenzwert Value, for FREQ1_APPLIANCE 4-5                                                                                                    |
| 11.3 FREQ1_val_high | =#1000 | //Oberen Grenzwert Value , for FREQ1_APPLIANCE 4-5                                                                                                    |
| 11.4 FREQ1_low      | =#0    | //Unteren Grenzwert Freq[Hz],(min=0 Hz ) FREQ1_APPL 4-5                                                                                                    |
| 11.5 FREQ1_high     | =#1000 | //Oberen Grenzwert Freq[Hz] ,(max=5000 Hz) FREQ1_APPL 4-5                                                                                                    |

#### 6.4 Analogeingänge AD-Karte

Die AD-Karte besitzt 16 analoge Eingänge.

Der Eingabebereich ist bipolar und nur der positive Bereich wird verwendet, womit die Auflösung 11 Bit für 0 - 20 mA (2048 schritte) beträgt. Die Linearität beträgt ± 1 Bit.

Genauigkeit 0,015 % des Ablesewerts  $\pm$  1 Bit. Die Auflösung für 4 - 20 mA beträgt 1638 schritte.

Dies reicht für die Standard-Volumenkorrektur aus:

- Die Abweichung beträgt ungefähr 0,1 % je 1 °C f
  ür die Temperaturkorrektur f
  ür das Standardvolumen.
- Für einen Bereich von 0 100 °C und 4 20 mA ergibt dies: 100 °C / 1638 schritt = 0,061 °C/schritt

Die Abweichung des Standardvolumens pro Bit beträgt dann

0,1 %/ °C \* 0,061 °C/schritt = 0,0061 %/ schritt

- Die Frequenz-Eingabefunktion kann in der Initialisierungsdatei deaktiviert/aktiviert werden Datei: HSET0300.UFP Abschnitt
- Der spezifische Sekundäreingang kann in der Initialisierungsdatei CLNT0300.DAT Abschnitt 9 und 10 bestimmt werden.
- Die Signale können im Servicefenster auf ihre Werte überprüft werden. E/A
- Das Kalibrierungsprogramm besitzt eine Überwachungsfunktion (siehe Handbuch: ALTOSONIC V UFP-Kalibrierung und E/A-Prüfung)
- Alle Eingänge können einen maximalen und minimalen Grenzwert zur Auslösung von Störungsmeldungen zugewiesen bekommen. Bei einer Störungsmeldung kann ein vordefinierter Overridewert verwendet werden (siehe CLNT0300.DAT Abschnitt 9)
- Einstellbarer Eingabebereich 0 20 mA

#### HSET0300.UFP Abschnitt 4

| 4.1 AD_Card_Type =#0 | //0=disal | ble, 1=AD12 card, 2=AD16 card        |
|----------------------|-----------|--------------------------------------|
| 4.2 AD_curr_in       | =#0       | //Current inputs disable=0, enable=1 |

#### CLNT0300.DAT Abschnitt 9: Beispiel für Parameter der Betriebstemperatur

#### CLNT0300.DAT Abschnitt 10: Beispiel Betriebstemperatur bei AD-Eingabe

| AD TEMPERATUR PROZE | SS    |                                                     |
|---------------------|-------|-----------------------------------------------------|
| 10.7 val_low        | =#-50 | //Unteren Grenzwert Prozess Temperatur in [Celsius] |
| 10.8 val_high       | =#50  | //Oberen Grenzwert Prozess Temperatur in [Celsius]  |
| 10.9 curr_low       | =#4   | //Unteren Grenzwert Strom in [mA] (min. 0mA)        |
| 10.10 curr_high     | =#20  | //Oberen Grenzwert Strom in [mA] (max. 20mA)        |
| 10.11 tau           | =#3   | //Zeitkonstante (Mittelung) [sec]                   |
| 10.12 channel       | =#2   | //Kanal Nummer auf ad812/816 Karte ch2/5, 99=aus    |
|                     |       |                                                     |

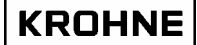

## 7 AUSGABE

Die Ausgabe kann unterteilt werden in:

- Frequenzausgang der MP103-Karte
- Analogausgang der MP103-Karte
- Relaisausgang der MP103-Karte
- Analogausgang der AD-Karte
- Digitalausgang der AD-Karte
- Modbus-Kommunikation

#### 7.1 Frequenzausgang der MP103-Karte

Frequenzausgang:

- Der maximale Ausgangsbereich kann softwarebasiert angepasst werden von 1 2.000 Hz.
- 12V/24V / offener Kollektor wählbar über Jumper der Karte
- Es gibt einen Ausgabewert, aber zwei physikalische Ausgänge, die über Jumper der Karte wählbar um 90°/180° phasenverschoben werden können, um eine Turbinenausgabe zu simulieren und damit die Wiedergabetreue der Pulse und der Integrität zu überprüfen.

Die Auflösung der Frequenzausgabe beträgt maximal 0,016 % des Ausgabewerts. Diese Auflösung gilt nur für einen statischen Ausgangswert. In der Praxis spielt dies für die Auflösung über die Zeitdauer der Durchflussmessung keine Rolle, da die Signalschwankungen ausgemittelt werden.

Die wahrscheinlichste Frequenzausgabe ist das Durchflussvolumen (standardmäßig).

- Die Frequenz-Ausgabefunktion kann in der Initialisierungsdatei deaktiviert/aktiviert werden Datei: HSET0300.UFP Abschnitt 3
- Die Frequenzausgabe kann in der Initialisierungsdatei konfiguriert werden: CLNT0300.DAT Abschnitt 5
- Die Signale können im Servicefenster auf ihre Werte überprüft werden: E/A
- Das Kalibrierungsprogramm besitzt eine Überwachungsfunktion (siehe Handbuch: ALTOSONIC V UFP-Kalibrierung und E/A-Prüfung)

| HSET0300.UFP Abschnitt 3 |     |                                        |  |  |
|--------------------------|-----|----------------------------------------|--|--|
| 3.1 MP_freq_out          | =#0 | //Frequency output 0=disable, 1=enable |  |  |

### CLNT0300.DAT Abschnitt 5

| 5 <frequenz ausgang<="" th=""><th>, mp103 KA</th><th>ARTE&gt;</th></frequenz> | , mp103 KA | ARTE>                                                             |
|-------------------------------------------------------------------------------|------------|-------------------------------------------------------------------|
| 5.1 Freq_max                                                                  | =#1000     | //Skalenendwert [Hz], Bereiche= 1 - 2000 [Hz]                     |
| 5.2 Freq_mode                                                                 | =#1        | //0=DIS 1=Dfluss[m3/h] 2=Dfluss15 3=Masse[ton/hr]                 |
|                                                                               |            | 4=Dichte[kg/m3] 5=c_s[m/s] 6=VCF                                  |
|                                                                               |            | 7=Viskosität[10e-6 m2/s] 8=Dicht15[kg/m3]                         |
|                                                                               |            | 9=Temp[øC] 10=Druck[bar]5.3 Freq_min_unit =#0                     |
| 5.4 Freq_max_unit                                                             | =#1800     | //Max Ausgangswert in [Einheit]                                   |
| 5.5 Freq_tau                                                                  | =#0        | //Mittelungszeitkonstante tau[s]                                  |
| 5.6 Freq_dir_flow                                                             | =#1        | <pre>//Durschflussrichtung f ür Ausgangsfrequenz: 0=+, 1=+-</pre> |
|                                                                               |            |                                                                   |

#### 7.2 Analogausgang der MP103-Karte

Der Analogausgang ist ein pulsweitenmodulierter Strom mit 14-Bit-Auflösung.

- Die AD-Ausgangsfunktion kann in der Initialisierungsdatei deaktiviert/aktiviert werden Datei: HSET0300.UFP Abschnitt 3
- Der AD-Ausgang kann in der Initialisierungsdatei CLNT0300.DAT unter Abschnitt 6 konfiguriert werden.
- Die Signale können im Servicefenster auf ihre Werte überprüft werden: E/A
- Das Kalibrierungsprogramm besitzt eine Überwachungsfunktion (siehe Handbuch: ALTOSONIC V UFP-Kalibrierung und E/A-Prüfung)

#### HSET0300.UFP Abschnitt 3

3.2 MP\_curr\_out =#0 //Current output 0=disable, 1=enable

#### CLNT0300.dat Abschnitt 6:

| 6 <einer 0<="" a="" ausgang="" d="" th=""><th>-22mA (eir</th><th>nstellbar), mp103 karte&gt;</th></einer> | -22mA (eir | nstellbar), mp103 karte>                                  |
|----------------------------------------------------------------------------------------------------|------------|-----------------------------------------------------------|
| 6.1 Out1_mode                                                                                             | =#1        | //0=AUS 1=Dfluss[m3/h] 2=Dfluss15 3=Masse[ton/h]          |
|                                                                                                    |            | 4=Dichte[kg/m3] 5=c_s[m/s] 6=VCF 7=Viskosität[10e-6 m2/s] |
|                                                                                                    |            | 8=Dichte15[kg/m3] 9=Temp[øC] 10=Druk[bar]                 |
| 6.2 Out1_min_curr =#0                                                                                     | //Minska   | lenwert I [mA], Bereich=0-max_currout[mA]                 |
| 6.3 Out1_max_curr                                                                                         | =#20       | //Maxskalenwert I [mA], Bereich=min_currout-22 [mA]       |
| 6.4 Out1_min_unit                                                                                         | =#0        | //Min Ausgangswert in [Einheit] Wahl                      |
| 6.5 Out1_max_unit                                                                                         | =#1800     | //Max Ausgangswert in [Einheit] Wahl                      |
| 6.6 Out1_tau                                                                                              | =#1        | //Mittelungszeit tau[s]                                   |
|                                                                                                    |            |                                                           |
|                                                                                                    |            |                                                           |

## 7.3 Relaisausgang der MP103-Karte

Es gibt vier Relaisausgänge im Ruhestromprinzip. 0 = offen, 1 = geschlossen.

| Offen/Geschlo | Funktion                                                                                                    |
|---------------|----------------------------------------------------------------------------------------------------|
| 0             | Negativer Durchfluss, Durchfluss niedriger als negativer Niedrig-Durchfluss-Cut<br>Off                                                                                                    |
| 1             | Durchfluss größer als negativer Niedrig-Durchfluss-Cut Off                                                                                                    |
| 0             | <ul> <li>Störungsmeldung (System ist nicht betriebssicher):</li> <li>Mehr als 2 Messkanäle ausgefallen</li> <li>Ein oder mehr Messkanäle sind ausgefallen und der Durchfluss ist zur<br/>Korrektur außerhalb des gültigen Wertebereichs</li> <li>System-Störungsmeldung</li> </ul> |
| 1             | Keine Störungsmeldungen (System ist betriebssicher)                                                                                                    |
| 0             | Störungswarnung (System ist noch betriebssicher):<br>- 1 oder 2 Messkanäle ausgefallen<br>- System-Störungswarnung                                                                                                    |
| 1             | Keine Störungswarnungen                                                                                                    |
| 0             | Positiver Durchfluss, Durchfluss größer als positiver Niedrig-Durchfluss-Cut Off<br>Kein Durchfluss (Durchflussrate innerhalb der Grenzwerte des Niedrig-<br>Durchfluss-Cut Off)                                                                                                   |
|               | Offen/Geschlo           ssen           0           1           0           1           0           1           0           1           0           1           0           1           0           1           0           1           0           1                               |

• Die digitale Ausgabefunktion kann in den Initialisierungsdateien deaktiviert/aktiviert werden: HSET0300.UFP Abschnitt 3

## KROHNE

- Die Signale können im Servicefenster auf ihre Werte überprüft werden: E/A
- Das Kalibrierungsprogramm besitzt eine Überwachungsfunktion (siehe Handbuch: ALTOSONIC V UFP-Kalibrierung und E/A-Prüfung)
- Zusätzliche Informationen zu Störungswarnungen und Störungsmeldungen finden Sie im Kapitel Betriebs-Fenster (Störungsfenster).

## HSET0300.UFP Abschnitt 3

"3.4 MP\_Dig\_out =#0 //Digital Outputs: 0=disable, 1=NO, 2=NC"

#### 7.4 Analogausgänge der AD-Karte

Die AD-Karte besitzt zwei Analogausgänge mit Signalspannung 0 - 10 V. Die Auflösung beträgt 12 Bits, die Linearität ± ½ Bit und die Ausregelzeit 30 µs. Mit zusätzlichen Wandlern (z.B. Pepperl & Fuchs) kann der 0 - 10 V-Bereich in 4 - 20 mA-Signale konvertiert werden.

- Die AD-Ausgangsfunktion kann in der Initialisierungsdatei deaktiviert/aktiviert werden Datei: HSET0300.UFP Abschnitt 4
- Der AD-Ausgang kann in der Initialisierungsdatei CLNT0300.DAT unter Abschnitt 7 konfiguriert werden.
- Die Signale können im Servicefenster auf ihre Werte überprüft werden: E/A
- Das Kalibrierungsprogramm besitzt eine Überwachungsfunktion (siehe Handbuch: ALTOSONIC V UFP-Kalibrierung und E/A-Prüfung)

HSET0300.UFP Abschnitt 4

| 4.3 AD_curr_out | =#0 | //Current outputs disable=0, enable=1 |
|-----------------|-----|---------------------------------------|
| 4.3 AD_curr_out | =#0 | //Current outputs disable=0, enable=1 |

#### CLNT0300.dat

| 7 <zwei 0-10="" a="" ad812="" ad816="" ausgžnge="" d="" karte="" volt.=""></zwei> |        |                                                                                                    |  |  |  |
|-----------------------------------------------------------------------------------|--------|----------------------------------------------------------------------------------------------------|--|--|--|
| 7.1 Out2_mode                                                                     | =#1    | //0=DIS 1=flow[m3/h] 2=Dfluss15 3=Masse[t/h]                                                            |  |  |  |
|                                                                                   |        | 4=Dichte[kg/m3] 5=c_s[m/s] 6=vCr 7=viscositat[10e-6]<br>m2/s] 8=Dichte15[kg/m3] 9=Temp[øC] 10=Druk[bar] |  |  |  |
| 7.2 Out2_min_volt                                                                 | =#0    | //Minscale U [V], Bereich= 0 - max_volt [V]                                                             |  |  |  |
| 7.3 Out2_max_volt                                                                 | =#10   | //Maxscale U [V], Bereich= min_volt - 10 [V]                                                            |  |  |  |
| 7.4 Out2_min_unit                                                                 | =#0    | //Min Ausgangswert in [Einheit] Wahl                                                                    |  |  |  |
| 7.5 Out2_max_unit                                                                 | =#1800 | //Max Ausgangswert in [Einheit] Wahl                                                                    |  |  |  |
| 7.6 Out2_tau                                                                      | =#0    | //Mittelungszeit tau [s]                                                                                |  |  |  |
| 7.7 Out3_mode                                                                     | =#1    | //0=DIS 1=Dfluss[m3/h] 2=Dfluss15 3=Masse[t/h]                                                          |  |  |  |
|                                                                                   |        | 4=Dichte[kg/m3] 5=c_s[m/s] 6=VCF 7=viscosität[10e-6]                                                    |  |  |  |
|                                                                                   |        | m2/s] 8=Dichte15[kg/m3] 9=Temp[øC] 10=Druk[bar]                                                         |  |  |  |
| 7.8 Out3_min_volt                                                                 | =#0    | //Minscale U [V], Bereich= 0 - max_volt [V]                                                             |  |  |  |
| 7.9 Out3_max_volt                                                                 | =#10   | //Maxscale U [V], Bereich= min_volt - 10 [V]                                                            |  |  |  |
| 7.10 Out3_min_unit                                                                | =#0    | //Min. Ausgangswert in [Einheit] Wahl                                                                   |  |  |  |
| 7.11 Out3_max_unit                                                                | =#1800 | //Max. Ausgangswert in [Einheit] Wahl                                                                   |  |  |  |
| 7.12 Out3_tau                                                                     | =#0    | //Mittelungszeit tau [s]                                                                                |  |  |  |
|                                                                                   |        |                                                                                                    |  |  |  |

#### 7.5 Digitalausgänge der AD-Karte

Die AD-Karte besitzt 16 Digitalausgänge, welche an die Ausgangskarte PCLD-885 (zusätzlich) angeschlossen sind:

Die Relais auf dieser Karte sind normalerweise geöffnet (Ruhestromprinzip) und besitzen einen einpoligen Einschalter (SPST).

0 = offen, 1 = geschlossen.

Bei gültiger Meldung wird das Relais geöffnet.

| Relais Nr. | Meldung                                                                                                    |
|------------|----------------------------------------------------------------------------------------------------|
| 0          | Störungswarnung für 'Grund-Durchflussmessung'                                                                                     |
| 1          | Störungsmeldung für 'Grund-Durchflussmessung'                                                                                     |
| 2          | Störungswarnung für 'Betrieb'                                                                                                    |
| 3          | Störungsmeldung für 'Betrieb'                                                                                                    |
| 4          | Störungswarnung für 'Systemkonfiguration'                                                                                         |
| 5          | Störungsmeldung für 'Gehäusetemperatur für AD-Eingabewert liegt nicht innerhalb der definierten<br>oberen und unteren Grenzwerte' |
| 6          | Dichte 15 °C außerhalb des gültigen Wertebereichs                                                                                 |
| 7          | Störungswarnung für 'Korrekturen auf Grund von Durchflussabweichungen angehalten'                                                 |
| 8          | Prozentwert der gefilterten Daten außerhalb des gültigen Wertebereichs                                                            |
| 9          | Störungsmeldung für 'Temperatur für AD-Eingabewert liegt nicht innerhalb der definierten oberen<br>und unteren Grenzwerte'        |
| 10         | Störungsmeldung für 'Druck liegt nicht innerhalb der definierten oberen und unteren Grenzwerte'                                   |
| 11         | Störungsmeldung für 'Dichte liegt nicht innerhalb der definierten oberen und unteren Grenzwerte'                                  |
| 12         | Grund-Durchflussmessung, Status Messkanal (Messkanäle): außerhalb des gültigen Wertebereichs                                      |
| 13         | Grund-Durchflussmessung, Status Messkanal (Messkanäle): Messpfadfehler (meist auf Grund von Gasblasen oder Partikeln)             |
| 14         | Grund-Durchflussmessung, Status Messkanal (Messkanäle): Abweichung bei gemessenen Schallgeschwindigkeiten                         |
| 15         | Grund-Durchflussmessung, Status Messkanal (Messkanäle): Kommunikationsausfall                                                     |

 Der Digitalausgang kann in der Initialisierungsdatei deaktiviert/aktiviert werden: HSET0300.UFP Abschnitt 4

- Die Signale können im Servicefenster auf ihre Werte überprüft werden: E/A
- Das Kalibrierungsprogramm besitzt eine Überwachungsfunktion (siehe Handbuch: ALTOSONIC V UFP-Kalibrierung und E/A-Prüfung)
- Weitere Informationen zu Störungswarnungen und Störungsmeldungen finden Sie im Kapitel Störungsmeldungsfenster.

## HSET0300.UFP Abschnitt 4

| 4.5 AD_Dig_out = | =#0 | //Digital inputs disable=0, 1=NO, 2=NC |
|------------------|-----|----------------------------------------|
|------------------|-----|----------------------------------------|

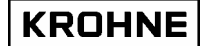

#### 7.6 Modbus-Kommunikation

Das Modbus-Protokoll legt eine Struktur für Meldungen fest, die von Regelgeräten über ein Master-Slave-Prinzip unabhängig von der Art des Netzwerks, über das sie kommunizieren, erkannt und verwendet werden.

In der Initialisierungsdatei für die Kommunikation COMS0300.DAT kann die Konfiguration geändert werden, um so das Programm mit dem Hostsystem kompatibel zu machen.

Das Programm kann als Master oder Slave agieren.

Die Übertragungsarten ASCII und RTU werden unterstützt.

Die unterstützten Datentypen umfassen Boolesche Angaben, Integer (16 Bit), Lange Integerwerte (32 Bit), Fließwerte (32 Bit) und doppelt lange Wörter (64 Bit).

Mit diesen Datentypen können alle relevanten Daten des ALTOSONIC V abgerufen werden.

Die verfügbaren Daten sind in vier Ebenen eingeteilt:

- 1. Primärdaten
- 2. Analysedaten
- 3. Daten für Fehleranalyse
- 4. Steuerungsdaten

Diese Daten werden nach Datentypen in Datenfelder eingeteilt.

- Die in diesen Feldern vorhandenen Daten können auf dem Bildschirm des ALTOSONIC V-Durchflussprozessors in Echtzeit angezeigt werden. Siehe auch Kapitel Laufzeit-Bedienfenster.
- Weitere Informationen zum Modbus-Protokoll und den verfügbaren Daten der Modbus-Kommunikation finden Sie im ALTOSONIC V Modbus-Handbuch.

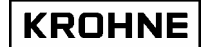

## 8 Hardwarekonfiguration

### 8.1 MP103-Karte

Es gibt zwei Generationen von MP103-Karten:

### 8.1.1 MP103 Version: 3.31300.02

Hierbei handelt es sich um die erste Generation von MP103-Karten. Bitte beachten Sie, dass diese Karte mit der aktuellen P233-Prozessorkarte nicht korrekt zusammenarbeitet, sondern lediglich mit der Vorgängerversion 486 DX4 100.

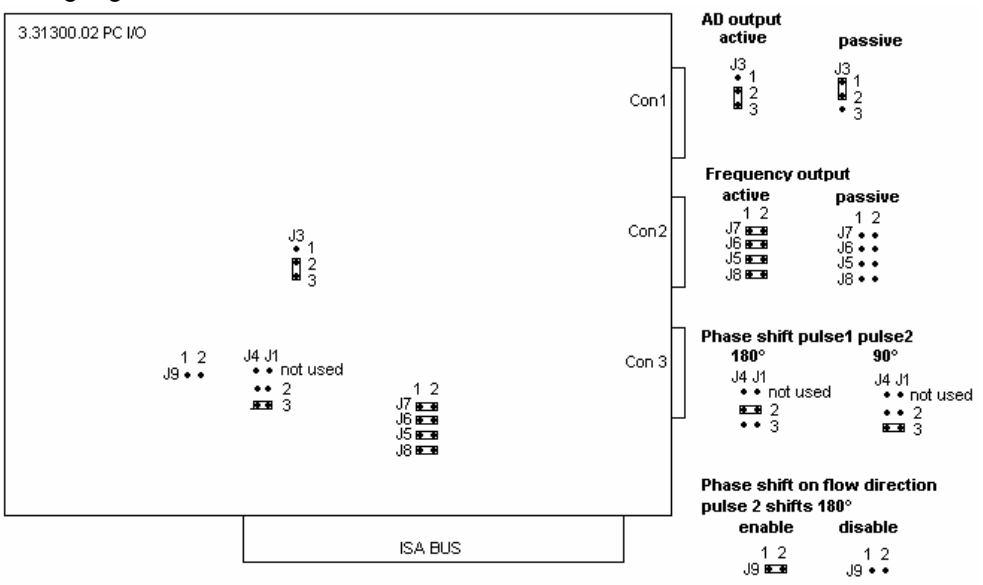

### 8.1.2 MP103 Version: 3.39993.01

Die aktuell Generation der MP103-Karte

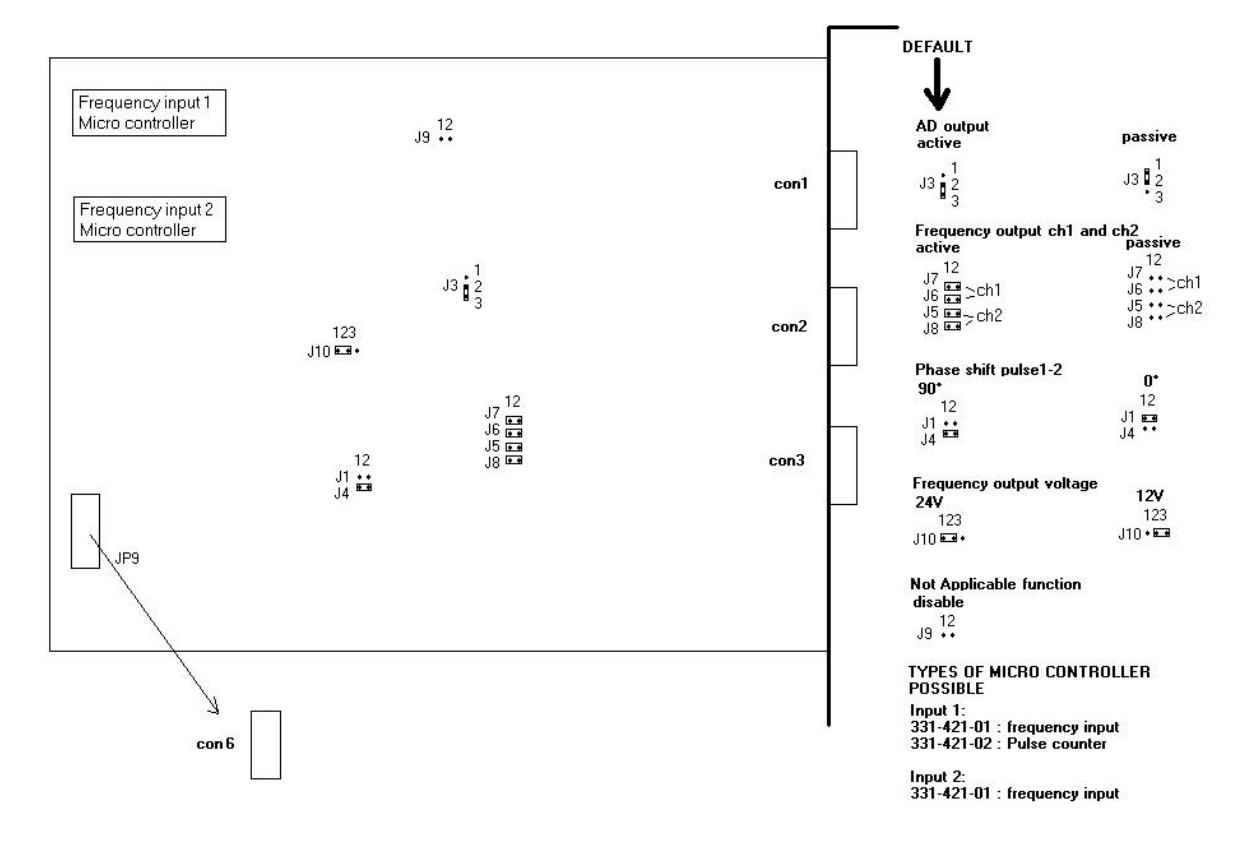

## KROHNE

JP9 : Zu Anschluss Frequenzeingang con4 (an Halter Frequenzeingang angeschlossen)

#### 8.1.3 Die Signale der D-Konnektoren der MP103-Karten

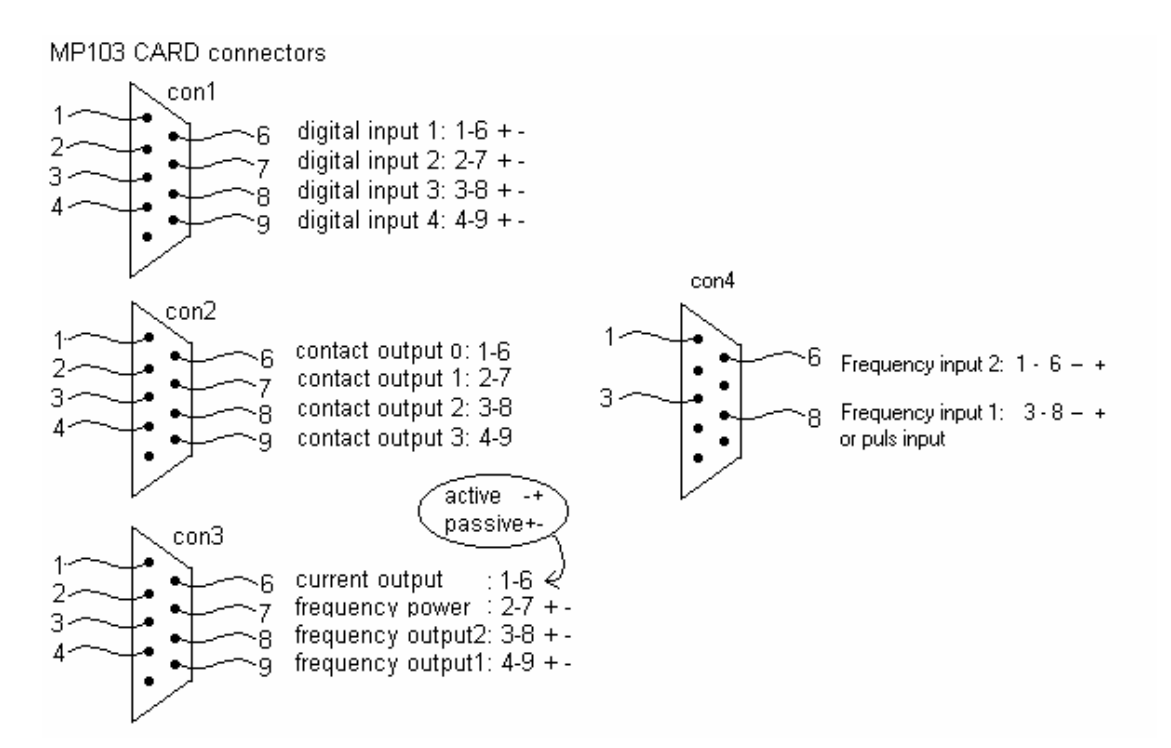

#### 8.2 RS485/422-Karte

Es gibt zwei Generationen von RS485-Karten:

#### 8.2.1 RS485/422-Karte: AX4285A

Die erste Generation der verwendeten RS485-Karten.

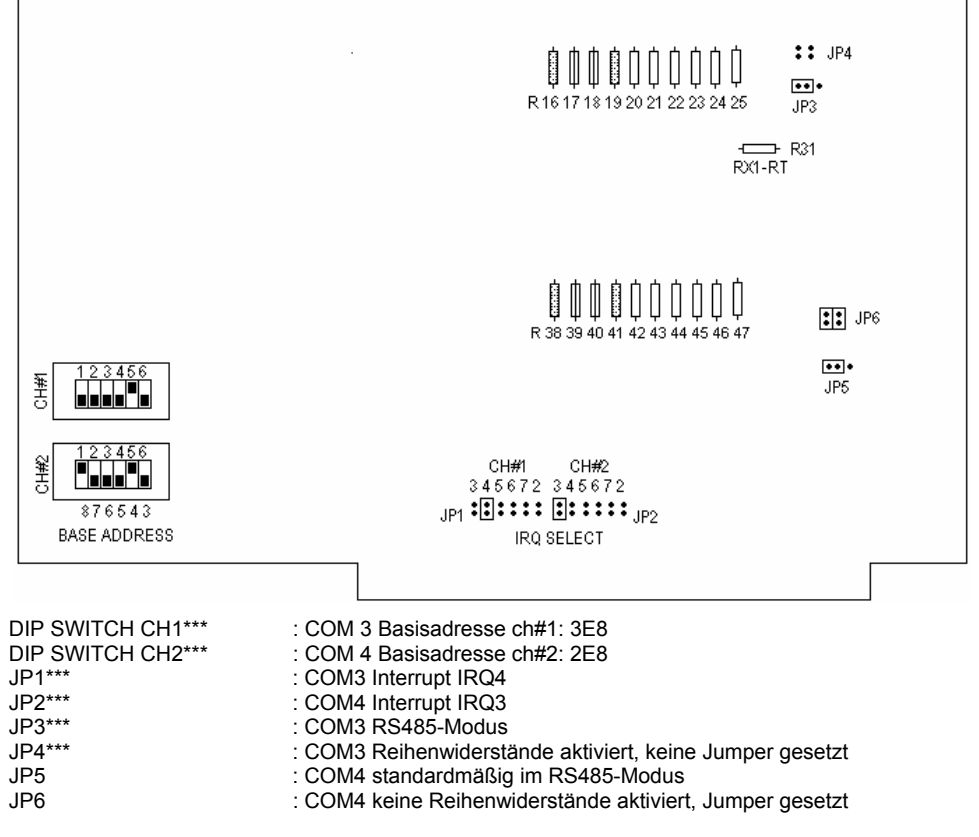

\*\*\*(=Einstellung vorgenommen von KROHNE Altometer) Anmerkung:

Die Modi RS485 und RS422 für COM4 (Modbus) weichen in der Konfiguration voneinander ab durch:

- Jumper JP5 RS485 oder RS422
- Die Verdrahtung f
  ür RS422 and RS485 an den D-Konnektor

Verdrahtung AX5285 für Modbus:

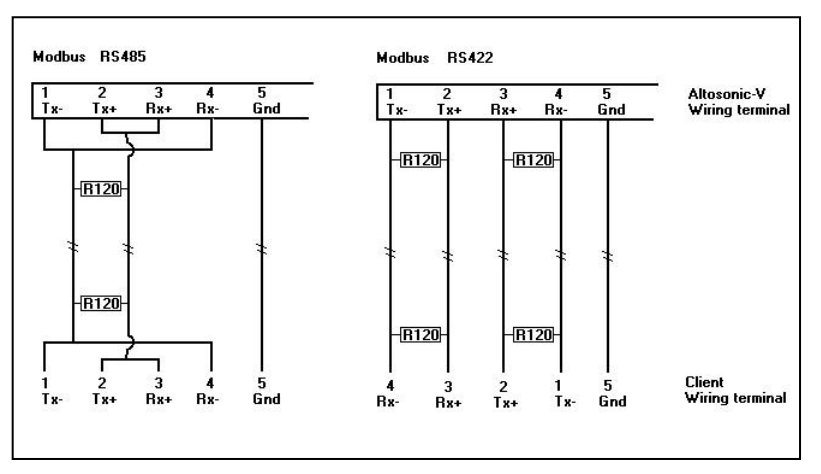

Die 120-Ohm-Widerstände müssen an die ALTOSONIC V-Leitungsklemme angebracht werden

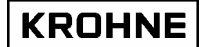

#### 8.2.2 RS485/422-Karte: PCL-745 S

#### Die aktuelle Generation der RS485/422-Karte

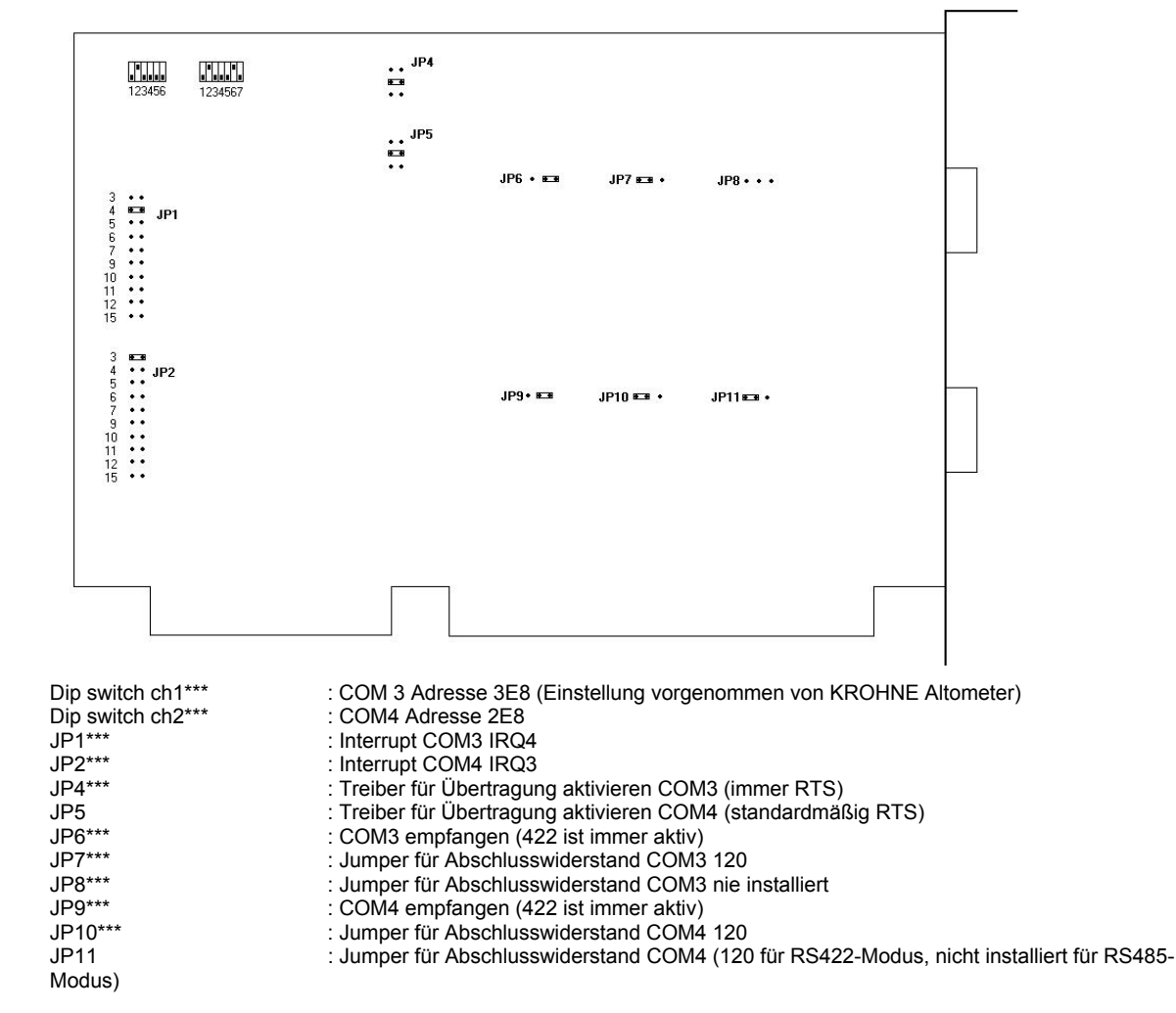

\*\*\*(=Einstellung vorgenommen von KROHNE Altometer)

#### Anmerkung:

JP6 und JP9 sind immer auf 422 eingestellt, da davon ausgegangen wird, dass der Empfänger sowohl für den RS485-Modus und den RS422-Modus für das UFP-Programm aktiviert ist.

Daher unterscheiden sich der RS485-Modus und der RS422-Modus für COM4 (Modbus) lediglich durch:

- Jumper JP11 ist nicht installiert (RS485) oder installiert auf 120 (RS422)

- Die Verdrahtung für RS422 and RS485 an den D-Konnektor

#### Verdrahtung AX745 für Modbus:

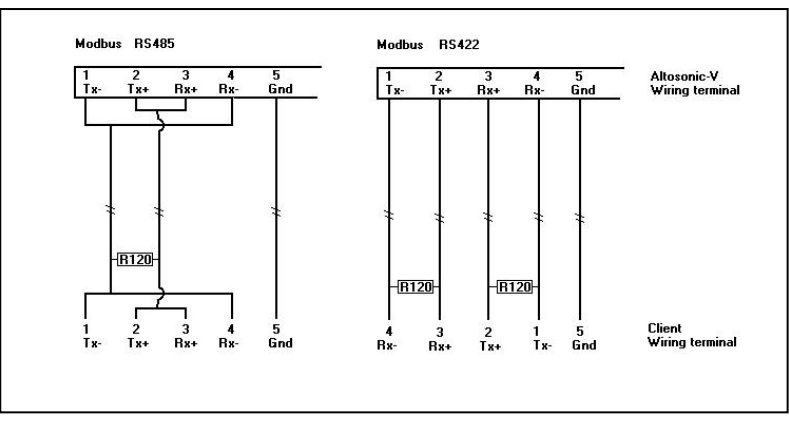

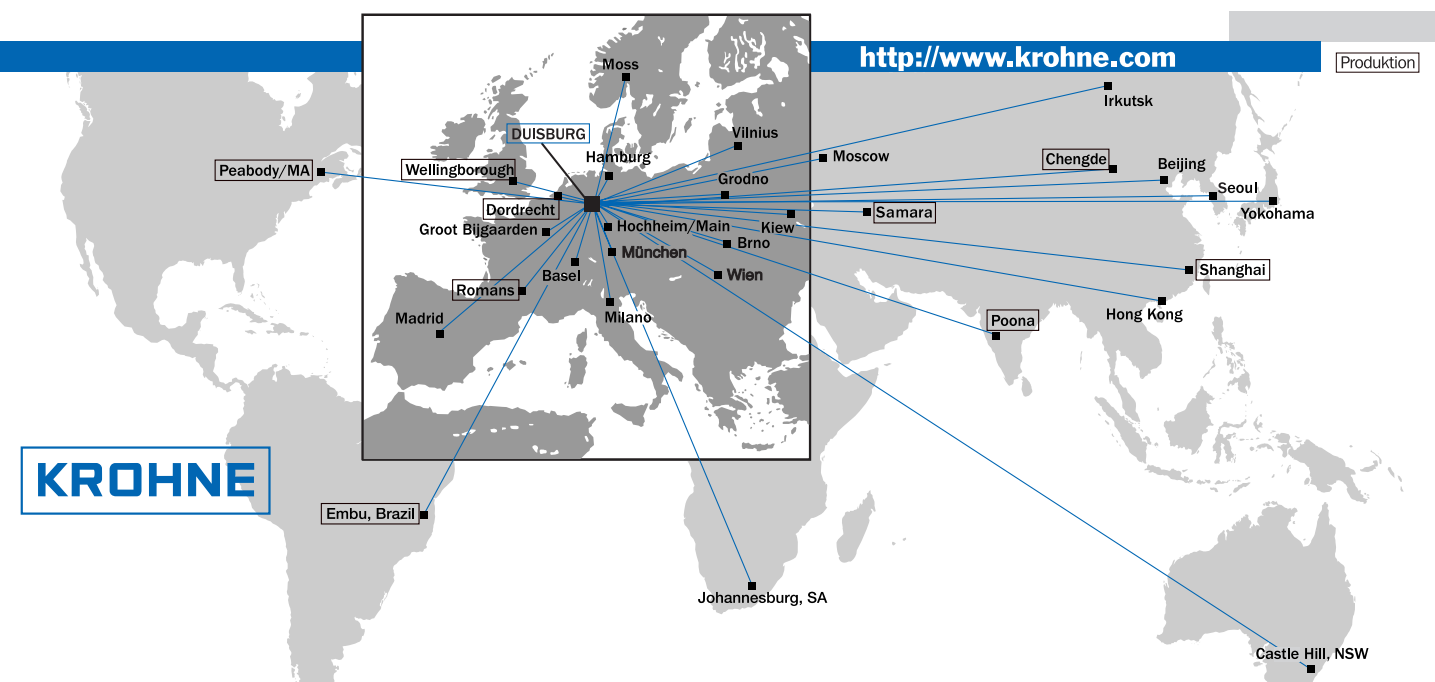

#### Deutschland

Vertrieb Nord KROHNE Messtechnik GmbH & Co. KG Bremer Str. 133 21073 Hamburg TEL (0.40) 76 73 34-0 FAX: (0 40) 76 73 34-12 e-mail: nord@krohne.de PLZ: 10000 - 29999, 49000 - 49999

#### Vertrieb West-Mitte

KROHNE Messtechnik GmbH & Co. KG Ludwig-Krohne-Straße 47058 Duisburg TEL.: (02 03) 301 216 FAX: (02 03) 301 389 e-mail: west@krohne de PLZ: 0 - 9999, 30000 - 34999 37000 - 48000, 50000 - 53999. 57000 - 59999, 98000 - 99999

## Vertrieb Süd KROHNE Messtechnik

GmbH & Co. KG Landsberger Str. 392 81241 München TEL.: (0 89) 12 15 62-0 FAX: (0 89) 12 96 190 e-mail: sued@krohne.de PLZ: 80000 - 89999, 90000 - 97999

#### Vertrieb Süd-West

KROHNE Messtechnik GmbH & Co. KG Rüdesheimer Str. 40 65239 Hochheim/Main TEL.: (0 61 46) 82 73-0 FAX: (0 61 46) 82 73 12 e-mail: rhein-main@krohne.de PLZ: 35000 - 36999, 54000 - 56999, 60000 - 79999

#### Katalog

Mess- und Regeltechnik TABLAR Messtechnik GmbH Ludwig-Krohne-Straße 47058 Duisburg TEL.: (02 03) 305-880 FAX: (02 03) 305-8888 e-mail: kontakt@tablar.de www.tablar.de

#### **KROHNE Gesellschaften**

Australien KROHNE Australia Pty Ltd. Unit 19 No. 9, Hudson Ave Castle Hill 2154, NSW TEL.: +61(0)2-98948711 FAX: +61(0)2-98994855 e-mail: krohne@krohne.com.au

#### Belgien

KROHNE Belgium N.V. Brusselstraat 320 B-1702 Groot Bilgaarden TEL: +32(0)2-4 66 00 10 FAX: +32(0)2-4 66 08 00 e-mail: krohne@krohne.be

#### Brasilien

**KROHNE** Conaut Controles Automaticos Ltda. Estrada Das Águas Espraiadas, 230 C.P. 56 06835 - 080 EMBU - SP TEL.: +55(0)11-4785-2700 FAX: +55(0)11-4785-2768 e-mail: conaut@conaut.com.br

#### China

KROHNE Measurement Instruments Co. Ltd. Room 7E, Yi Dian Mansion 746 Zhao Jia Bang Road Shanghai 200030 TEL.: +86(0)21-64677163 FAX: +86(0)21-64677166 Cellphone: +86(0)139 1885890 e-mail: info@krohne-asia.com

#### Frankreich

KROHNE S.A. Usine des Ors BP 98 F-26 103 Romans Cedex TEL: +33(0)4-75 05 44 00 FAX: +33(0)4-75 05 00 48 e-mail: info@krohne.fr

#### Großbritannie

KROHNE Ltd. Rutherford Drive Park Farm Industrial Estate Wellingborough, Northants NN8 6AE, UK TEL.: +44(0)19 33-408 500 FAX: +44(0)19 33-408 501 e-mail: info@krohne.co.uk

#### GUS

Kanex KROHNE Engineering AG Business-Centre Planeta, Office 403 ul. Marxistskaja 3 109147 Moscow/Russia TEL.: +7(0)095-9117165 FAX: +7(0)095-9117231 e-mail: krohne@dol.ru

Indien KROHNE Marshall Ltd A-34/35, M.I.D.C. Industrial Area, H-Block Pimpri Poona 411018 TEL.: +91(0)20 -744 20 20 FAX: +91(0)20 -744 20 40 e-mail: pcu@vsnl.net

Italien KROHNE Italia Srl. Via V Monti 75 I-20145 Milano TEL : +39(0)2-4 30 06 61 FAX: +39(0)2-43 00 66 66 e-mail: krohne@krohne it

Korea Hankuk KROHNE 2 F 599-1 Banghwa-2-Dong Kangseo-Ku Seoul TEL: +82(0)2665-85 23-4 FAX: +82(0)2665-85 25 e-mail: flowtech@unitel.co.kr

Niederlande KROHNE Altomete Kerkeplaat 12 NL-3313 LC Dordrecht TEL:+31(0)78-6306300 FAX: +31(0)78-6306390 e-mail: postmaster@krohne-altometer.nl

KROHNE Nederland B.V. Kerkeplaat 12 NL-3313 LC Dordrecht TEL.: +31(0)78-6306200 FAX: +31(0)78-6306405 Service Direkt: +31(0)78-6306222 e-mail: info@krohne.nl

Norwegen KROHNE Instrumentation A.S. Ekholtveien 114 NO-1526 Moss P.O. Box 2178, NO-1521 Moss TEL.: +47(0)69-264860 FAX: +47(0)69-267333 e-mail: postmaster@krohne.no Internet: www.krohne.no

#### Österreich

KROHNE Austria Ges.m.b.H. Modecenterstraße 14 A-1030 Wien TEL.: +43(0)1/203 45 32 FAX: +43(0)1/203 47 78 e-mail: info@krohne.at

#### Schweiz KROHNF AG

Uferstr. 90 CH-4019 Basel TEL.: +41(0)61-638 30 30 FAX: +41(0)61-638 30 40 e-mail: info@krohne.ch

#### Spanien

LL KROHNE Iberia Srl Poligono Industrial Nilo Calle Brasil, nº, 5 E-28806 Alcalá de Henares - Madrid TEL.: +34(0)91-8 83 21 52 FAX: +34(0)91-8 83 48 54 e-mail: krohne@krohne es

Südafrika

KROHNE Pty. Ltd. 163 New Road Halfway House Ext. 13 Midrand TEL.: +27(0)11-315-2685 FAX: +27(0)11-805-0531 e-mail: midrand@krohne.c

#### Tschechische Republik

KROHNE CZ, spol. s r.o. Soběšická 156 CZ-63800 Brno TEL.: +420 545 532 111 FAX: +420 545 220 093 e-mail: brno@krohne.cz

#### USA

KROHNE Inc. 7 Dearborn Road Peabody, MA 01960 TEL.: +1-978 535 - 6060 FAX: +1-978 535 - 1720 e-mail: info@krohne.com

## Vertretungen Ausland

Kolumbien Ägypter Algerien

Bulgarien

Ecuador

Finnland

Guinea

Iran

Irland

Israel

lanan

Jordanien

Kamerun

Kanada

Chile

Kroatien Argentinien Kuwait Marokko Mauritius Dänemark Mexiko Neuseeland Elfenheinküste Pakistan Polen Franz, Antillen Portugal Saudi Arabien Griechenland Schweden Senegal Hong Kong Indonesien Singapur Slowakien Slowenien Taiwan (Formosa) Thailand Türkei Jugoslawien Tunesien Ungarn Venezuela

## Andere Länder: KROHNE Messtechnik

GmbH & Co. KG Ludwig-Krohne-Str. D-47058 Duisburg TEL.: +49(0)203-301 309 FAX: +49(0)203-301 389 e-mail: export@krohne.de